# ридер Treelogic Arcus 703 Руководство пользователя

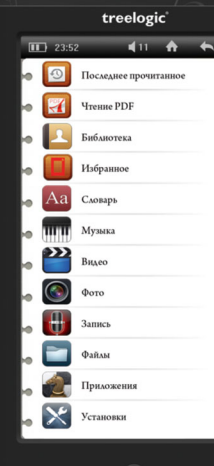

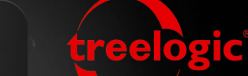

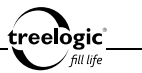

# Вступление

Спасибо, что выбрали ридер Treelogic Arcus 703 Touch – электронное персональное мобильное устройство для чтения электронных книг, вобравшее в себя все самые современные наработки. Он относится к новому поколению в семействе портативных устройств, поддерживающих не только чтение электронных книг и документов, но и воспроизведение музыки, видео и изображений. Расширенный функционал, идеальное качество, высокая надежность и изысканный внешний вид делают его настоящим шедевром. С помощью ридера Treelogic Arcus 703 Touch мы надеемся принести вам настоящее цифровое удовольствие!

В этом Руководстве вы найдете важную информацию о самом ридере, а также советы по его правильной эксплуатации. Перед работой с устройством внимательно прочтите Руководство до конца и сохраните его для использования в дальнейшем! Данное Руководство поможет вам в полной мере насладиться всеми уникальными возможностями ридера Treelogic Arcus 703 Touch!

Мы постарались сделать это Руководство максимально полным и точным, однако не можем полностью гарантировать отсутствие в нем ошибок или неточностей. Компания не несет ответственности за возможное повреждение устройства или потерю данных вследствие неправильного обращения. Компания не несет ответственности за последствия, вызванные подключением к ридеру несовместимых аксессуаров. Конструкция ридера, программное обеспечение и содержание данного Руководства могут быть изменены без предварительного уведомления.

Товарные знаки и наименования, встречающиеся в данном Руководстве, являются собственностью их владельцев.

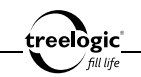

## Меры предосторожности

Всегда соблюдайте основные меры безопасности при использовании ридера – это поможет снизить риск возникновения повреждений устройства и вреда для вашего здоровья!

- Не разбирайте, не ремонтируйте и не модифицируйте ридер самостоятельно – это может привести к поломке и к потере гарантии. Доверьте обслуживание устройства квалифицированным специалистам.
- Не трясите ридер и не стучите по нему, так как неаккуратное обращение может привести к повреждениям или потере данных, а также к невозможности воспроизводить информацию.
- 3. Не допускайте попадания влаги или жидкости внутрь корпуса ридера, так как это может повредить устройство. Если жидкость попала в ридер, немедленно выключите его и полностью высушите. В противном случае возможно возгорание или поражение электрическим током.
- Не используйте ридер в слишком сухой среде, так как это может привести к возникновению статического электричества.
- Не допускайте сильных ударов или давления на ридер, не роняйте его и не кладите вблизи магнита или источника радиоволн.
- Не используйте ридер вблизи легковоспламеняющихся или взрывоопасных газов. Это может привести к возгоранию или взрыву.
- 7. Не подвергайте ридер воздействию прямых солнечных лучей и ультрафи-

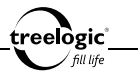

олета, а также слишком высоких или слишком низких температур. Это может вызвать перегрев устройства и снижение емкости или выход из строя батареи.

- 8. Не подвергайте устройство резким перепадам температур. Резкая смена температуры (например, внесение устройства с мороза в теплое помещение) может вызвать конденсацию влаги внутри устройства и сбои в работе ридера. В случае возникновения конденсата просушите устройство при постоянной температуре.
- 9. Не храните ридер в местах с повышенной влажностью, а также в пыльных или грязных местах.
- Не допускайте попадания пыли, грязи и посторонних предметов в ридер. Особое внимание следует уделить защите слота для карты памяти.
- 11. Избегайте попадания металлических предметов или жидкостей на разъем USB или в слот для карты памяти. Это может привести к возгоранию или поражению электрическим током.
- 12. Не используйте ридер вблизи источников электромагнитного излучения или в местах с повышенным радиоактивным фоном.
- Перед включением убедитесь в надежности и правильности присоединения кабелей – это поможет избежать поломок и ошибок в работе устройства.
- 14. Производите операции с устройством, установив его на ровной твердой поверхности. Не производите операции с устройством, установленным на

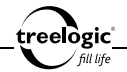

подушке, ковре или диване, так как это способствует значительному повышению температуры и может привести к перегреву ридера и выходу его из строя.

- Избегайте контакта устройства с источниками огня это может привести к взрыву встроенной батареи питания.
- 16. Очищайте ридер только мягкой сухой тканью, не прилагая излишнюю силу. Перед тем, как чистить ридер, убедитесь в том, что он отключен. Не используйте химические вещества или жидкие чистящие средства!
- 17. Сенсорный экран ридера может быть легко оцарапан острыми предметами. Используйте специальные защитные пленки, разработанные для защиты экранов портативных устройств от мелких царапин.
- 18. Не разбирайте и не пытайтесь самостоятельно починить адаптер питания, в нем нет ремонтируемых частей. Замените ридер в случае повреждения или попадания в него влаги.
- 19. Не используйте адаптер питания, если поврежден провод.
- Подключайте адаптер питания только к подходящему источнику питания. Требования к электрическому напряжению вы можете найти на корпусе устройства или на упаковке.
- Вставляйте вилку зарядного устройства в розетку до конца это поможет избежать возникновения статического электричества.
- Ридер содержит встроенный литий-полимерный аккумулятор, который не подлежит самостоятельной замене пользователем. В случае использова-

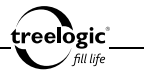

ния аккумулятора в непредусмотренных спецификацией условиях (разборка, дробление, прокалывание или уничтожение при помощи огня или воды) устройство может взорваться.

- В случае взрыва или возгорания аккумулятора существует опасность выброса вредных химических веществ.
- 24. Не храните и не перезаряжайте аккумуляторные батареи в холодных или жарких местах – это может вызвать снижение емкости или выход из строя батареи.
- 25. Не дотрагивайтесь до ридера голыми руками, если встроенная батарея протекает. Сразу же обратитесь за помощью в сервисный центр, так как жидкость может протечь в ридер и повредить его. Если жидкость из батареи попала вам на кожу или на одежду, тщательно смойте ее водой. Если жидкость попала вам в глаза, немедленно промойте их большим количеством чистой воды и проконсультируйтесь с врачом.
- 26. Храните аккумуляторные батареи и зарядное устройство в труднодоступных для детей местах.
- 27. Использование поврежденных или отслуживших свой срок батарей, а также их неправильная замена могут вызвать взрыв или привести к воспламенению. Утилизируйте старые батареи согласно инструкциям.
- Используйте только тот тип батарей, который рекомендован производителем устройства.
- 29. Не касайтесь металлическими предметами штекера зарядного устрой-

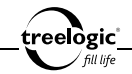

ства или входного разъема питания ридера, так как это может привести к короткому замыканию и выходу ридера из строя.

- 30. Во время зарядки храните ридер в труднодоступном для детей месте.
- 31. При подключении ридера к компьютеру располагайте USB-кабель таким образом, чтобы люди или животные случайно не наступили на него и не выдернули из разъема.
- Отсоединяйте USB-кабель или шнур питания, когда вы не используйте ридер долгое время.
- 33. Не извлекайте карту памяти во время выполнения операции чтения/записи, так как это может повлечь за собой повреждение или удаление данных, а также вызвать поломку устройства.
- 34. Используйте только одобренные производителем либо идущие в комплекте с устройством аксессуары. Использование несовместимых аксессуаров может привести к повреждению устройства, а также к потере гарантии.
- 35. Регулярно создавайте резервные копии ваших файлов. Производитель не несет ответственности за потерю данных в результате ненадлежащего использования, самостоятельного ремонта или по другим причинам.
- 36. Обращайте внимание на совместимость мультимедийных файлов. Форматы файлов, поддерживаемые устройством, указаны в технических характеристиках.
- 37. Фильмы, музыка, изображения и электронные книги могут быть защище-

ны авторскими правами. Воспроизведение таких файлов без разрешения нарушает закон об авторском праве.

- 38. Не отключайте устройство во время работы приложений (при просмотре фильмов, прослушивании музыки и т.д.), так как это может повлечь за собой повреждение или удаление данных, а также вызвать поломку устройства.
- 39. Длительное использование ридера на максимальной громкости может вызвать искажения в работе встроенного динамика.
- 40. Выполнение повторяющихся операций, а также длительное удержание устройства в руках могут вызвать усталость кистей, рук, плеч и других частей вашего тела.

# Меры предосторожности при использовании наушников

Не используйте наушники во время вождения автомобиля или езды на велосипеде. Во избежание несчастных случаев не включайте громкость наушников на чрезмерно высокий уровень при ходьбе.

Не рекомендуется использовать наушники на чрезмерно высоком уровне громкости в течение длительного времени, так как это может повредить слух.

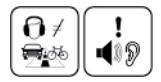

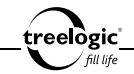

# Содержание

| ВСТУПЛЕНИЕ1                                                                        |
|------------------------------------------------------------------------------------|
| МЕРЫ ПРЕДОСТОРОЖНОСТИ                                                              |
| К ВАШИМ УСЛУГАМ!                                                                   |
| ВВЕДЕНИЕ                                                                           |
| Внешнии вид и элементы управления. 22<br>Источник питания и зарядка ридера. 24     |
| источник питании. 25<br>Зарядка батареи от сети. 26<br>Зарядка батареи от сети. 26 |
| Зарядка багарей от компьютера                                                      |
| ОСНОВНЫЕ ОПЕРАЦИИ                                                                  |
| Включение/выключение                                                               |
| Использование карты памяти                                                         |
| установка карты памяти                                                             |
| Извлечение карты памяти                                                            |
| Подключение наушников                                                              |

#### С

| Содержание                                     | treelògic |
|------------------------------------------------|-----------|
|                                                | fill life |
| Работа с компьютером                           |           |
| Подключение к компьютеру                       |           |
| Копирование файлов на компьютер                |           |
| Отключение от компьютера                       |           |
| Подключение к телевизору                       |           |
| ОПИСАНИЕ ИНТЕРФЕЙСА И ОСНОВНЫХ ФУНКЦИЙ         |           |
| Основной интерфейс                             |           |
| Описание основных функций                      |           |
| ИСТОРИЯ                                        |           |
| Вход в режим истории                           |           |
| Просмотр последних открытых электронных книг   |           |
| Просмотр последних открытых медиафайлов        |           |
| Очистка списков последних открытых файлов      |           |
| Операции с последними открытыми файлами        |           |
| Перемещение файла                              |           |
| Копирование файла                              |           |
| Вставка файла                                  |           |
| Удаление файла                                 |           |
| Добавление в Избранное                         |           |
| Повторный выбор последнего открытого файла     |           |
| Возврат к списку файлов / выход в главное меню |           |
| ИЗБРАННОЕ                                      |           |
| Вход в Избранное                               |           |
| Удаление файла из списка избранных             |           |
| $\mathbf{}$                                    |           |

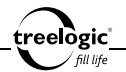

| Сортировка списка избранных файлов51                                  |
|-----------------------------------------------------------------------|
| Сортировка по названию                                                |
| Сортировка по типу                                                    |
| Сортировка по времени                                                 |
| Очистка списка избранных файлов                                       |
| Повторный выбор избранного файла                                      |
| Возврат к списку файлов / выход в главное меню                        |
| КНИГИ                                                                 |
| Вход в режим чтения электронных книг                                  |
| Сортировка списка электронных книг                                    |
| Сортировка по названию                                                |
| Сортировка по типу                                                    |
| Сортировка по времени                                                 |
| Операции с текстовыми файлами                                         |
| Перемещение файла                                                     |
| Копирование файла                                                     |
| Вставка файла                                                         |
| Удаление файла                                                        |
| Добавление в Избранное                                                |
| Выбор электронной книги                                               |
| Открытие последней электронной книги на последней открытой странице60 |
| Чтение электронной книги                                              |
| Переход к следующей/предыдущей странице                               |
| Операции с контекстным меню                                           |

#### Содержание

| tra |             |  |
|-----|-------------|--|
|     | ∫ fill life |  |

|   | Вызов контекстного меню                               | 33         |
|---|-------------------------------------------------------|------------|
|   | Изменение размера шрифта6                             | 4ذ         |
|   | Изменение высоты строки                               | 4          |
|   | Выбор типа шрифта6                                    | 35         |
|   | Изменение ориентации текста (поворот экрана)6         | 35         |
|   | Выбор эффекта смены страниц                           | 6          |
|   | Выбор цвета шрифта и фона                             | 6          |
|   | Настройка функции чтения голосом6                     | 57         |
|   | Настройка функции автоматической смены страниц        | 57         |
|   | Переход на выбранную страницу книги6                  | 38         |
|   | Переход к выбранной главе книги6                      | 38         |
|   | Сохранение закладки                                   | 39         |
|   | Загрузка закладки                                     | 39         |
|   | Удаление закладки                                     | <i>'</i> 0 |
| С | перации с функцией заметок                            | 0'         |
|   | Вызов панели управления функцией заметок              | 1          |
|   | Активация функции заметок                             | 71         |
|   | Удаление заметок с текущей страницы                   | 71         |
|   | Удаление всех заметок                                 | '2         |
| Ч | тение электронной книги с фоновой музыкой             | '2         |
|   | Вызов панели управления фоновой музыкой               | 2          |
|   | Запуск/приостановка фоновой музыки                    | '2         |
|   | Переход к следующему/предыдущему треку фоновой музыки | 73         |
|   | Изменение уровня громкости                            | 73         |
| П | овторный выбор электронной книги7                     | 74         |
|   |                                                       |            |

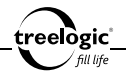

| Возврат к списку файлов / выход в главное меню   |
|--------------------------------------------------|
| ЧТЕНИЕ PDF                                       |
| Вход в режим чтения PDF-файлов                   |
| Сортировка списка PDF-файлов77                   |
| Сортировка по названию                           |
| Сортировка по типу                               |
| Сортировка по времени                            |
| Операции с PDF-файлами                           |
| Перемещение файла                                |
| Копирование файла                                |
| Вставка файла                                    |
| Удаление файла                                   |
| Добавление в Избранное                           |
| Чтение PDF-файла                                 |
| Переход к следующей/предыдущей странице          |
| Операции с контекстным меню                      |
| Вызов контекстного меню                          |
| Масштабирование страницы (увеличение/уменьшение) |
| Изменение яркости подсветки экрана82             |
| Изменение ориентации страницы (поворот экрана)   |
| Переход на выбранную страницу83                  |
| Возврат к чтению PDF-файла84                     |
| Выход из режима чтения PDF-файлов84              |
| Повторный выбор PDF-файла                        |

| Возврат к списку PDF-файлов / выход в главное меню              | 85  |
|-----------------------------------------------------------------|-----|
| МУЗЫКА                                                          | 86  |
| Вход в режим прослушивания музыки                               | 86  |
| Просмотр списка всех папок и аудиофайлов                        | 88  |
| Просмотр списка всех аудиофайлов, ранжированных по альбомам     | 90  |
| Просмотр списка всех аудиофайлов, ранжированных по исполнителям | 90  |
| Просмотр списка всех аудиофайлов, ранжированных по жанрам       | 91  |
| Сортировка списка аудиофайлов                                   | 91  |
| Сортировка по названию                                          | 91  |
| Сортировка по типу                                              | 92  |
| Сортировка по времени                                           | 92  |
| Операции с аудиофайлами                                         | 92  |
| Перемещение файла                                               | 92  |
| Копирование файла                                               | 93  |
| Вставка файла                                                   | 93  |
| Удаление файла                                                  | 94  |
| Добавление в Избранное                                          | 94  |
| Воспроизведение музыки                                          | 95  |
| Изменение уровня громкости                                      | 98  |
| Повтор выбранного фрагмента                                     | 98  |
| Операции с настройками аудио                                    | 99  |
| Вход в режим настроек аудио                                     | 99  |
| Выбор режима воспроизведения                                    | 99  |
| Активация режима объемного звука                                | 100 |

treelogic<sup>\*</sup>

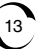

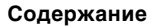

| treelogic |  |
|-----------|--|
| fill life |  |

| Выбор объекта вывода звука                      | 100 |
|-------------------------------------------------|-----|
| Выбор степени 3D-обработки звука                | 101 |
| Активация автоматической нормализации громкости | 102 |
| Выбор уровня обработки баса                     | 103 |
| Выбор уровня компенсации высоких частот         | 103 |
| Выбор предустановленной настройки эквалайзера   | 104 |
| Активация режима фоновой музыки                 | 105 |
| Обновление медиатеки                            | 105 |
| Отображение текстов песен                       | 106 |
| Повторный выбор аудиофайла                      | 107 |
| Возврат к списку файлов / выход в главное меню  | 107 |
| ВИДЕО                                           | 108 |
| Вход в режим просмотра видео                    | 108 |
| Сортировка списка видеофайлов                   | 110 |
| Сортировка по названию                          | 110 |
| Сортировка по типу                              | 110 |
| Сортировка по времени                           | 111 |
| Операции с видеофайлами                         | 111 |
| Перемещение файла                               | 111 |
| Копирование файла                               | 111 |
| Вставка файла                                   | 112 |
| Удаление файла                                  | 112 |
| Добавление в Избранное                          | 113 |
| Просмотр видео                                  | 113 |
|                                                 |     |

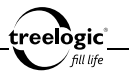

| Вызов панели управления                              |
|------------------------------------------------------|
| Операции с контекстным меню                          |
| Вызов контекстного меню                              |
| Активация режима передачи данных по HDMI-кабелю      |
| Настройка режима передачи данных по HDMI-кабелю 117  |
| Выбор времени начала просмотра видеофайла 117        |
| Настройка режима масштабирования видео 118           |
| Настройка режима изменения соотношения сторон 119    |
| Активация просмотра видео с остановленного места 119 |
| Настройка каналов вывода звука 120                   |
| Повторный выбор видеофайла 120                       |
| Возврат к списку файлов / выход в главное меню       |
| ФОТО                                                 |
| Вход в режим просмотра изображений 122               |
| Просмотр изображений                                 |
| Вызов панели управления                              |
| Установка фоновой картинки                           |
| Повторный выбор изображения                          |
| Возврат к списку файлов / выход в главное меню       |
| ЗАПИСЬ                                               |
| Вход в режим записи                                  |
| Удаление файла из списка записей 129                 |
| Выход в главное меню                                 |
| ПРИЛОЖЕНИЯ                                           |

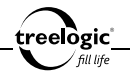

| Вход в режим приложений                            | 130 |
|----------------------------------------------------|-----|
| Блокнот                                            | 131 |
| Вход в режим блокнота                              | 131 |
| Создание новой записи                              | 133 |
| Редактирование записи                              | 135 |
| Сохранение записи                                  | 137 |
| Удаление записи                                    | 137 |
| Возврат к списку приложений / выход в главное меню | 138 |
| Игры                                               | 138 |
| Вход в режим игр                                   | 138 |
| Сортировка игр по названию                         | 140 |
| Сортировка игр по типу                             | 140 |
| Сортировка по времени                              | 141 |
| Перемещение файла игры                             | 141 |
| Копирование файла                                  | 141 |
| Вставка файла                                      | 142 |
| Удаление файла                                     | 142 |
| Добавление в Избранное                             | 143 |
| Запуск игры                                        | 143 |
| Возврат к списку приложений / выход в главное меню | 143 |
| Повторный выбор приложения                         | 144 |
| Возврат к списку файлов / выход в главное меню     | 144 |
| ФАЙПЫ                                              | 145 |
| Вход в режим управления файдами                    | 145 |

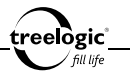

| Сортировка списка файлов                       |
|------------------------------------------------|
| Сортировка по названию                         |
| Сортировка по типу                             |
| Сортировка по времени                          |
| Операции с файлами                             |
| Перемещение файла                              |
| Копирование файла                              |
| Вставка файла                                  |
| Удаление файла                                 |
| Добавление в Избранное                         |
| Навигация по папкам                            |
| Запуск файла                                   |
| Повторный выбор файла                          |
| Возврат к списку файлов / выход в главное меню |
| УСТАНОВКИ                                      |
| Вход в режим установок                         |
| Выбор пункта установок                         |
| Просмотр системной информации                  |
| Подключение внешнего диска                     |
| Управление файлами                             |
| Выбор стиля оформления главного меню 157       |
| Настройки экрана                               |
| Настройка уровня яркости                       |
| Сброс фоновой картинки                         |

| Установка стартовой страницы                     | 159 |
|--------------------------------------------------|-----|
| Установка даты и времени                         | 159 |
| Настройка времени подсветки                      | 160 |
| Выбор времени перехода в спящий режим            | 161 |
| Выбор времени автоматического отключения         | 161 |
| Выбор языка системного меню                      | 162 |
| Включение/выключение динамика                    | 162 |
| Настройки видео                                  | 163 |
| Активация просмотра видео с остановленного места | 163 |
| Настройка режима масштабирования видео           | 163 |
| Настройка режима изменения соотношения сторон    | 164 |
| Настройка режима передачи данных по HDMI-кабелю  | 165 |
| Настройка каналов вывода звука                   | 165 |
| Выбор режима USB                                 | 166 |
| Калибровка экрана                                | 166 |
| Настройка времени блокировки клавиш              | 167 |
| Сброс настроек                                   | 168 |
| Возврат к списку настроек / выход в главное меню | 168 |
| УСТРАНЕНИЕ НЕИСПРАВНОСТЕЙ                        | 169 |
| Устранение неполадок                             | 169 |
| Аппаратная перезагрузка системы                  | 172 |
| ТЕХНИЧЕСКИЕ ХАРАКТЕРИСТИКИ                       | 173 |

treelogic fill life

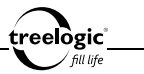

# К вашим услугам!

Ридер к вашим услугам! Основная функция данного устройства – чтение электронных книг, однако прибор также поддерживает и другие функции: прослушивание музыки, просмотр изображений, воспроизведение видео и т.д.

Понятный интерфейс обеспечивает простоту и удобство использования ридера.

Эффективное управление энергопитанием гарантирует надежность и большую продолжительность работы устройства.

Передача данных: просто установите соединение с компьютером при помощи USB-кабеля.

Развлекательный центр: поддержка чтения электронных книг дает возможность не расставаться с любимыми книгами во время путешествия, возможность просмотра картинок гарантирует получение удовольствия от созерцания любимых фотографий и изображений, поддержка воспроизведения музыки позволяет наслаждаться любимыми композициями, а встроенный видеопроигрыватель дает возможность просматривать новинки кино и интересные видеоролики, где бы вы не находились.

Вы можете использовать все эти возможности практически всегда и везде, например, во время управления автомобилем, велосипедом, прогулок пешком или в ожидании встречи. Прекрасное сочетание богатого функционала, стильного дизайна и высокого качества изготовления позволит ридеру сделать вашу жизнь более насыщенной!

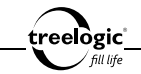

#### Комплект поставки

Убедитесь в том, что все аксессуары имеются в наличии и находятся в упаковке:

- Ридер Arcus 703 Touch
- Наушники
- USB-кабель
- Адаптер питания от сети
- Защитный чехол
- Руководство пользователя
- Гарантийный талон

В случае несоответствия указанной выше комплектации вашему изделию следует ориентировать на имеющееся изделие.

При обнаружении бракованных деталей, пожалуйста, как можно скорее свяжитесь с вашим продавцом или торговым агентом.

## Как использовать данное Руководство

Чтобы правильно использовать ридер, внимательно прочтите данное Руководство и ознакомьтесь с инструкциями.

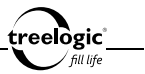

Во время чтения вы можете встретить следующие дополнения:

[Примечание]: указывает на пояснение.

[Предупреждение]: указывает на замечание и предупреждение. Пожалуйста, обратите внимание на эту информацию и следуйте соответствующим инструкциям. Несоблюдение указаний может навредить вам и окружающим вас людям.

Данное Руководство может применяться только в отношении данного ридера.

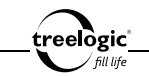

# Введение

В этой главе можно получить информацию о внешних элементах ридера, а также основные указания, которые помогут научиться основным операциям.

## Внешний вид и элементы управления

- Сенсорный дисплей. Используется для работы с ридером, а также для отображения и ввода информации.
- [—] Кнопка «Уменьшить громкость». Позволяет снижать уровень громкости.
- [ ) Кнопка «Возврат». Закрывает текущее окно или возвращает в предыдущее меню.
- 4. [+] Кнопка «Увеличить громкость». Позволяет увеличивать уровень громкости.
- 5. [▲] Кнопка «Вверх» / «Предыдущее». Нажмите, чтобы перейти к предыдущей странице, композиции или пункту меню; нажмите и удерживайте для быстрого прокручивания трека назад.
- 6. [▼] Кнопка «Вниз» / «Следующее». Нажмите, чтобы перейти к следующей странице, композиции или пункту меню; нажмите и удерживайте для быстрого прокручивания трека вперед.

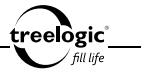

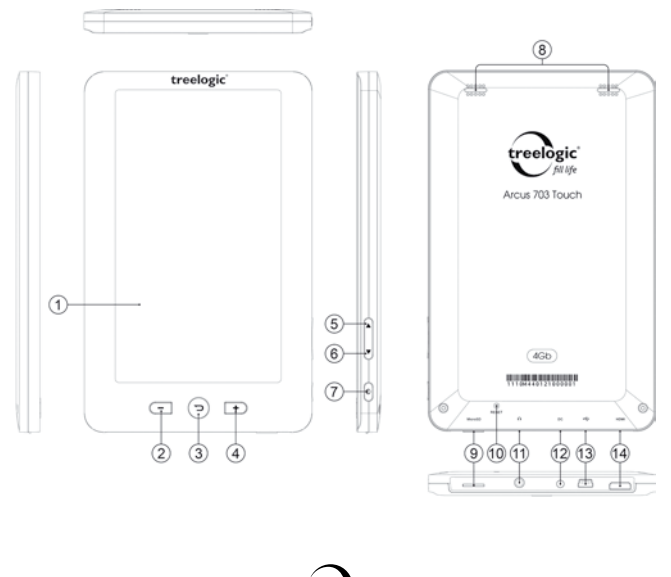

23

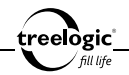

- 7. [ Ф ] Кнопка включения/выключения питания / «Меню». При кратком нажатии используется для подтверждения выбранного действия, а также для вызова панели инструментов контекстного меню. При длительном нажатии используется для включения и выключения ридера.
- 8. Динамики. Используются для воспроизведения звука (музыки, звукового сопровождения фильмов или голосовых сообщений).
- 9. Слот для карты памяти. Позволяет присоединить одну карту памяти формата microSD.
- [Reset] Кнопка «Сброс». Позволяет аппаратно перезагрузить систему ридера при возникновении неполадок.
- 11. [ **О** ] Разъем для подключения наушников (mini-jack 3,5 мм). Используется для подключения стереонаушников.
- 12. Гнездо для зарядного устройства. Используется для подключения адаптера питания от сети.
- 13. Разъем miniUSB. Используется для соединения с компьютером через USB-кабель.
- 14. Разъем HDMI. Используется для подключения к телевизору.

#### Источник питания и зарядка ридера

Перед первым включением ридера и после длительного периода хранения устройства полностью зарядите батарею.

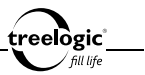

#### Источник питания

Ридер может получать электропитание тремя способами – при помощи аккумуляторной батареи, через USB-кабель от компьютера или через кабель питания от сети.

Когда ридер не подключен к внешнему источнику питания, он работает от встроенной батареи. Индикатор заряда [ ШШ] ] в правом верхнем углу системного интерфейса указывает на оставшийся заряд батареи. Уровни заряда батареи ридера:

| <b>THE</b> | <b>III</b>   | <b>III</b>     | ∎            |                |
|------------|--------------|----------------|--------------|----------------|
| Полностью  | Заряжена на  | Заряжена напо- | Низкий заряд | Полностью раз- |
| заряжена   | три четверти | ловину         | батареи      | ряжена         |

Когда ридер подключен к зарядному устройству (или к компьютеру через USB-кабель), питание идет от внешнего источника.

В ридере используется встроенная литий-полимерная батарея. Обычно (при использовании устройства только для проигрывания музыки при выключенном дисплее с использованием наушников) полностью заряженная батарея может поддерживать работу ридера в течение 10 часов. В процессе использования можно рассчитать приблизительное время работы ридера от батареи, так как потребление энергии напрямую зависит от интенсивности использования устройства. Некоторые функции (например, воспроизведение видеофайлов, чтение электронных книг или эксплуатация устройства при

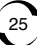

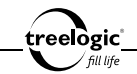

максимальном уровне яркости дисплея) требуют большего количества энергии, что снижает продолжительность работы от батареи.

[Предупреждение] В ридере используется встроенная литий-полимерная батарея. Во избежание ее возгорания и получения ожогов, пожалуйста, не разбирайте, не прокалывайте, не ударяйте и не бросайте батарею в огонь или воду. Аккумулятор может лопнуть, взорваться или загрязнить окружающую среду опасными химическими веществами.

### Зарядка батареи от сети

Перед первым включением ридера или после длительного периода хранения устройства полностью зарядите батарею при помощи кабеля питания:

- Подсоедините штекер на кабеле зарядного устройства к разъему питания на корпусе ридера.
- 2. Вставьте вилку зарядного устройства в розетку, после чего включите ридер.

[Примечание] При правильном подключении на экране отобразится анимированный значок с заряжающейся батареей. При завершении зарядки будет отображаться значок с полностью заряженной батареей.

[Предупреждение] Перед первым включением ридера рекомендуется зарядить аккумулятор в течение 12 часов. Стандартное время зарядки ридера при последующих циклах составляет около 4 часов.

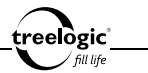

[Примечание] Пожалуйста, дождитесь полной зарядки устройства и не удаляйте блок питания во время зарядки. Пожалуйста, вовремя заряжайте батарею, в частности, когда уровень энергии недостаточный или исчерпан.

#### Зарядка батареи от компьютера

- 1. Подсоедините штекер miniUSB к разъему miniUSB на корпусе ридера.
- Подсоедините другой конец кабеля к компьютеру, после чего включите ридер.

[Примечание] Пожалуйста, дождитесь полной зарядки устройства и не удаляйте кабель питания во время зарядки. Пожалуйста, вовремя заряжайте батарею, в частности, когда уровень энергии недостаточный или исчерпан.

#### Обратите внимание:

- Рекомендованная температура зарядки батареи от 0 °C до +35 °C.
- Обязательно полностью зарядите батарею перед первым использованием ридера, а также каждый раз после длительного хранения устройства.
- При появлении сообщения «Низкий заряд батареи» как можно скорее зарядите ридер.
- Не допускайте чрезмерной зарядки батареи и не допускайте ее полного разряда. Чрезмерная зарядка или разрядка снижает срок службы батареи.

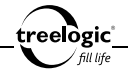

- Батарея может полностью разрядиться, если ридер не используется в течение длительного времени (более 3-х месяцев). Чтобы избежать чрезмерной разрядки, необходимо полностью заряжать ридер каждые 3 месяца и всегда держать напряжение батареи выше 50%.
- Если ридер не используется в течение длительного времени, храните его при температуре от 0°С до +60°С и влажности 65±20%, чтобы поддерживать батарею в надлежащем состоянии.

#### Условия эксплуатации ридера

Надлежащие условия эксплуатации ридера обеспечат его надежную и бесперебойную работу в течение длительного времени. Пожалуйста, используйте ридер, соблюдая указанные условия эксплуатации, что обеспечит его длительную работу без сбоев.

Для большей сохранности поверхности экрана и защиты его от царапин рекомендуется использование защитной пленки (в комплектацию не входит). Аккуратно очищайте дисплей мягкой тканевой салфеткой, смоченной небольшим количеством средства для очистки экранов. Не разбрызгивайте чистящее средство прямо на дисплей!

[Предупреждение] Перед очисткой обязательно выключайте ридер! Не роняйте устройство: сильные удары и падения могут повредить дисплей и другие высокоточные детали. На случайные повреждения действие гарантии не распространяется!

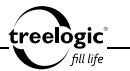

Не используйте устройство в следующих условиях окружающей среды: при резких колебаниях температур, при воздействии высоких (более 60°С) или низких (менее 0°С) температур, при наличии вблизи источников высокого напряжения или радиочастотных помех, а также в очень пыльной или влажной среде. Избегайте яркого прямого света: не допускайте попадания сильного светового потока и ультрафиолетового излучения на поверхность ридера. Не допускайте попадания эрозийных или коррозийных жидкостей на или в устройство, не погружайте его в какие-либо жидкости. Избегайте воздействия радиочастотных помех: радиоволны, излучаемые другим электронным оборудованием, могут негативно отразиться на работе дисплея ридера. При наличии помех устраните их источник, после чего дисплей вернется в обычное состояние.

[Предупреждение] В аэропортах ридер подлежит рентгенодефектоскопии при проверке вашего багажа. Не допускайте воздействия на ридер магнитного детектора (рамки, через которую вы проходите во время проверки) или магнитного искателя (ручного прибора досмотрщика). Эти приборы могут вызвать потерю системных данных. Компания не несет ответственности за подобные последствия!

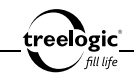

# Основные операции

## Включение/выключение

Для включения устройства нажмите и удерживайте в течение нескольких секунд кнопку включения/выключения питания [ Ф], расположенную на правом торце ридера – на экране отобразится заставка, после чего появится основной интерфейс.

Для выключения ридера нажмите и удерживайте в течение нескольких секунд кнопку включения/выключения питания [ 也 ].

[Примечание] Выключение ридера в те периоды, когда его использование не требуется, поможет сохранить уровень заряда батареи.

## Перезапуск системы

Если ридер не реагирует на команды и не выполняет требуемые операции, необходимо выключить устройство с помощью кнопки включения/выключения питания [ <sup>Φ</sup>], после чего включить его заново.

Если проблема не исчезла, систему устройства необходимо перезагрузить аппаратно. Для этого слегка надавите любым тонким предметом (например, скрепкой или металлической булавкой) на кнопку [Reset], находящуюся в небольшом отверстии на задней стороне корпуса ридера. Это действие вызовет перезапуск операционной системы устройства и возврат к заводским установкам.

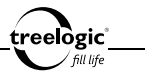

[Предупреждение] Если система дает сбой, несохраненные данные будут утеряны при перезапуске системы. Пожалуйста, регулярно производите резервное копирование важной информации.

#### Использование карты памяти

Устройство поддерживает карты памяти microSD объемом до 8 Гб. Мультимедийные файлы (аудиофайлы, видеоролики, изображения, электронные книги, тексты и документы), на поместившиеся во встроенной памяти, хранятся на карте памяти. Всегда правильно вставляйте карту в слот!

[Предупреждение] Не сдавливайте и не сгибайте карту памяти. Избегайте падения карты и ударов по ней. Не храните карту памяти в местах с повышенной влажностью или температурой. Не допускайте воздействия на карту прямых солнечных лучей. Не допускайте попадания на карту жидких и коррозийных веществ.

#### Установка карты памяти

Аккуратно возьмите карту памяти, не касаясь контактов. Плавно вставьте карту памяти в слот, расположив ее этикеткой вверх. Вдвиньте карту до щелчка.

[Предупреждение] Убедитесь, что контакты карты памяти не загрязнены. Не сдавливайте и не сгибайте карту памяти. Избегайте падения карты и ударов по ней. При установке карты памяти обращайте внимание на правильность расположения ее в слоте. Неправильная

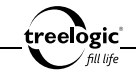

установка может повредить саму карту или слот для карты памяти на корпусе ридера.

#### Сохранение данных

Сохранение данных с карты памяти можно осуществить как при подключении ридера к компьютеру через USB-кабель, так и при помощи устройства для чтения флеш-карт.

[Предупреждение] Не извлекайте карту во время передачи данных, а также во время воспроизведения файлов с карты памяти на компьютере.

#### Извлечение карты памяти

Слегка нажмите на карту памяти и извлеките карту из слота, не касаясь контактов. Положите карту в чехол или другое надежное место.

[Предупреждение] Не извлекайте карту во время передачи данных, а также во время воспроизведения файлов с карты памяти на компьютере. Не сдавливайте и не сгибайте карту памяти. Избегайте падения карты и ударов по ней.

#### Подключение наушников

Для прослушивания аудиофайлов подключите наушники к соответствующему разъему [ • ] на корпусе ридера.

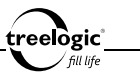

## Работа с компьютером

#### Подключение к компьютеру

Подключите устройство к компьютеру при помощи USB-кабеля, используя разъем miniUSB на корпусе ридера.

- 1. Убедитесь в том, что компьютер и ридер включены.
- Подсоедините miniUSB-разъем кабеля к miniUSB-порту ридера, после чего вставьте другой разъем кабеля в свободный USB-порт компьютера.
- Когда ридер будет подключен к компьютеру, в папке «Мой компьютер» появится вкладка «Съемный диск».

Теперь вы можете копировать файлы с ридера на компьютер и наоборот, а также создавать резервные копии данных на компьютере для дальнейшего использования.

[Примечание] Во время подключения к компьютеру батарея ридера заряжается автоматически.

[Предупреждение] Некоторые операции могут прервать соединение между ридером и компьютером. В этом случае данные, передача которых не была завершена, будут утеряны! Пожалуйста, производите резервное копирование данных на внешнее запоминающее устройство. Компания не несет ответственности за повреждение или потерю данных!

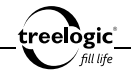

#### Копирование файлов на компьютер

- 1. Откройте Windows Explorer или «Мой компьютер» вы увидите вкладку «Съемный Диск».
- 2. Перетащите мышкой файлы из папки «Съемный Диск» в любую папку на вашем компьютере.

[Предупреждение] Не отключайте USB-кабель во время загрузки файлов или синхронизации устройства – это может привести к повреждению ридера или потере данных!

#### Отключение от компьютера

После завершения передачи данных отключите ридер от компьютера следующим образом:

- «Кликните» левой кнопкой мыши на иконку 🏂 в правом углу панели задач.
- Выберите в появившемся меню пункт «Безопасное извлечение устройства». Выберите в списке появившихся устройств ридер и нажмите кнопку «Остановить».
- 3. После сообщения об успешном отключении устройства вы можете отсоединить ридер от USB-кабеля.

[Предупреждение] Не отсоединяйте и не выключайте ридер при передаче данных или во время воспроизведения на вашем компьютере файлов, хранящихся в памяти устройства, - это может привести к повреждению ридера или потере данных!

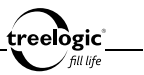

#### Подключение к телевизору

Для просмотра мультимедийных файлов, сохраненных на карте памяти или находящихся во внутренней памяти ридера, на большом экране подключите устройство к телевизору при помощи HDMI-кабеля, используя разъем HDMI на корпусе ридера:

- 1. Убедитесь в том, что телевизор и ридер включены.
- Подсоедините один конец HDMI-кабеля к HDMI-порту ридера, после чего вставьте другой разъем кабеля в HDMI-порт телевизора.
- С помощью пульта ДУ телевизора выберите соответствующий источник видеосигнала.

Теперь вы можете просматривать файлы с ридера на экране телевизора.

35
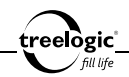

# Описание интерфейса и основных функций

# Основной интерфейс

Основной интерфейс отображается сразу после включения ридера и предоставляет доступ к 12 основным разделам меню: «Продолжить чтение», «История», «Избранное», «Книги», «Чтение PDF», «Музыка», «Видео», «Фото», «Запись», «Приложения», «Файлы» и «Установки» (Рис. 1).

В строке состояния, расположенной над основным интерфейсом, отображаются следующие индикаторы и функциональные элементы:

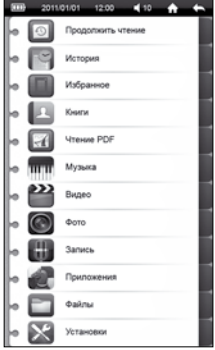

Рисунок 1. Основной интерфейс

|            | Заряд батареи        | Отображает текущий уровень заряда батареи                                                            |
|------------|----------------------|----------------------------------------------------------------------------------------------------|
| 2011/01/01 | Дата                 | Отображает текущую дату                                                                              |
| 12:00      | Системное время      | Отображает текущее время                                                                             |
| <b>1</b> 0 | Уровень<br>громкости | Отображает текущий уровень громкости;<br>нажмите, чтобы увеличить или уменьшить<br>уровень громкости |

36

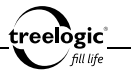

| Â | Домой   | Нажмите, чтобы вернуться в главное меню    |
|---|---------|--------------------------------------------|
| ł | Возврат | Нажмите, чтобы вернуться в предыдущее меню |

# Описание основных функций

| Продолжить<br>чтение | Позволяет otткрыть электронную книгу на последней открытой<br>странице и продолжить чтение                                                                                                    |  |  |
|----------------------|----------------------------------------------------------------------------------------------------|--|--|
| История              | Предоставляет быстрый доступ к последним открытым файлам                                                                                                    |  |  |
| Избранное            | Предоставляет доступ к наиболее используемым файлам, помеченным как избранные                                                                                                    |  |  |
| Книги                | Позволяет читать электронные документы и файлы форматов<br>TXT, CHM, PDB, HTM, HTML, UMD и EPUB; переходить к<br>следующей/предыдущей странице; менять размер шрифта<br>и высоту строки; выбирать тип шрифта; менять ориентацию<br>страницы; выбирать эффект смены страниц; выбирать цвет<br>шрифта и фона; настраивать режим чтения голосом и режим<br>автоматической смены страниц; переходить на выбранную<br>страницу книги или к выбранной главе книги; работать с<br>закладками; помечать книги как избранные; делать по тексту<br>рукописные заметки; читать электронную книгу с фоновой<br>музыкой |  |  |
| Чтение PDF           | Позволяет читать электронные файлы формата PDF;<br>масштабировать страницу; менять яркость подсветки экрана и<br>ориентацию страницы; переходить на выбранную страницу                                                                                                    |  |  |

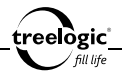

| Музыка     | Позволяет воспроизводить звуковые файлы форматов<br>MP3, WMA, WAV, FLAC, APE, AAC и OGG; прерывать<br>воспроизведение; переходить к предыдущему/следующему<br>треку; быстро перематывать вперед/назад; регулировать<br>громкость звука; выбирать режим воспроизведения;<br>настраивать режим объемного звука; выбирать<br>предустановленную настройку эквалайзера; активировать<br>режим фоновой музыки; отображать тексты песен;<br>ранжировать музыку по альбомам, исполнителям и жанрам                                                                  |
|------------|----------------------------------------------------------------------------------------------------|
| Видео      | Позволяет воспроизводить видеофайлы форматов RM,<br>RMVB, MKV, WMV, MOV, MP4, DAT, VOB, PMP, MPEG, MPG,<br>FLV, ASF, TS, TP, 3GP, MPG; прерывать воспроизведение;<br>переходить к предыдущему/следующему видеофайлу; быстро<br>перематывать вперед/назад; регулировать громкость звука;<br>настраивать режим передачи данных по HDMI-кабелю;<br>выбирать время начала просмотра видеофайла; выбирать<br>режим масштабирования видео; разрешать просмотр видео<br>с остановленного места; настраивать каналы вывода звука;<br>настраивать соотношение сторон |
| Фото       | Позволяет просматривать изображения форматов JPEG, BMP<br>и GIF; переходить к предыдущему/следующему изображению;<br>запускать режим слайд-шоу; устанавливать фоновую картинку;<br>менять ориентацию изображения                                                                                                    |
| Запись     | Позволяет записывать голос со встроенного микрофона в<br>формате MP3; приостанавливать запись; прослушивать и<br>удалять запись                                                                                                    |
| Приложения | Предоставляет доступ к блокноту и встроенным играм                                                                                                    |

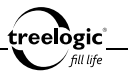

| Файлы     | Позволяет получать доступ ко всем папкам и файлам,<br>сохраненным как во внутренней памяти, так и на карте памяти;<br>запускать файлы в соответствующих приложениях; удалять<br>файлы                                                                                                    |
|-----------|----------------------------------------------------------------------------------------------------|
| Установки | Позволяет просматривать системную информацию;<br>подключать внешние диски; осуществлять управление<br>файлами; выбирать стиль оформления главного меню;<br>настраивать яркость подсветки экрана; осуществлять<br>сброс фонового изображения; устанавливать стартовую<br>страницу; устанавливать текущую дату и время; настраивать<br>длительность подсветки; выбирать время перехода в спящий<br>режим и автоматического отключения; выбирать язык меню;<br>управлять работой динамика; разрешать просмотр видео с<br>остановленного места; выбирать режим масштабирования<br>видео; настраивать соотношение сторон видео, режим<br>передачи данных по HDMI-кабелю и каналы вывода звука;<br>выбирать режим USB-подключения; производить калибровку<br>экрана; настраивать время блокировки клавиш; возвращаться<br>к заводским установкам |

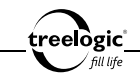

# История

Устройство поддерживает просмотр недавно открытых файлов.

# Вход в режим истории

#### Просмотр последних открытых электронных книг

Находясь в главном меню, с помощью кнопок [▲] или [▼] выберите раздел «История», после чего нажмите кнопку [Ф] для подтверждения выбора – на экране по умолчанию отобразится список из 30 последних просмотренных электронных книг и текстовых файлов (*Puc. 2*). Также можно нажать на значок «История» на экране устройства – в этом случае переход к списку последних открытых электронных книг произойдет автоматически.

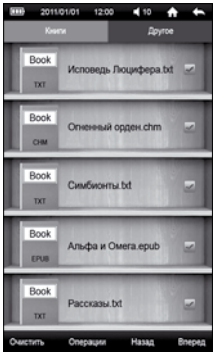

Рисунок 2. Список последних открытых книг

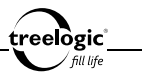

В данном разделе доступны следующие интерфейсы и операции:

| <b>A</b>                                                        | Домой                 | Нажмите, чтобы вернуться в главное меню                                                                                                    |
|-----------------------------------------------------------------|-----------------------|----------------------------------------------------------------------------------------------------|
|                                                                 | Возврат               | Нажмите, чтобы вернуться в предыдущее меню                                                                                                    |
| ◀ 10                                                            | Уровень<br>громкости  | Отображает текущий уровень громкости;<br>нажмите, чтобы увеличить или уменьшить<br>уровень громкости                                                        |
| Книги                                                           | Книги                 | Нажмите, чтобы перейти к списку последних<br>открытых электронных книг и текстовых<br>файлов                                                                |
| Другое                                                          | Другое                | Нажмите, чтобы перейти к списку прочих<br>последних открытых медиафайлов:<br>фотографиям, видеороликам и музыкальным<br>трекам                              |
| too<br>N. Arrough Reudops Id 2<br>Non<br>Dec Chennel oppertin 2 | Список<br>файлов      | Отображает список последних просмотренных<br>электронных книг и текстовых файлов; нажмите<br>на выбранный файл, чтобы начать его чтение                     |
| ~                                                               | Доступ к<br>операциям | Отображает статус доступа (открыт или<br>закрыт) к операциям с файлом; нажмите, чтобы<br>разрешить или запретить доступ к операциям<br>для выбранного файла |
| Очистить                                                        | Очистить              | Нажмите, чтобы вызвать диалоговое окно<br>очистки списка последних открытых текстовых<br>файлов                                                             |

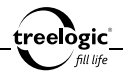

| Операции | Операции | Нажмите, чтобы вызвать панель операций<br>(перемещение, копирование, вставка, удаление,<br>добавление в Избранное) над файлами |
|----------|----------|----------------------------------------------------------------------------------------------------|
| Назад    | Назад    | Нажмите, чтобы перейти на предыдущую<br>страницу списка последних открытых текстовых<br>файлов                                 |
| Вперед   | Вперед   | Нажмите, чтобы перейти на следующую<br>страницу списка последних открытых текстовых<br>файлов                                  |

#### Просмотр последних открытых медиафайлов

Находясь в главном меню, с помощью кнопок [▲] или [▼] выберите раздел «История», после чего нажмите кнопку [Ф] для подтверждения выбора – на экране по умолчанию отобразится список из 30 последних просмотренных электронных книг и текстовых файлов. Также можно нажать на значок «История» на экране устройства – в этом случае переход к списку последних просмотренных электронных книг и текстовых файлов произойдет автоматически. Затем нажмите на значок «Другое» на экране устройства – на экране отобразится список из 30 последних открытых медиафайлов (*Puc. 3*). Также можно нажать на значок «Другое» на экране устройства –

| 2011/01/01 12:00 📢 10 🏫         | t    |
|---------------------------------|------|
| Книги Другое                    |      |
| Beirut_Postcards_From_italy.wma |      |
| Карильон.flv                    |      |
| More than words.avi             |      |
| Firekites_Same_Suburb.mp3       | 2    |
| Nature.bmp                      |      |
| Video.mp4                       |      |
| Justice_DVNO.flac               |      |
| Санктум.3gp                     |      |
| Laura_Cantrell_Two_seconds.wav  |      |
| Yellow_Field.jpg                |      |
| Очистить Операции Назад Ви      | нред |

Рисунок 3. Список последних открытых медиафайлов

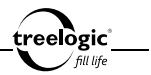

в этом случае переход к списку последних открытых медиафайлов произойдет автоматически.

В данном разделе доступны следующие интерфейсы и операции:

| <b>A</b>                                                                   | Домой                 | Нажмите, чтобы вернуться в главное меню                                                                                                    |
|----------------------------------------------------------------------------|-----------------------|----------------------------------------------------------------------------------------------------|
| •                                                                          | Возврат               | Нажмите, чтобы вернуться в предыдущее меню                                                                                                    |
| ◀ 10                                                                       | Уровень<br>громкости  | Отображает текущий уровень громкости;<br>нажмите, чтобы увеличить или уменьшить<br>уровень громкости                                                        |
| Книги                                                                      | Книги                 | Нажмите, чтобы перейти к списку последних<br>открытых электронных книг и текстовых<br>документов                                                            |
| Другое                                                                     | Другое                | Нажмите, чтобы перейти к списку прочих<br>последних открытых медиафайлов:<br>фотографиям, видеороликам и музыкальным<br>трекам                              |
| Vore than words and<br>Freekles_Same_Suburb.mp3<br>Nature bmp<br>Voteo.mp4 | Список<br>файлов      | Отображает список последних открытых<br>медиафайлов; нажмите на выбранный<br>файл, чтобы начать его просмотр или<br>воспроизведение                         |
| ~                                                                          | Доступ к<br>операциям | Отображает статус доступа (открыт или<br>закрыт) к операциям с файлом; нажмите, чтобы<br>разрешить или запретить доступ к операциям<br>для выбранного файла |

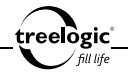

| Очистить | Очистить | Нажмите, чтобы вызвать диалоговое<br>окно очистки списка последних открытых<br>медиафайлов                                        |
|----------|----------|----------------------------------------------------------------------------------------------------|
| Операции | Операции | Нажмите, чтобы вызвать панель операций<br>(перемещение, копирование, вставка,<br>удаление, добавление в Избранное) над<br>файлами |
| Назад    | Назад    | Нажмите, чтобы перейти на предыдущую<br>страницу списка последних открытых<br>медиафайлов                                         |
| Вперед   | Вперед   | Нажмите, чтобы перейти на следующую<br>страницу списка последних открытых<br>медиафайлов                                          |

#### Очистка списков последних открытых файлов

Находясь в меню активного списка раздела «История», нажмите значок «Очистить» на экране устройства – на экране отобразится диалоговое окно очистки активного списка последних открытых файлов. В появившемся диалоге «Очистить список?» нажмите на значок «ОК» на экране устройства (чтобы очистить активный список последних открытых файлов) или на значок «Отмена» на экране устройства (для возврата к активному списку последних открытых файлов без изменений).

### Операции с последними открытыми файлами

# Перемещение файла

Находясь в меню раздела «История», нажмите на значок «Доступ к операциям» на экране устройства напротив выбранной электронной книги или медиафайла, чтобы разрешить доступ к операциям над выбранным файлом. Затем нажмите кнопку «Операции» на экране устройства, чтобы вызвать панель операций над файлами. С помощью кнопок [ ▲ ] или [ ▼] выберите пункт «Вырезать», после чего нажмите кнопку [ Ф ] для подтверждения выбора – на экране появится системное сообщение «Файл перемещен!». Также можно нажать на значок «Вырезать» на экране устройства – в этом случае перемещение выбранной электронной книги или медиафайла произойдет автоматически.

eelògic

# Копирование файла

Находясь в меню раздела «История», нажмите на значок «Доступ к операциям» на экране устройства напротив выбранной электронной книги или медиафайла, чтобы разрешить доступ к операциям над выбранным файлом. Затем нажмите кнопку «Операции» на экране устройства, чтобы вызвать панель операций над файлами. С помощью кнопок [ ▲ ] или [ ▼] выберите пункт «Копировать», после чего нажмите кнопку [ Ф ] для подтверждения выбора – на экране появится системное сообщение «Файл скопирован!». Также можно нажать на значок «Копировать» на экране устройства – в этом случае копирование выбранной электронной книги или медиафайла произойдет автоматически.

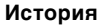

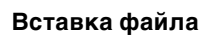

eelògic'

Находясь в меню раздела «История», нажмите кнопку «Операции» на экране устройства, чтобы вызвать панель операций над файлами. С помощью кнопок [ ▲ ] или [ ▼ ] выберите пункт «Вставить», после чего нажмите кнопку [ Ф ] для подтверждения выбора – на экране появится полоса загрузки ранее перемещенного или скопированного файла, после завершения загрузки отобразится системное сообщение «Файл вставлен!». Также можно нажать на значок «Вставить» на экране устройства – в этом случае вставка ранее перемещенной или скопированной электронной книги или медиафайла начнется автоматически.

# Удаление файла

Находясь в меню раздела «История», нажмите на значок «Доступ к операциям» на экране устройства напротив выбранной электронной книги или медиафайла, чтобы разрешить доступ к операциям над выбранным файлом. Затем нажмите кнопку «Операции» на экране устройства, чтобы вызвать панель операций над файлами. С помощью кнопок [▲] или [▼] выберите пункт «Удалить», после чего нажмите кнопку [Ф] для подтверждения выбора – на экране появится диалоговое окно удаления файла. В появившемся диалоге «Удалить файл?» нажмите на значок «ОК» на экране устройства (чтобы удалить выбранную электронную книгу или медиафайл) или на значок «Отмена» на экране устройства (для возврата к списку электронных книг и медиафайл).

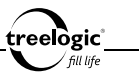

### Добавление в Избранное

Находясь в меню раздела «История», нажмите на значок «Доступ к операциям» на экране устройства напротив выбранной электронной книги или медиафайла, чтобы разрешить доступ к операциям над выбранным файлом. Затем нажмите кнопку «Операции» на экране устройства, чтобы вызвать панель операций над файлами. С помощью кнопок [ ▲ ] или [ ▼ ] выберите пункт «Избранное», после чего нажмите кнопку [ Ф ] для подтверждения выбора – на экране появится системное сообщение «Файл добавлен в Избранное!». Также можно нажать на значок «Избранное» на экране устройства – в этом случае добавление выбранной электронной книги или медиафайла в раздел «Избранное» поизойдет автоматически.

# Повторный выбор последнего открытого файла

Во время работы с одним из последних открытых файлов нажмите кнопку [ ] или на значок «Возврат» на экране устройства для перехода к списку последних открытых файлов. С помощью кнопок [ ▲ ] или [ ▼ ] (или отметив значение на экране) выберите требуемую электронную книгу или медиафайл, после чего нажмите кнопку [ ] для запуска файла. Для возврата в главное меню нажмите кнопку [ ] или на значок «Возврат» на экране устройства.

# Возврат к списку файлов / выход в главное меню

Во время работы с одним из последних открытых файлов нажмите кнопку [ 🖸] или на значок «Возврат» на экране устройства для перехода к списку

47

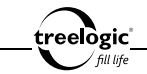

последних открытых файлов. Для возврата в главное меню нажмите кнопку [ つ] или на значок «Возврат» на экране устройства.

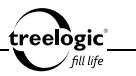

# Избранное

Устройство поддерживает просмотр наиболее используемых файлов, помеченных как избранные.

# Вход в Избранное

Находясь в главном меню, с помощью кнопок [▲] или [▼] выберите раздел «Избранное», после чего нажмите кнопку [ Ů ] для подтверждения выбора – на экране отобразится список наиболее используемых файлов, помеченных как избранные (*Pис.* 4). Также можно нажать на значок «Избранное» на экране устройства – в этом случае переход к списку наиболее используемых файлов, помеченных как избранные, произойдет автоматически.

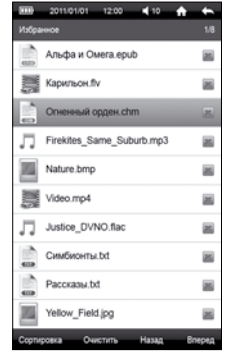

В данном разделе доступны следующие интерфейсы и операции:

Рисунок 4. Список избранных файлов

| <b>A</b>          | Домой Нажмите, чтобы вернуться в главн |                                                                                                    |
|-------------------|----------------------------------------|----------------------------------------------------------------------------------------------------|
| Возврат           |                                        | Нажмите, чтобы вернуться в предыдущее меню                                                           |
| Уровень громкости |                                        | Отображает текущий уровень громкости;<br>нажмите, чтобы увеличить или уменьшить<br>уровень громкости |

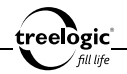

| 1/8                                                             | Страницы         | Отображает текущую страницу / общее<br>количество страниц списка избранных<br>файлов                               |
|-----------------------------------------------------------------|------------------|----------------------------------------------------------------------------------------------------|
| Oneensuit opgen dm Prektes_Same_Subut: mp3 Nature 3mp Voteo mp4 | Список<br>файлов | Отображает список избранных файлов;<br>нажмите на выбранный файл, чтобы начать<br>его просмотр или воспроизведение |
| X                                                               | Удалить          | Нажмите, чтобы вызвать диалоговое окно<br>удаления файла из списка избранных                                       |
| Сортировка                                                      | Сортировка       | Нажмите, чтобы вызвать панель сортировки<br>избранных файлов                                                       |
| Очистить                                                        | Очистить         | Нажмите, чтобы вызвать диалоговое окно<br>очистки списка избранных файлов                                          |
| Назад                                                           | Назад            | Нажмите, чтобы перейти на предыдущую<br>страницу списка избранных файлов                                           |
| Вперед                                                          | Вперед           | Нажмите, чтобы перейти на следующую<br>страницу списка избранных файлов                                            |

# Удаление файла из списка избранных

Находясь в меню раздела «Избранное», нажмите на значок «Удалить» на экране устройства напротив выбранного файла – на экране появится диалоговое окно удаления файла. В появившемся диалоге «Удалить файл?» нажмите на значок «ОК» на экране устройства (чтобы удалить выбранный файл из списка избранных) или на значок «Отмена» на экране устройства (для возврата к списку избранных файлов без изменений).

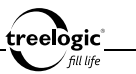

# Сортировка списка избранных файлов

### Сортировка по названию

Находясь в меню раздела «Избранное», нажмите на значок «Сортировка» на экране устройства, чтобы вызвать панель сортировки файлов. С помощью кнопок [▲] или [▼] выберите пункт «По названию», после чего нажмите кнопку [Ф] для подтверждения выбора – список будет упорядочен по названию избранных файлов, от меньшего значения к большему. Также можно нажать на значок «По названию» на экране устройства – в этом случае сортировка списка по названию произойдет автоматически.

# Сортировка по типу

Находясь в меню раздела «Избранное», нажмите на значок «Сортировка» на экране устройства, чтобы вызвать панель сортировки файлов. С помощью кнопок [▲] или [▼] выберите пункт «По типу», после чего нажмите кнопку [Ů] для подтверждения выбора – список будет упорядочен по типу избранных файлов, от меньшего значения к большему. Также можно нажать на значок «По типу» на экране устройства – в этом случае сортировка списка по типу произойдет автоматически.

# Сортировка по времени

Находясь в меню раздела «Избранное», нажмите на значок «Сортировка» на экране устройства, чтобы вызвать панель сортировки файлов. С помощью кнопок [▲] или [▼] выберите пункт «По времени», после чего нажмите кнопку [Ф] для подтверждения выбора – список будет упорядочен по вре-

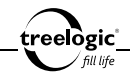

мени создания избранных файлов, от меньшего значения к большему. Также можно нажать на значок «По времени» на экране устройства – в этом случае сортировка списка по времени произойдет автоматически.

# Очистка списка избранных файлов

Находясь в меню раздела «Избранное», нажмите значок «Очистить» на экране устройства – на экране отобразится диалоговое окно очистки списка избранных файлов. В появившемся диалоге «Очистить список?» нажмите на значок «ОК» на экране устройства (чтобы очистить список избранных файлов) или на значок «Отмена» на экране устройства (для возврата к списку избранных файлов без изменений).

# Повторный выбор избранного файла

Во время работы с одним из избранных файлов нажмите кнопку [ つ ] или на значок «Возврат» на экране устройства для перехода к списку избранных файлов. С помощью кнопок [ ▲ ] или [ ▼ ] (или отметив значение на экране) выберите требуемый файл из списка избранных, после чего нажмите кнопку [ 0 ] для запуска файла. Для возврата в главное меню нажмите кнопку [ つ ] или на значок «Возврат» на экране устройства.

# Возврат к списку файлов / выход в главное меню

Во время работы с одним из избранных файлов нажмите кнопку [ つ ] или на значок «Возврат» на экране устройства для перехода к списку избранных

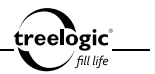

файлов. Для возврата в главное меню нажмите кнопку [ 🗀 ] или на значок «Возврат» на экране устройства.

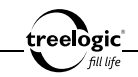

# Книги

Устройство поддерживает чтение электронных книг и документов форматов ТХТ, СНМ, PDB, HTM, HTML, UMD и EPUB.

# Вход в режим чтения электронных книг

Находясь в главном меню, с помощью кнопок [▲] или [▼] выберите раздел «Книги», после чего нажмите кнопку [Ф] для подтверждения выбора – на экране отобразится список электронных книг и текстовых файлов, сохраненных как в памяти устройства, так и на карте памяти (*Puc. 5*). Также можно нажать на значок «Книги» на экране устройства – в этом случае вход в меню раздела чтения электронных книг произойдет автоматически.

[Примечание] Для большего удобства рекомендуем хранить ваши электронные книги в папке Воок во внутренней памяти устройства.

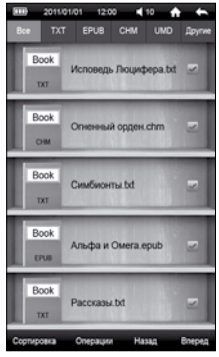

Рисунок 5. Меню раздела «Книги»

В данном разделе доступны следующие интерфейсы и операции:

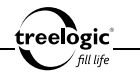

| <b>A</b> | Домой                         | Нажмите, чтобы вернуться в главное меню                                                                                                    |
|----------|-------------------------------|----------------------------------------------------------------------------------------------------|
| •        | Возврат                       | Нажмите, чтобы вернуться в предыдущее<br>меню                                                                                              |
| ◀ 10     | Уровень<br>громкости          | Отображает текущий уровень громкости;<br>нажмите, чтобы увеличить или уменьшить<br>уровень громкости                                       |
| Bce      | Все книги                     | Нажмите, чтобы перейти к списку всех<br>сохраненных электронных книг и текстовых<br>документов                                             |
| ТХТ      | Книги в<br>формате ТХТ        | Нажмите, чтобы перейти к списку<br>электронных книг и текстовых документов,<br>сохраненных в формате ТХТ                                   |
| EPUB     | Книги в<br>формате<br>EPUB    | Нажмите, чтобы перейти к списку<br>электронных книг и текстовых документов,<br>сохраненных в формате EPUB                                  |
| СНМ      | Книги в<br>формате СНМ        | Нажмите, чтобы перейти к списку<br>электронных книг и текстовых документов,<br>сохраненных в формате СНМ                                   |
| UMD      | Книги в<br>формате UMD        | Нажмите, чтобы перейти к списку<br>электронных книг и текстовых документов,<br>сохраненных в формате UMD                                   |
| Другие   | Книги в<br>других<br>форматах | Нажмите, чтобы перейти к списку<br>электронных книг и текстовых документов,<br>сохраненных в других поддерживаемых<br>форматах (кроме PDF) |

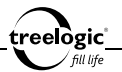

| Incol<br>34     Annual, Resultant of<br>an annual space (Im. 2)       Incol<br>34     Channus space (Im. 2) | Список<br>файлов      | Отображает список электронных книг и<br>текстовых файлов; нажмите на выбранный<br>файл, чтобы начать его чтение                                             |
|----------------------------------------------------------------------------------------------------|-----------------------|----------------------------------------------------------------------------------------------------|
| ~                                                                                                    | Доступ к<br>операциям | Отображает статус доступа (открыт или<br>закрыт) к операциям с файлом; нажмите,<br>чтобы разрешить или запретить доступ к<br>операциям для выбранного файла |
| Сортировка                                                                                                  | Сортировка            | Нажмите, чтобы вызвать панель сортировки<br>текстовых файлов                                                                                                |
| Операции                                                                                                    | Операции              | Нажмите, чтобы вызвать панель операций<br>(перемещение, копирование, вставка,<br>удаление, добавление в Избранное) над<br>файлами                           |
| Назад                                                                                                    | Назад                 | Нажмите, чтобы перейти на предыдущую<br>страницу списка электронных книг и<br>текстовых файлов                                                              |
| Вперед                                                                                                    | Вперед                | Нажмите, чтобы перейти на следующую<br>страницу списка электронных книг и<br>текстовых файлов                                                               |

#### Сортировка списка электронных книг

#### Сортировка по названию

Находясь в меню раздела «Книги», нажмите на значок «Сортировка» на экране устройства, чтобы вызвать панель сортировки файлов. С помощью

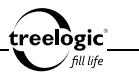

кнопок [▲] или [▼] выберите пункт «По названию», после чего нажмите кнопку [Ů] для подтверждения выбора – список будет упорядочен по названию электронных книг и текстовых файлов, от меньшего значения к большему. Также можно нажать на значок «По названию» на экране устройства – в этом случае сортировка списка по названию произойдет автоматически.

# Сортировка по типу

Находясь в меню раздела «Книги», нажмите на значок «Сортировка» на экране устройства, чтобы вызвать панель сортировки файлов. С помощью кнопок [▲] или [▼] выберите пункт «По типу», после чего нажмите кнопку [Ф] для подтверждения выбора – список будет упорядочен по типу электронных книг и текстовых файлов, от меньшего значения к большему. Также можно нажать на значок «По типу» на экране устройства – в этом случае сортировка списка по типу произойдет автоматически.

# Сортировка по времени

Находясь в меню раздела «Книги», нажмите на значок «Сортировка» на экране устройства, чтобы вызвать панель сортировки файлов. С помощью кнопок [▲] или [▼] выберите пункт «По времени», после чего нажмите кнопку [位] для подтверждения выбора – список будет упорядочен по времени создания электронных книг и текстовых файлов, от меньшего значения к большему. Также можно нажать на значок «По времени» на экране устройства – в этом случае сортировка списка по времени произойдет автоматически.

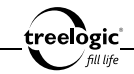

# Операции с текстовыми файлами

# Перемещение файла

Находясь в меню раздела «Книги», нажмите на значок «Доступ к операциям» на экране устройства напротив выбранной электронной книги или текстового файла, чтобы разрешить доступ к операциям над выбранным файлом. Затем нажмите кнопку «Операции» на экране устройства, чтобы вызвать панель операций над файлами. С помощью кнопок [ ▲ ] или [ ▼] выберите пункт «Вырезать», после чего нажмите кнопку [ Ф] для подтверждения выбора – на экране появится системное сообщение «Файл перемещен!». Также можно нажать на значок «Вырезать» на экране устройства – в этом случае перемещение выбранной электронной книги произойдет автоматически.

# Копирование файла

Находясь в меню раздела «Книги», нажмите на значок «Доступ к операциям» на экране устройства напротив выбранной электронной книги или текстового файла, чтобы разрешить доступ к операциям над выбранным файлом. Затем нажмите кнопку «Операции» на экране устройства, чтобы вызвать панель операций над файлами. С помощью кнопок [ ▲ ] или [ ▼ ] выберите пункт «Копировать», после чего нажмите кнопку [ Ф ] для подтверждения выбора – на экране появится системное сообщение «Файл скопирован!». Также можно нажать на значок «Копировать» на экране устройства – в этом случае копирование выбранной электронной книги произойдет автоматически.

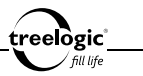

#### Вставка файла

Находясь в меню раздела «Книги», нажмите кнопку «Операции» на экране устройства, чтобы вызвать панель операций над файлами. С помощью кнопок [▲] или [▼] выберите пункт «Вставить», после чего нажмите кнопку [Ф] для подтверждения выбора – на экране появится полоса загрузки ранее перемещенного или скопированного файла, после завершения загрузки отобразится системное сообщение «Файл вставлен!». Также можно нажать на значок «Вставить» на экране устройства – в этом случае вставка ранее перемещенной или скопированной электронной книги начнется автоматически.

# Удаление файла

Находясь в меню раздела «Книги», нажмите на значок «Доступ к операциям» на экране устройства напротив выбранной электронной книги или текстового файла, чтобы разрешить доступ к операциим над выбранным файлом. Затем нажмите кнопку «Операции» на экране устройства, чтобы вызвать панель операций над файлами. С помощью кнопок [ ▲ ] или [ ▼] выберите пункт «Удалить», после чего нажмите кнопку [ Ф] для подтверждения выбора – на экране появится диалоговое окно удаления файла. В появившемся диалогое «Удалить файл?» нажмите на значок «ОК» на экране устройства (чтобы удалить выбранную электронную книгу) или на значок «Отмена» на экране устройства (для возврата к списку электронных книг и текстовых файлов без изменений).

# Добавление в Избранное

Находясь в меню раздела «Книги», нажмите на значок «Доступ к операциям»

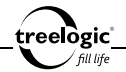

на экране устройства напротив выбранной электронной книги или текстового файла, чтобы разрешить доступ к операциям над выбранным файлом. Затем нажмите кнопку «Операции» на экране устройства, чтобы вызвать панель операций над файлами. С помощью кнопок [▲] или [▼] выберите пункт «Избранное», после чего нажмите кнопку [ Ф] для подтверждения выбора – на экране появится системное сообщение «Файл добавлен в Избранное!». Также можно нажать на значок «Избранное» на экране устройства – в этом случае добавление выбранной электронной книги в раздел «Избранное» произойдет автоматически.

# Выбор электронной книги

Находясь в меню раздела «Книги», с помощью кнопок [▲] или [▼] выберите требуемую электронную книгу или текстовый файл, после чего нажмите кнопку [ <sup>(1</sup>)] для подтверждения выбора. Также можно нажать на значок выбранного файла на экране устройства – в этом случае выбор электронной книги произойдет автоматически.

# Открытие последней электронной книги на последней открытой странице

Находясь в главном меню, с помощью кнопок [▲] или [▼] выберите раздел «Продолжить чтение», после чего нажмите кнопку [Ф] для подтверждения выбора – на экране отобразится последняя электронная книга, открытая на последней открытой странице. Также можно нажать на значок «Продолжить чтение» на экране устройства – в этом случае переход к чтению последней

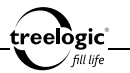

электронной книги произойдет автоматически.

#### Чтение электронной книги

Находясь в меню раздела «Книги», с помощью кнопок [▲] или [▼] выберите требуемую электронную книгу или текстовый файл, после чего нажмите кнопку [Ф] для подтверждения выбора – на экране отобразится интерфейс чтения книги (Рис. 6). Также можно нажать на значок выбранного файла на экране устройства – в этом случае переход к чтению выбранной электронной книги произойдет автоматически.

В данном разделе доступны следующие интерфейсы и операции:

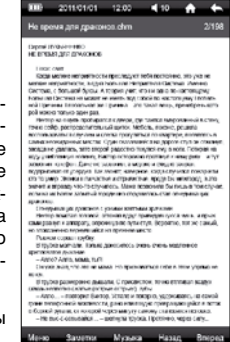

#### Рисунок 6. Чтение книги

| <b>A</b>                  | Домой                | Нажмите, чтобы вернуться в главное меню                                                              |
|---------------------------|----------------------|----------------------------------------------------------------------------------------------------|
|                           | Возврат              | Нажмите, чтобы вернуться в предыдущее<br>меню                                                        |
| <b>1</b> 0                | Уровень<br>громкости | Отображает текущий уровень громкости;<br>нажмите, чтобы увеличить или уменьшить<br>уровень громкости |
| Не время для драконов.chm | Название             | Отображает название и формат<br>просматриваемой электронной книги                                    |

61

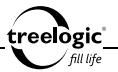

| 2/198                                                                                                    | Страница          | Отображает текущую страницу / общее количество страниц электронной книги                                                                                                    |
|----------------------------------------------------------------------------------------------------|-------------------|----------------------------------------------------------------------------------------------------|
| operative strength of the strength of the stre | Окно<br>просмотра | Позволяет перемещаться по страницам<br>электронной книги: нажмите на нижнюю<br>часть экрана, чтобы перейти на следующую<br>страницу; нажмите на верхнюю часть экрана,<br>чтобы вернуться на предыдущую страницу |
| Меню                                                                                                    | Меню              | Нажмите, чтобы вызвать панель<br>инструментов контекстного меню                                                                                                    |
| Заметки                                                                                                    | Заметки           | Нажмите, чтобы получить доступ к<br>настройкам режима рукописных заметок                                                                                                    |
| Музыка                                                                                                    | Фоновая<br>музыка | Нажмите, чтобы получить доступ к<br>управлению фоновым воспроизведением<br>музыки                                                                                                    |
| Назад                                                                                                    | Назад             | Нажмите, чтобы перейти на предыдущую<br>страницу электронной книги                                                                                                    |
| Вперед                                                                                                    | Вперед            | Нажмите, чтобы перейти на следующую<br>страницу электронной книги                                                                                                    |

# Переход к следующей/предыдущей странице

Перемещение по страницам электронной книги возможно четырьмя способами:

 С помощью кнопок [ – ] и [ + ]: во время чтения электронной книги нажмите кнопку [ + ], чтобы переместиться на строчку вниз, или кнопку [ – ] для перемещения на строчку вверх.

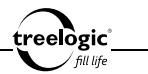

- С помощью кнопок [▲] и [▼]: во время чтения электронной книги нажмите кнопку [▼], чтобы перейти к следующей странице, или кнопку [▲] для перехода к предыдущей странице.
- 3. С помощью значков «Назад» и «Вперед»: во время чтения электронной книги нажмите на значок «Вперед» на экране устройства, чтобы перейти к следующей странице, или на значок «Назад» на экране устройства для перехода к предыдущей странице.
- 4. С помощью окна просмотра: во время чтения электронной книги нажмите на нижнюю часть окна просмотра на экране устройства, чтобы перейти к следующей странице, или на верхнюю часть окна просмотра на экране устройства для перехода к предыдущей странице.

#### Операции с контекстным меню

Во время чтения электронной книги доступны также дополнительные функции: изменение размера шрифта и высоты строки, выбор типа шрифта, изменение ориентации текста (поворот экрана), выбор эффекта смены страниц, настройка функции чтения голосом, выбор цвета шрифта и фона, настройка функции автоматической смены страниц, переход на выбранную страницу или к выбранной главе книги, работа с закладками и другие. Чтобы воспользоваться этими функциями, необходимо вызвать панель инструментов контекстного меню.

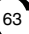

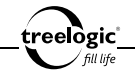

#### Вызов контекстного меню

Во время чтения электронной книги нажмите кнопку [ <sup>(b</sup>)] или на значок «Меню» на экране устройства – на экране отобразится панель инструментов контекстного меню. Открытая панель инструментов контекстного меню закрывается либо нажатием на кнопку [ <sup>(c)</sup>], либо повторным нажатием на значок «Меню» на экране устройства.

# Изменение размера шрифта

Во время чтения электронной книги нажмите кнопку [ Ф ] или на значок «Меню» на экране устройства для вызова панели инструментов контекстного меню, после чего при помощи кнопок [ ▲ ] или [ ▼ ] выберите пункт «Размер шрифта и строки» и нажмите кнопку [ Ф ] для входа в меню подраздела. Также можно нажать на значок «Размер шрифта и строки» на экране устройства – в этом случае вход в меню подраздела произойдет автоматически. Затем нажмите на вкладку «Размер шрифта» на экране устройства. После этого с помощью кнопок [ + ] или [ – ] (или сдвигая слайдер влево или вправо) установите требуемый размер шрифта и нажмите кнопку [ Ф ] или на значок «ОК» на экране устройства для подтверждения выбора. Для возврата в контекстное меню без изменений нажмите кнопку [ Ъ ] или на значок «Отмена» на экране устройства.

#### Изменение высоты строки

Во время чтения электронной книги нажмите кнопку [ <sup>(</sup>/<sub>2</sub>)] или на значок «Меню» на экране устройства для вызова панели инструментов контекстного меню, после чего при помощи кнопок [ ▲] или [ ▼] выберите пункт «Размер

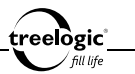

шрифта и строки» и нажмите кнопку [ Ф ] для входа в меню подраздела. Также можно нажать на значок «Размер шрифта и строки» на экране устройства – в этом случае вход в меню подраздела произойдет автоматически. Затем нажмите на вкладку «Высота строки» на экране устройства. После этого с помощью кнопок [ + ] или [ – ] (или сдвигая слайдер влево или вправо) установите требуемую высоту строки и нажмите кнопку [ Ф ] или на значок «ОК» на экране устройства для подтверждения выбора. Для возврата в контекстное меню без изменений нажмите кнопку [ つ ] или на значок «Отмена» на экране устройства.

# Выбор типа шрифта

Во время чтения электронной книги нажмите кнопку [ Ф ] или на значок «Меню» на экране устройства для вызова панели инструментов контекстного меню, после чего при помощи кнопок [ ▲ ] или [ ▼ ] выберите пункт «Тип шрифта» и нажмите кнопку [ Ф ] для входа в меню подраздела. Также можно нажать на значок «Тип шрифта» на экране устройства – в этом случае вход в меню подраздела произойдет автоматически. После этого с помощью кнопок [ + ] или [ - ] (или перемещаясь по списку доступных шрифтов вверх или вниз) выберите требуемый тип шрифта и нажмите кнопку [ Ф ] или на значок «ОК» на экране устройства для подтверждения выбора. Для возврата в контекстное меню без изменений нажмите кнопку [ つ ] или на значок «Отмена» на экране устройства.

#### Изменение ориентации текста (поворот экрана)

Во время чтения электронной книги нажмите кнопку [ Ф ] или на значок «Меню» на экране устройства для вызова панели инструментов контекстного

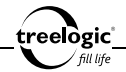

меню, после чего при помощи кнопок [▲] или [▼] выберите пункт «Поворот» и нажмите кнопку [Ф] – ориентация текста на экране повернется на 90 градусов и перейдет в горизонтальный формат относительно корпуса устройства. Также можно нажать на значок «Поворот» на экране устройства – в этом случае изменение ориентации текста произойдет автоматически. Повторное нажатие значка «Поворот» позволит вернуть текст в вертикальный формат.

# Выбор эффекта смены страниц

Во время чтения электронной книги нажмите кнопку [ Ф ] или на значок «Меню» на экране устройства для вызова панели инструментов контекстного мено, после чего при помощи кнопок [ ▲ ] или [ ♥ ] выберите пункт «Эффект смены страниц» и нажмите кнопку [ Ф ] для входа в меню подраздела. Также можно нажать на значок «Эффект смены страниц» на экране устройства – в этом случае вход в меню подраздела произойдет автоматически. После этого с помощью кнопок [ + ] или [ - ] (или отметив значение на экране) выберите требуемый эффект смены страниц при перелистывании: Без эффектов, Скольжение или Перелистывание. После чего нажмите кнопку [ Ф ] (или на значок «ОК» на экране устройства) для подтверждения выбора или кнопку [ ` ] (или на значок «Отмена» на экране устройства) для возврата в контекстное меню без изменений.

# Выбор цвета шрифта и фона

Во время чтения электронной книги нажмите кнопку [ Ф ] или на значок «Меню» на экране устройства для вызова панели инструментов контекстного меню, после чего при помощи кнопок [ ▲ ] или [ ▼ ] выберите пункт «Цвет шрифта и фона» и нажмите кнопку [ Ф ] для входа в меню подраздела. Также

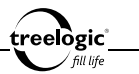

можно нажать на значок «Цвет шрифта и фона» на экране устройства – в этом случае вход в меню подраздела произойдет автоматически. После этого с помощью кнопок [+] или [-] (или отметив значение на экране) выберите требуемое сочетание цвета шрифта и цвета фона. После чего нажмите кнопку [ $\mathcal{O}$ ] (или на значок «ОК» на экране устройства) для подтверждения выбора или кнопку [ $\mathcal{O}$ ] (или на значок «Отмена» на экране устройства) для возврата в контекстное меню без изменений.

### Настройка функции чтения голосом

Во время чтения электронной книги нажмите кнопку [ Ů ] или на значок «Меню» на экране устройства для вызова панели инструментов контекстного меню, после чего при помощи кнопок [▲] или [▲] выберите пункт «Чтение голосом» и нажмите кнопку [Ů] для входа в меню подраздела. Также можно нажать на значок «Чтение голосом» на экране устройства – в этом случае вход в меню подраздела произойдет автоматически. После этого с помощью кнопок [+] или [—] (или отметив значения на экране) выберите следующие параметры: принадлежность голоса (Мужской и Женский), скорость чтения (Медленно, Нормально или Быстро) и звуковой эффект (Без эффекта, Сказка, Эхо, Робот, Церковь, Под водой, Реверберация или Эксцентрик). После этого нажмите кнопку [ Ů ] или на значок «ОК» на экране устройства для подтверждения выбора и запуска функции чтения голосом. Для возврата в контекстное меню без изменений нажмите кнопку [ Ď ] или на значок «Отмена» на экране устройства.

#### Настройка функции автоматической смены страниц

Во время чтения электронной книги нажмите кнопку [ heta ] или на значок

67

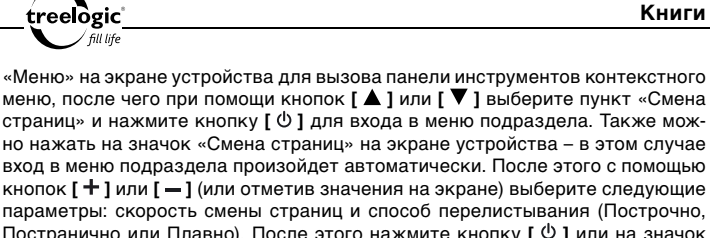

Постранично или Плавно). После этого нажмите кнопку [ 0 ] или на значок «ОК» на экране устройства для подтверждения выбора и запуска функции автоматической смены страниц. Для возврата в контекстное меню без изменений нажмите кнопку [ ) или на значок «Отмена» на экране устройства.

# Переход на выбранную страницу книги

Во время чтения электронной книги нажмите кнопку [ 0 ] или на значок «Меню» на экране устройства для вызова панели инструментов контекстного меню, после чего при помощи кнопок [ 🋦 ] или [ 🔻 ] выберите пункт «Перейти» и нажмите кнопку [ 0 ] для входа в меню подраздела. Также можно нажать на значок «Перейти» на экране устройства – в этом случае вход в меню подраздела произойдет автоматически. Затем, используя кнопки [ 🔺 ] или [ 🔻 ] для перемещения между полями (единицы/десятки/сотни/тысячи/десятки тысяч) и кнопки [+] или [-] для установки значения каждого поля, введите требуемый номер страницы. После этого нажмите кнопку [  $\emptyset$  ] или на значок «ОК» на экране устройства для подтверждения выбора и перехода на выбранную страницу книги. Для возврата в контекстное меню без изменений нажмите кнопку [ つ] или на значок «Отмена» на экране устройства.

#### Переход к выбранной главе книги

Во время чтения электронной книги нажмите кнопку [ <sup>Ф</sup> ] или на значок «Меню» на экране устройства для вызова панели инструментов контекстного меню, после чего при помощи кнопок [ ▲ ] или [ ♥ ] выберите пункт «Глава» и нажмите кнопку [ <sup>Ф</sup> ] для входа в меню подраздела. Также можно нажать на значок «Глава» на экране устройства – в этом случае вход в меню подраздела произойдет автоматически. После этого с помощью кнопок [ + ] или [ – ] (или перемещаясь по списку доступных глав вверх или вниз) выберите требуемую главу. После чего нажмите кнопку [ <sup>Ф</sup> ] или на значок «ОК» на экране устройства для подтверждения выбора и перехода к выбранной главе книги. Для возврата в контекстное меню без изменений нажмите кнопку [ <sup>•</sup> ] или на значок «Отмена» на экране устройства.

[Примечание] Функция перехода к выбранной главе доступна только для электронных книг, содержащих оглавление.

#### Сохранение закладки

Во время чтения электронной книги нажмите кнопку [ Ф ] или на значок «Меню» на экране устройства для вызова панели инструментов контекстного меню, после чего при помощи кнопок [ ▲ ] или [ ▼ ] выберите пункт «Закладки» и нажмите кнопку [ Ф ] для входа в меню подраздела. Также можно нажать на значок «Закладки» на экране устройства – в этом случае вход в меню подраздела произойдет автоматически. После этого с помощью кнопок [ ▲ ] или [ ▼ ] (или отметив значение на экране) выберите позицию в списке сохранения. После чего нажмите кнопку [ + ] или на значок «Добавить закладку»

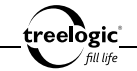

на экране устройства для подтверждения выбора и сохранения закладки на текущей странице. Для возврата в контекстное меню без изменений нажмите кнопку [ つ].

# Загрузка закладки

Во время чтения электронной книги нажмите кнопку [ <sup>Ф</sup> ] или на значок «Меню» на экране устройства для вызова панели инструментов контекстного меню, после чего при помощи кнопок [ ▲ ] или [ ♥ ] выберите пункт «Закладки» и нажмите кнопку [ <sup>Ф</sup> ] для входа в меню подраздела. Также можно нажать на значок «Закладки» на экране устройства – в этом случае вход в меню подраздела произойдет автоматически. После этого с помощью кнопок [ ▲ ] или [ ♥ ] (или отметив значение на экране) выберите требуемую закладку в списке сохранения. После чего нажмите кнопку [ <sup>Ф</sup> ] или на строку с выбранной закладкой на экране устройства для подтверждения выбора и перехода и а страницу с выбранной закладкой. Для возврата в контекстное меню без изменений нажмите кнопку [ <sup>™</sup> ].

# Удаление закладки

Во время чтения электронной книги нажмите кнопку [ <sup>Ф</sup> ] или на значок «Меню» на экране устройства для вызова панели инструментов контекстного меню, после чего при помощи кнопок [ ▲ ] или [ ▼ ] выберите пункт «Закладки» и нажмите кнопку [ <sup>Ф</sup> ] для входа в меню подраздела. Также можно нажать на значок «Закладки» на экране устройства – в этом случае вход в меню подраздела произойдет автоматически. После этого с помощью кнопок [ ▲ ] или [ ▼ ] (или отметив значение на экране) выберите позицию в списке

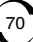

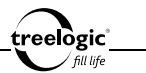

сохранения. После чего нажмите кнопку [—] или на значок «Удалить закладку» на экране устройства для подтверждения выбора и удаления выбранной закладки из списка сохранения. Для возврата в контекстное меню без изменений нажмите кнопку [~]].

# Операции с функцией заметок

Во время чтения электронной книги доступна также функция рукописных заметок.

#### Вызов панели управления функцией заметок

Во время чтения электронной книги нажмите на значок «Заметки» на экране устройства – на экране отобразится панель управления функцией заметок. Открытая панель управления функцией заметок закрывается либо нажатием на кнопку [ ], либо повторным нажатием на значок «Заметки» на экране устройства.

#### Активация функции заметок

Во время чтения электронной книги нажмите на значок «Заметки» на экране устройства – на экране отобразится панель управления функцией заметок. После этого с помощью кнопок [▲] или [▼] (или отметив значение на экране) выберите пункт «Включить заметки». После чего нажмите кнопку [ Ф] для подтверждения выбора и активации функции рукописных заметок. Для возврата к чтению электронной книги без изменений нажмите кнопку [ つ] или на значок «Возврат» на экране устройства.
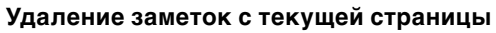

Во время чтения электронной книги нажмите на значок «Заметки» на экране устройства – на экране отобразится панель управления функцией заметок. После этого с помощью кнопок [▲] или [▼] (или отметив значение на экране) выберите пункт «Удалить заметку на текущей странице». Затем нажмите кнопку [ Ф] – на экране отобразится диалоговое окно удаления заметки. В появившемся диалоге «Удалить заметку с текущей страницы?» нажмите на значок «ОК» на экране устройства (чтобы удалить рукописные заметки с текущей страницы электронной книги) или на значок «Отмена» на экране устройства (для возврата к чтению электронной книги без изменений).

### Удаление всех заметок

elògic

Во время чтения электронной книги нажмите на значок «Заметки» на экране устройства – на экране отобразится панель управления функцией заметок. После этого с помощью кнопок [▲] или [▼] (или отметив значение на экране) выберите пункт «Удалить все заметки». Затем нажмите кнопку [Ф] – на экране отобразится диалоговое окно удаления заметок. В появившемся диалоге «Удалить все заметки?» нажмите на значок «ОК» на экране устройства (чтобы удалить все рукописные заметки из электронной книги) или на значок «Отмена» на экране устройства (для возврата к чтению электронной книги без изменений).

# Чтение электронной книги с фоновой музыкой

Во время чтения электронной книги также доступно воспроизведение музыки в фоновом режиме.

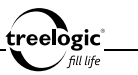

### Вызов панели управления фоновой музыкой

Во время чтения электронной книги нажмите на значок «Музыка» на экране устройства – на экране отобразится панель управления воспроизведением фоновой музыки. Открытая панель управления воспроизведением фоновой музыки закрывается либо нажатием на кнопку [ ]], либо повторным нажатием на значок «Музыка» на экране устройства.

### Запуск/приостановка фоновой музыки

Во время чтения электронной книги нажмите на значок «Музыка» на экране устройства – на экране отобразится панель управления воспроизведением фоновой музыки. После этого нажмите кнопку [ Ф ] или на значок «Play» на экране устройства для старта воспроизведения фоновой музыки. Повторное нажатие кнопки [ Ф ] или на значок «Pause» приведет к приостановке воспроизведения фоновой музыки.

### Переход к следующему/предыдущему треку фоновой музыки

Во время чтения электронной книги нажмите на значок «Музыка» на экране устройства – на экране отобразится панель управления воспроизведением фоновой музыки. После этого нажмите кнопку [▲] (или на значок «Rewind» на экране устройства) для перехода к предыдущему треку или кнопку [▼] (или на значок «Forward» на экране устройства) для перехода к следующей музыкальной композиции.

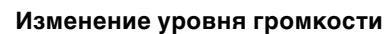

lògic

Во время чтения электронной книги нажмите на значок «Громкость» на экране устройства – на экране отобразится слайдер регулировки уровня громкости. После этого нажмите кнопку [—] (или сдвиньте слайдер влево), чтобы уменьшить уровень громкости. Для увеличения уровня громкости нажмите кнопку [+] (или сдвиньте слайдер вправо). Для выхода из режима настройки уровня громкости нажмите на кнопку [~] или повторно нажмите на значок «Громкость» на экране устройства.

# Повторный выбор электронной книги

Во время чтения электронной книги нажмите кнопку [ つ] или на значок «Возврат» на экране устройства для перехода к списку текстовых файлов. С помощью кнопок [▲] или [▼] (или отметив значение на экране) выберите требуемую электронную книгу или текстовый файл, после чего нажмите кнопку [ 0] для отображения текста на экране устройства. Для возврата в главное меню нажмите кнопку [ つ] или на значок «Возврат» на экране устройства.

### Возврат к списку файлов / выход в главное меню

Во время чтения электронной книги нажмите кнопку [ つ] или на значок «Возврат» на экране устройства для перехода к списку файлов. Для возврата в главное меню нажмите кнопку [ つ] или на значок «Возврат» на экране устройства.

# 

# Чтение PDF

Устройство также поддерживает чтение электронных книг и документов формата PDF.

# Вход в режим чтения PDF-файлов

Находясь в главном меню, с помощью кнопок [▲] или [▼] выберите раздел «Чтение PDF», после чего нажмите кнопку [Ф] для подтверждения выбора – на экране отобразится список папок и файлов, при этом электронные книги формата PDF будут доступны для выбора (*Pис. 7*). Также можно нажать на значок «Чтение PDF» на экране устройства – в этом случае вход в меню раздела чтения PDF-файлов произойдет автоматически. 
 Box
 10

 Box
 10

 Box
 10

 Music
 10

 Notes
 10

 Photo
 10

 Video
 10

 Udeo
 10

 Haysportawas nnawera 01-111 pdf
 10

 Photo
 10

 Udeo
 10

 Haysportawas nnawera 01-111 pdf
 10

 Tesses axonogese 03-2010 pdf
 10

 Copropose
 Oppaaw
 Haya
 Depair

Рисунок 7. Меню раздела «Чтение PDF»

[Примечание] Для большего удобства рекомендуем хранить ваши PDF-файлы в папке PDF во внутренней памяти устройства.

В данном разделе доступны следующие интерфейсы и операции:

| <b>A</b>                | Домой   | Нажмите, чтобы вернуться в главное меню    |
|-------------------------|---------|--------------------------------------------|
| 4                       | Возврат | Нажмите, чтобы вернуться в предыдущее меню |
| $\overline{\mathbf{r}}$ |         |                                            |

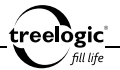

| <b>1</b> 0                                                                                                    | Уровень<br>громкости  | Отображает текущий уровень громкости;<br>нажмите, чтобы увеличить или уменьшить<br>уровень громкости                                                        |
|----------------------------------------------------------------------------------------------------|-----------------------|----------------------------------------------------------------------------------------------------|
| Список PDF / Карта памяти                                                                                                    | Путь                  | Отображает путь к выбранной папке или файлу                                                                                                    |
| 1/5                                                                                                    | Страницы              | Отображает текущую страницу / общее количество страниц списка PDF-файлов                                                                                    |
| Boxpr caera 01.2010.pdf         w           Haysportware nnavera pdf         iii           Dorymspan wexavexa 01-11 pdf         iii           Teoresa wonoprese 03-2010.pdf         iii | Список<br>файлов      | Отображает список папок и PDF-файлов;<br>нажмите на выбранный файл, чтобы начать его<br>чтение                                                              |
| ~                                                                                                    | Доступ к<br>операциям | Отображает статус доступа (открыт или<br>закрыт) к операциям с файлом; нажмите, чтобы<br>разрешить или запретить доступ к операциям<br>для выбранного файла |
| Сортировка                                                                                                    | Сортировка            | Нажмите, чтобы вызвать панель сортировки<br>PDF-файлов                                                                                                    |
| Операции                                                                                                    | Операции              | Нажмите, чтобы вызвать панель операций<br>(перемещение, копирование, вставка,<br>удаление, добавление в Избранное) над<br>файлами                           |
| Назад                                                                                                    | Назад                 | Нажмите, чтобы перейти на предыдущую<br>страницу списка папок и PDF-файлов                                                                                  |
| Вперед                                                                                                    | Вперед                | Нажмите, чтобы перейти на следующую<br>страницу списка папок и PDF-файлов                                                                                   |

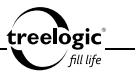

# Сортировка списка PDF-файлов

### Сортировка по названию

Находясь в меню раздела «Чтение PDF», нажмите на значок «Сортировка» на экране устройства, чтобы вызвать панель сортировки файлов. С помощью кнопок [▲] или [▼] выберите пункт «По названию», после чего нажмите кнопку [Ф] для подтверждения выбора – список будет упорядочен по названию PDF-файлов, от меньшего значения к большему. Также можно нажать на значок «По названию» на экране устройства – в этом случае сортировка списка по названию произойдет автоматически.

### Сортировка по типу

Находясь в меню раздела «Чтение PDF», нажмите на значок «Сортировка» на экране устройства, чтобы вызвать панель сортировки файлов. С помощью кнопок [▲] или [▼] выберите пункт «По типу», после чего нажмите кнопку [ Ů ] для подтверждения выбора – список будет упорядочен по типу PDFфайлов, от меньшего значения к большему. Также можно нажать на значок «По типу» на экране устройства – в этом случае сортировка списка по типу произойдет автоматически.

### Сортировка по времени

Находясь в меню раздела «**Чтение PDF**», нажмите на значок «Сортировка» на экране устройства, чтобы вызвать панель сортировки файлов. С помощью кнопок [▲] или [▼] выберите пункт «По времени», после чего нажмите кнопку [ Ф] для подтверждения выбора – список будет упорядочен по вре-

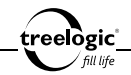

мени создания PDF-файлов, от меньшего значения к большему. Также можно нажать на значок «По времени» на экране устройства – в этом случае сортировка списка по времени произойдет автоматически.

# Операции с PDF-файлами

# Перемещение файла

Находясь в меню раздела «**Чтение PDF**», нажмите на значок «Доступ к операциям» на экране устройства напротив выбранного PDF-файла, чтобы разрешить доступ к операциям над выбранным файлом. Затем нажмите кнопку «Операции» на экране устройства, чтобы вызвать панель операций над файлами. С помощью кнопок [ ▲ ] или [ ▼] выберите пункт «Вырезать», после чего нажмите кнопку [ Ф] для подтверждения выбора – на экране появится системное сообщение «Файл перемещен!». Также можно нажать на значок «Вырезать» на экране устройства – в этом случае перемещение выбранного PDF-файла произойдет автоматически.

# Копирование файла

Находясь в меню раздела «**Чтение PDF**», нажмите на значок «Доступ к операциям» на экране устройства напротив выбранного PDF-файла, чтобы разрешить доступ к операциям над выбранным файлом. Затем нажмите кнопку «Операции» на экране устройства, чтобы вызвать панель операций над файлами. С помощью кнопок [▲] или [▼] выберите пункт «Копировать», после чего нажмите кнопку [Ф] для подтверждения выбора – на экране появится системное сообщение «Файл скопирован!». Также можно нажать на значок «Копировать» на экране устройства – в этом случае копирование выбранного PDF-файла произойдет автоматически.

eelògic

### Вставка файла

Находясь в меню раздела «Чтение PDF», нажмите кнопку «Операции» на экране устройства, чтобы вызвать панель операций над файлами. С помощью кнопок [▲] или [▼] выберите пункт «Вставить», после чего нажмите кнопку [Ф] для подтверждения выбора – на экране появится полоса загрузки ранее перемещенного или скопированного файла, после завершения загрузки отобразится системное сообщение «Файл вставлен!». Также можно нажать на значок «Вставить» на экране устройства – в этом случае вставка ранее перемещенного или скопированного PDF-файла начнется автоматически.

# Удаление файла

Находясь в меню раздела «Чтение PDF», нажмите на значок «Доступ к операциям» на экране устройства напротив выбранного PDF-файла, чтобы разрешить доступ к операциям над выбранным файлом. Затем нажмите кнопку «Операции» на экране устройства, чтобы вызвать панель операций над файлами. С помощью кнопок [▲] или [▼] выберите пункт «Удалить», после чего нажмите кнопку [Ф] для подтверждения выбора – на экране появится диалоговое окно удаления файла. В появившемся диалоге «Удалить файл?» нажмите на значок «ОК» на экране устройства (чтобы удалить выбранный PDF-файл) или на значок «Отмена» на экране устройства (для возврата к списку PDF-файлов без изменений).

### Добавление в Избранное

Находясь в меню раздела «Чтение PDF», нажмите на значок «Доступ к операциям» на экране устройства напротив выбранного PDF-файла, чтобы разрешить доступ к операциям над выбранным файлом. Затем нажмите кнопку «Операции» на экране устройства, чтобы вызвать панель операций над файлами. С помощью кнопок [▲] или [▼] выберите пункт «Избранное», после чего нажмите кнопку [Ф] для подтверждения выбора – на экране появится системное сообщение «Файл добавлен в Избранное!». Также можно нажать на значок «Избранное» на экране устройства – в этом случае добавление выбранного PDF-файла в раздел «Избранное» про-

изойдет автоматически.

# Чтение PDF-файла

Находясь в меню раздела «Чтение PDF», с помощью кнопок [▲] или [▼] выберите требуемую электронную книгу или текстовый файл в формате PDF, после чего нажмите кнопку [Ф] для подтверждения выбора – на экране отобразится стартовая заставка программы PDF-reader, после чего появится интерфейс чтения PDF-файла (*Pис. 8*). Также можно нажать на значок выбранного PDF-файла на экране устройства – в этом случае переход к чтению выбранной электронной книги в формате PDF произойдет автоматически.

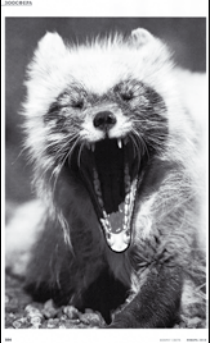

Рисунок 8. Чтение PDF-файла

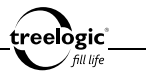

# Переход к следующей/предыдущей странице

Перемещение по страницам электронной книги в формате PDF возможно двумя способами:

- С помощью кнопок [-] и [+]: во время чтения электронной книги в формате PDF нажмите кнопку [+], чтобы переместиться на строчку вниз, или кнопку [-] для перемещения на строчку вверх.
- 2. С помощью окна просмотра: во время чтения электронной книги в формате PDF нажмите на нижнюю часть окна просмотра на экране устройства, чтобы перейти к следующей странице, или на верхнюю часть окна просмотра на экране устройства для перехода к предыдущей странице.

### Операции с контекстным меню

Во время PDF-файла доступны также дополнительные функции: масштабирование страницы, изменение яркости подсветки экрана, переход на выбранную страницу, изменение ориентации страницы и другие. Чтобы воспользоваться этими функциями, необходимо вызвать панель инструментов контекстного меню.

### Вызов контекстного меню

Во время чтения PDF-файла нажмите кнопку [ Ф ] – на экране отобразится панель инструментов контекстного меню. Открытая панель инструментов контекстного меню закрывается нажатием на кнопку [ つ ].

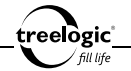

### Масштабирование страницы (увеличение/уменьшение)

Во время чтения PDF-файла нажмите кнопку [Ф] для вызова панели инструментов контекстного меню, после чего при помощи кнопок [▲] или [▼] выберите пункт «Масштаб» и нажмите кнопку [Ф] для входа в меню подраздела. Также можно нажать на значок «Масштаб» на экране устройства – в этом случае вход в меню подраздела произойдет автоматически. Затем нажмите на значок «Увеличить» на экране устройства (если вы хотите увеличить размер страницы PDF-файла) или на значок «Уменьшить» на экране устройства (если необходимо уменьшить ранее увеличенную страницу PDF-файла). После этого нажмите кнопку [Ф] или на значок «ОК» на экране устройства для подтверждения выбора. Для возврата в контекстное меню без изменений нажмите кнопку [Ъ] или на значок «Отмена» на экране устройства.

### Изменение яркости подсветки экрана

Во время чтения PDF-файла нажмите кнопку [ Ф ] для вызова панели инструментов контекстного меню, после чего при помощи кнопок [ ▲ ] или [ ▼] выберите пункт «Подсветка» и нажмите кнопку [ Ф ] для входа в меню подраздела. Также можно нажать на значок «Подсветка» на экране устройства – в этом случае вход в меню подраздела произойдет автоматически. Затем нажмите на значок «Увеличить» на экране устройства (если вы хотите увеличить уровень яркости подсветки экрана) или на значок «Уменьшить» на экране устройства (если необходимо уменьшить уровень яркости подсветки экрана). После этого нажмите кнопку [ Ф ] или на значок «ОК» на экране устройства для подтверждения выбора. Для возврата в контекстное меню без изменений нажмите кнопку [ ℃ ] или на значок «Отмена» на экране устройства.

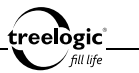

#### Изменение ориентации страницы (поворот экрана)

Во время чтения PDF-файла нажмите кнопку [ <sup>ம</sup> ] для вызова панели инструментов контекстного меню, после чего при помощи кнопок [ ▲ ] или [ ▼] выберите пункт «Поворот» и нажмите кнопку [ <sup>ம</sup> ] - ориентация страницы на экране повернется на 90 градусов и перейдет в горизонтальный формат относительно корпуса устройства. Также можно нажать на значок «Поворот» на экране устройства – в этом случае изменение ориентации текста произойдет автоматически. Повторное нажатие значка «Поворот» позволит вернуть текст в вертикальный формат.

### Переход на выбранную страницу

Во время чтения PDF-файла нажмите кнопку [ Ф ] для вызова панели инструментов контекстного меню, после чего при помощи кнопок [ ▲ ] или [▼] выберите пункт «Перейти» и нажмите кнопку [ Ф] для възода в меню подраздела. Также можно нажать на значок «Перейти» на экране устройства – в этом случае вход в меню подраздела произойдет автоматически. Затем нажмите на значок «Следующая» на экране устройства (если вы хотите цифру номера страницы на единицу) или на значок «Предыдущая» на экране устройства (если необходимо уменьшить цифру номера страницы на единицу). После этого нажмите кнопку [ Ф ] или на значок «ОК» на экране устройства для подтверждения выбора и перехода на выбранную страницу PDF-файла. Для возврата в контекстное меню без изменений нажмите кнопку [ つ ] или на значок «Отмена» на экране устройства.

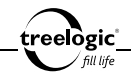

### Возврат к чтению PDF-файла

Во время чтения PDF-файла нажмите кнопку [ Ф ] для вызова панели инструментов контекстного меню, после чего при помощи кнопок [ ▲ ] или [ ▼ ] выберите пункт «Возврат» и нажмите кнопку [ Ф ] для возврата к чтению PDF-файла. Также можно нажать на значок «Возврат» на экране устройства – в этом случае возврат к чтению PDF-файла произойдет автоматически.

### Выход из режима чтения PDF-файлов

Во время чтения PDF-файла нажмите кнопку [ Ф] для вызова панели инструментов контекстного меню, после чего при помощи кнопок [ ▲ ] или [ ▼ выберите пункт «Выход» и нажмите кнопку [ Ф] для выхода из режима чтения PDF-файлов и возврата в предыдущее меню. Также можно нажать на значок «Выход» на экране устройства – в этом случае выход из режима чтения PDFфайла произойдет автоматически.

# Повторный выбор PDF-файла

Во время чтения PDF-файла нажмите кнопку [ ) для перехода к списку PDF-файлов. С помощью кнопок [ ] или [ ] (или отметив значение на экране) выберите требуемую электронную книгу или текстовый файл в формате PDF, после чего нажмите кнопку [ ] для отображения PDF-файла на экране устройства. Для возврата в главное меню нажмите кнопку [ ] или на значок «Возврат» на экране устройства.

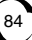

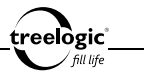

Возврат к списку PDF-файлов / выход в главное меню

Во время чтения PDF-файла нажмите кнопку [ ) для перехода к списку PDF-файлов. Для возврата в главное меню нажмите кнопку [ ) или на значок «Возврат» на экране устройства.

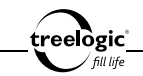

# Музыка

Устройство воспроизводит музыку и звуковые файлы форматов MP3, WMA, WAV, FLAC, APE, AAC и OGG.

# Вход в режим прослушивания музыки

Находясь в главном меню, с помощью кнопок [▲] или [▼] выберите раздел «Музыка», после чего нажмите кнопку [Ф] для подтверждения выбора – на экране по умолчанию отобразится список всех музыкальных композиций и аудиофайлов, сохраненных как в памяти устройства, так и на карте памяти (*Puc. 9*). Также можно нажать на значок «Музыка» на экране устройства – в этом случае переход к списку всех музыкальных композиций и аудиофайлов произойдет автоматически.

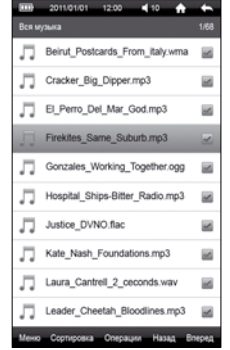

Рисунок 9. Меню раздела «Музыка»

#### [Примечание] Для большего удобства рекомен-

дуем хранить ваши музыкальные композиции в папке Music во внутренней памяти устройства.

В данном разделе доступны следующие интерфейсы и операции:

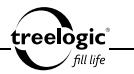

| Ĥ                                                                          | Домой                 | Нажмите, чтобы вернуться в главное меню                                                                                                    |
|----------------------------------------------------------------------------|-----------------------|----------------------------------------------------------------------------------------------------|
|                                                                            | Возврат               | Нажмите, чтобы вернуться в предыдущее меню                                                                                                    |
| <b>4</b> 10                                                                | Уровень<br>громкости  | Отображает текущий уровень громкости;<br>нажмите, чтобы увеличить или уменьшить<br>уровень громкости                                                        |
| Вся музыка                                                                 | Режим<br>отображения  | Отображает текущий режим отображения<br>музыкальных файлов                                                                                                  |
| 1/68                                                                       | Страницы              | Отображает текущую страницу / общее<br>количество страниц списка музыкальных<br>композиций                                                                  |
| tore han works an<br>Frekhe, Same, Saberbing 3<br>Nature tomp<br>Wideo mpd | Список<br>файлов      | Отображает список музыкальных композиций<br>и аудиофайлов; нажмите на выбранный файл,<br>чтобы начать его воспроизведение                                   |
| X                                                                          | Доступ к<br>операциям | Отображает статус доступа (открыт или<br>закрыт) к операциям с файлом; нажмите, чтобы<br>разрешить или запретить доступ к операциям<br>для выбранного файла |
| Меню                                                                       | Меню                  | Нажмите, чтобы вызвать панель инструментов контекстного меню                                                                                                |
| Сортировка                                                                 | Сортировка            | Нажмите, чтобы вызвать панель сортировки<br>аудиофайлов                                                                                                    |

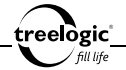

| Операции | Операции | Нажмите, чтобы вызвать панель операций<br>(перемещение, копирование, вставка, удаление,<br>добавление в Избранное) над файлами |
|----------|----------|----------------------------------------------------------------------------------------------------|
| Назад    | Назад    | Нажмите, чтобы перейти на предыдущую<br>страницу списка музыкальных композиций и<br>аудиофайлов                                |
| Вперед   | Вперед   | Нажмите, чтобы перейти на следующую<br>страницу списка музыкальных композиций и<br>аудиофайлов                                 |

### Просмотр списка всех папок и аудиофайлов

Находясь в меню раздела «Музыка», нажмите на значок «Меню» на экране устройства – не экране отобразится панель инструментов контекстного меню. С помощью кнопок [ ▲ ] или [ ▼] выберите пункт «Папки», после чего нажмите кнопку [ Ф] для подтверждения выбора – на экране отобразится список папок и файлов, при этом музыкальные композиции и аудиофайлы будут доступны для выбора (*Puc. 10*). Также можно нажать на значок «Вся музыка» на экране устройства – в этом случае переход к списку всех аудиофайлов произойдет автоматически.

В данном разделе доступны следующие интерфейсы и операции:

|       | 2011/01/01 12:00 📢 10 🏫      | ŧ     |
|-------|------------------------------|-------|
| Музык | а / Карта памяти             | 1/33  |
|       | Book                         |       |
|       | Music                        |       |
|       | Notes                        |       |
|       | Photo                        |       |
|       | Record                       |       |
|       | Video                        |       |
| Л     | Firekites_Same_Suburb.ogg    | N     |
| л     | Justice_DVNO.flac            | 2     |
| Л     | Kate_Nash_Foundations.mp3    |       |
| Л     | Laura_Cantrell_2_ceconds.wav |       |
| Менко | Сортировка Операции Назад В  | перед |

Рисунок 10. Список всех папок и аудиофайлов

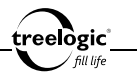

| <b>A</b>                                                                                                    | Домой                 | Нажмите, чтобы вернуться в главное меню                                                                                                    |
|----------------------------------------------------------------------------------------------------|-----------------------|----------------------------------------------------------------------------------------------------|
|                                                                                                    | Возврат               | Нажмите, чтобы вернуться в предыдущее<br>меню                                                                                                    |
| ◀ 10                                                                                                    | Уровень<br>громкости  | Отображает текущий уровень громкости;<br>нажмите, чтобы увеличить или уменьшить<br>уровень громкости                                                        |
| Музыка / Карта памяти                                                                                                    | Путь                  | Отображает путь к выбранной папке или<br>файлу                                                                                                    |
| 1/68                                                                                                    | Страницы              | Отображает текущую страницу / общее<br>количество страниц списка папок и<br>аудиофайлов                                                                     |
| ∏         Freshes, Same, Suburb opp         image: Same, Suburb opp         image: Same, Suburb opp         image: Same, Suburb opp         image: Same, Suburb opp         image: Same, Suburb opp         image: Same, Suburb opp         image: Same, Suburb opp         image: Same, Suburb opp         image: Same, Suburb opp         image: Same, Suburb opp         image: Same, Same, Suburb opp         image: Same, Same, Suburb opp         image: Same, Same, Sam | Список<br>файлов      | Отображает список папок и аудиофайлов;<br>нажмите на выбранный файл, чтобы начать<br>его воспроизведение                                                    |
| ~                                                                                                    | Доступ к<br>операциям | Отображает статус доступа (открыт или<br>закрыт) к операциям с файлом; нажмите,<br>чтобы разрешить или запретить доступ к<br>операциям для выбранного файла |
| Меню                                                                                                    | Меню                  | Нажмите, чтобы вызвать панель<br>инструментов контекстного меню                                                                                             |
| Сортировка                                                                                                    | Сортировка            | Нажмите, чтобы вызвать панель сортировки<br>папок и аудиофайлов                                                                                             |

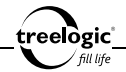

| Операции | Операции | Нажмите, чтобы вызвать панель операций<br>(перемещение, копирование, вставка,<br>удаление, добавление в Избранное) над<br>файлами |
|----------|----------|----------------------------------------------------------------------------------------------------|
| Назад    | Назад    | Нажмите, чтобы перейти на предыдущую<br>страницу списка папок и аудиофайлов                                                       |
| Вперед   | Вперед   | Нажмите, чтобы перейти на следующую<br>страницу списка папок и аудиофайлов                                                        |

# Просмотр списка всех аудиофайлов, ранжированных по альбомам

Находясь в меню раздела «Музыка», нажмите на значок «Меню» на экране устройства – не экране отобразится панель инструментов контекстного меню. С помощью кнопок [▲] или [▼] выберите пункт «Альбом», после чего нажмите кнопку [ Ф ] для подтверждения выбора – на экране отобразится список альбомов, к которым относятся музыкальные композиции, сохраненные как в памяти устройства, так и на карте памяти. Также можно нажать на значок «Альбом» на экране устройства – в этом случае переход к списку альбомов произойдет автоматически.

# Просмотр списка всех аудиофайлов, ранжированных по исполнителям

Находясь в меню раздела «Музыка», нажмите на значок «Меню» на экране устройства – не экране отобразится панель инструментов контекстного меню. С помощью кнопок [▲] или [▼] выберите пункт «Исполнитель», после

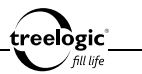

чего нажмите кнопку [ Ф ] для подтверждения выбора – на экране отобразится список исполнителей, чьи музыкальные композиции были сохранены как в памяти устройства, так и на карте памяти. Также можно нажать на значок «Исполнитель» на экране устройства – в этом случае переход к списку исполнителей произойдет автоматически.

# Просмотр списка всех аудиофайлов, ранжированных по жанрам

Находясь в меню раздела «Музыка», нажмите на значок «Меню» на экране устройства – не экране отобразится панель инструментов контекстного меню. С помощью кнопок [▲] или [▼] выберите пункт «Жанр», после чего нажмите кнопку [ Ф] для подтверждения выбора – на экране отобразится список жанров, к которым относятся музыкальные композиции, сохраненные как в памяти устройства, так и на карте памяти. Также можно нажать на значок «Исполнитель» на экране устройства – в этом случае переход к списку жанров произойдет автоматически.

## Сортировка списка аудиофайлов

### Сортировка по названию

Находясь в меню раздела «Музыка», нажмите на значок «Сортировка» на экране устройства, чтобы вызвать панель сортировки файлов. С помощью кнопок [▲] или [▼] выберите пункт «По названию», после чего нажмите кнопку [Ф] для подтверждения выбора – список будет упорядочен по назва-

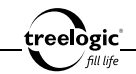

нию аудиофайлов, от меньшего значения к большему. Также можно нажать на значок «По названию» на экране устройства – в этом случае сортировка списка по названию произойдет автоматически.

# Сортировка по типу

Находясь в меню раздела «Музыка», нажмите на значок «Сортировка» на экране устройства, чтобы вызвать панель сортировки файлов. С помощью кнопок [▲] или [▼] выберите пункт «По типу», после чего нажмите кнопку [Ф] для подтверждения выбора – список будет упорядочен по типу аудиофайлов, от меньшего значения к большему. Также можно нажать на значок «По типу» на экране устройства – в этом случае сортировка списка по типу произойдет автоматически.

### Сортировка по времени

Находясь в меню раздела «Музыка», нажмите на значок «Сортировка» на экране устройства, чтобы вызвать панель сортировки файлов. С помощью кнопок [▲] или [▲] выберите пункт «По времени», после чего нажмите кнопку [Ф] для подтверждения выбора – список будет упорядочен по времени создания аудиофайлов, от меньшего значения к большему. Также можно нажать на значок «По времени» на экране устройства – в этом случае сортировка списка по времени произойдет автоматически.

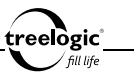

# Операции с аудиофайлами

# Перемещение файла

Находясь в меню раздела «Музыка», нажмите на значок «Доступ к операциям» на экране устройства напротив выбранного аудиофайла, чтобы разрешить доступ к операциям над выбранным файлом. Затем нажмите кнопку «Операции» на экране устройства, чтобы вызвать панель операций над файлами. С помощью кнопок [ ▲ ] или [ ▼] выберите пункт «Вырезать», после чего нажмите кнопку [ Ф] для подтверждения выбора – на экране появится системное сообщение «Файл перемещен!». Также можно нажать на значок «Вырезать» на экране устройства – в этом случае перемещение выбранного аудиофайла произойдет автоматически.

# Копирование файла

Находясь в меню раздела «Музыка», нажмите на значок «Доступ к операциям» на экране устройства напротив выбранного аудиофайла, чтобы разрешить доступ к операциям над выбранным файлом. Затем нажмите кнопку «Операции» на экране устройства, чтобы вызвать панель операций над файлами. С помощью кнопок [▲] или [▼] выберите пункт «Копировать», после чего нажмите кнопку [<sup>(</sup>)] для подтверждения выбора – на экране появится системное сообщение «Файл скопирован!». Также можно нажать на значок «Копировать» на экране устройства – в этом случае копирование выбранного аудиофайла произойдет автоматически.

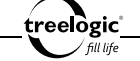

# Вставка файла

Находясь в меню раздела «Музыка», нажмите кнопку «Операции» на экране устройства, чтобы вызвать панель операций над файлами. С помощью кнопок [▲] или [▼] выберите пункт «Вставить», после чего нажмите кнопку [Ф] для подтверждения выбора – на экране появится полоса загрузки ранее перемещенного или скопированного файла, после завершения загрузки отобразится системное сообщение «Файл вставлен!». Также можно нажать на значок «Вставить» на экране устройства – в этом случае вставка ранее перемещенного или скопированного аудиофайла начнется автоматически.

# Удаление файла

Находясь в меню раздела «Музыка», нажмите на значок «Доступ к операциям» на экране устройства напротив выбранного аудиофайла, чтобы разрешить доступ к операциям над выбранным файлом. Затем нажмите кнопку «Операции» на экране устройства, чтобы вызвать панель операций над файлами. С помощью кнопок [ ▲] или [ ▼] выберите пункт «Удалить», после чего нажмите кнопку [ Ф] для подтверждения выбора – на экране появится диалоговое окно удаления файла. В появившемся диалоге «Удалить файл?» нажмите на значок «ОК» на экране устройства (чтобы удалить выбранный аудиофайл) или на значок «Отмена» на экране устройства (для возврата к списку аудиофайлов без изменений).

# Добавление в Избранное

Находясь в меню раздела «Музыка», нажмите на значок «Доступ к операциям» на экране устройства напротив выбранного аудиофайла, чтобы разрешить доступ к операциям над выбранным файлом. Затем нажмите кнопку «Операции» на экране устройства, чтобы вызвать панель операций над файлами. С помощью кнопок [▲] или [▼] выберите пункт «Избранное», после чего нажмите кнопку [Ф] для подтверждения выбора – на экране появится системное сообщение «Файл добавлен в Избранное!». Также можно нажать на значок «Избранное» на экране устройства – в этом случае добавление выбранного аудиофайла в раздел «Избранное» произойдет автоматически.

### Воспроизведение музыки

Перейдя к списку аудиофайлов любого подраздела, с помощью кнопок [ 🔺 ] или [ 🔻 ] вытребуемую берите музыкальную композицию аудиофайл. после чего нажмите кнопку или [ U] для подтверждения выбора – на экране отобразится интерфейс воспроизведения музыки (Рис. 11). Также можно нажать на значок выбранного аудиофайла на экране устройства – в этом случае переход к воспроизведению выбранной музыкальной композиции произойдет автоматически.

В данном разделе доступны следующие интерфейсы и операции:

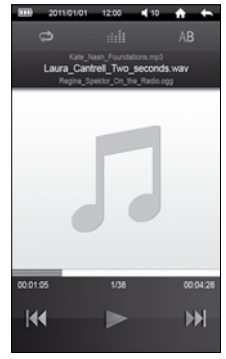

Рисунок 11. Воспроизведение музыки

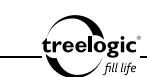

Музыка

| <b>A</b>                                                                                       | Домой                         | Нажмите, чтобы вернуться в главное меню                                                                                                    |
|------------------------------------------------------------------------------------------------|-------------------------------|----------------------------------------------------------------------------------------------------|
|                                                                                                | Возврат                       | Нажмите, чтобы вернуться в предыдущее меню                                                                                                    |
| <b>1</b> 0                                                                                     | Уровень<br>громкостие         | Отображает текущий уровень громкости;<br>нажмите, чтобы увеличить или уменьшить<br>уровень громкости                                                 |
| Q                                                                                              | Режим<br>воспроизве-<br>дения | Нажмите, чтобы выбрать требуемый режим<br>воспроизведения (Все повторять, По<br>порядку, Случайно, Песня повторять, Песня<br>один раз)               |
|                                                                                                | Предустановка<br>эквалайзера  | Нажмите, чтобы выбрать требуемую<br>предустановленную настройку эквалайзера<br>(Нормально, Джаз, Поп, Рок, Классика,<br>Вокал, Высокие частоты, Бас) |
| AB                                                                                             | Повтор<br>фрагмента           | Нажмите, чтобы активировать режим<br>повтора выбранного фрагмента                                                                                    |
| Kate_Nash_Foundations.mp3<br>Laura_Cantrell_Two_seconds.wav<br>Regina_Spektor_Cn_the_Radio.opg | Название                      | Отображает название и формат<br>проигрываемого аудиофайла, а также<br>название и формат предыдущего и<br>следующего аудиофайла                       |
| 1/38                                                                                           | Номер<br>композиции           | Отображает номер текущей композиции в<br>списке воспроизведения, а также общее<br>количество композиций в активном списке<br>воспроизведения         |

treelogic fill life

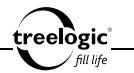

| 5               | Текст песни                      | Отображает слова проигрываемой<br>композиции, сохраненные в формате LRC<br>(файлы музыкальной композиции должны<br>быть сохранены в одну и ту же папку, а<br>также иметь одинаковое название) |
|-----------------|----------------------------------|----------------------------------------------------------------------------------------------------|
| -               | Прогресс<br>воспроизве-<br>дения | Позволяет быстро перемещаться вперед/<br>назад по треку; для перемотки назад<br>переместите индикатор влево, смещение<br>индикатора вправо позволяет осуществить<br>перемотку вперед          |
| 00:01:05        | Время<br>прослушивания           | Отображает время воспроизведения с<br>начала композиции                                                                                                    |
| 00:04:28        | Длительность<br>композиции       | Отображает общую продолжительность<br>музыкальной композиции                                                                                                    |
|                 | Назад                            | Нажмите, чтобы перейти к прослушиванию<br>предыдущего аудиофайла; нажмите и<br>удерживайте для перемотки аудиофайла<br>назад                                                                  |
|                 | Пауза /<br>Воспроизве-<br>дение  | Нажмите, чтобы приостановить<br>воспроизведение; повторное нажатие<br>приведет к возобновлению воспроизведения                                                                                |
| <b>&gt;&gt;</b> | Вперед                           | Нажмите, чтобы перейти к прослушиванию<br>следующего аудиофайла; нажмите и<br>удерживайте для перемотки аудиофайла<br>вперед                                                                  |

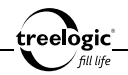

[Примечание] Чтобы во время воспроизведения музыкальной композиции на экране отображался текст песни, необходимо выполнить следующие условия:

- Файл с текстом песни должен иметь формат .lrc.
- Названия файла музыкальной композиции и файла с текстом песни должны полностью совпадать.
- Файлы музыкальной композиции и текста песни должны быть сохранены в одной папке.

### Изменение уровня громкости

Во время воспроизведения музыки нажмите кнопку [ – ], чтобы уменьшить уровень громкости звука, или кнопку [ + ] для увеличения уровня громкости звука.

# Повтор выбранного фрагмента

Во время воспроизведения музыки нажмите на значок «Повтор фрагмента» на экране устройства для обозначения начала выбранного фрагмента. После этого нажмите на значок «Повтор фрагмента» на экране устройства, чтобы обозначить конец выбранного фрагмента – и выбранный фрагмент начнет повторяться с начальной отметки. Чтобы выйти из режима повтора фрагмента, нажмите на значок «Повтор фрагмента» на экране устройства.

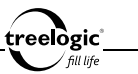

# Операции с настройками аудио

В режиме прослушивания музыки также доступны дополнительные функции: выбор режима воспроизведения, активация режима объемного звука, выбор объекта вывода звука и степени 3D-обработки звука, активация автоматической нормализации громкости, выбор уровня обработки баса и компенсации высоких частот, активация режима фоновой музыки, выбор предустановленной настройки эквалайзера, обновление медиатеки и другие. Чтобы воспользоваться этими функциями, необходимо войти в режим настроек аудио.

### Вход в режим настроек аудио

Находясь в меню раздела «Музыка», нажмите на значок «Меню» на экране устройства – на экране отобразится панель инструментов контекстного меню. Открытая панель инструментов контекстного меню закрывается либо нажатием на кнопку [ ]], либо повторным нажатием на значок «Меню» на экране устройства.

### Выбор режима воспроизведения

Находясь в меню раздела «Музыка», нажмите на значок «Меню» на экране устройства для вызова панели инструментов контекстного меню, после чего при помощи кнопок [▲] или [▼] выберите пункт «Настройки аудио» и нажмите кнопку [Ф] для входа в меню настроек. Затем с помощью кнопок [▲] или [▼] выберите пункт «Режим воспроизведения» и нажмите кнопку [Ф] для входа в меню подраздела. Также можно нажать на значок «Режим воспроизведения» на экране устройства – в этом случае вход в меню подраздела произойдет автоматически. Затем с помощью кнопок [▲] или [▼]

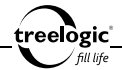

выберите один из режимов воспроизведения: Все повторять, По порядку, Случайно, Песня повторять, Песня один раз. После этого нажмите кнопку [Ф] для подтверждения выбора. Также можно нажать на значок выбранного пункта на экране устройства – в этом случае смена режима воспроизведения произойдет автоматически. Для возврата в контекстное меню без изменений нажмите кнопку [ つ] или на значок «Отмена» на экране устройства.

### Активация режима объемного звука

Находясь в меню раздела «Музыка», нажмите на значок «Меню» на экране устройства для вызова панели инструментов контекстного меню, после чего при помощи кнопок [▲] или [▼] выберите пункт «Настройки аудио» и нажмите кнопку [Ů] для входа в меню настроек. Затем с помощью кнопок [▲] или [▼] выберите пункт «Настройки объемного звука» и нажмите кнопку [Ů] для входа в меню подраздела. Также можно нажать на значок «Настройки объемного звука» на экране устройства – в этом случае вход в меню подраздела произойдет автоматически. Затем с помощью кнопок [▲] или [▼] выберите пункт «Включить/выключить объемный звук» и нажмите кнопку [Ů] для включения или отключения режима объемного звука. Также можно нажать на значок «Включить/выключить объемный звук» на экране устройства – в этом случае смена состояния режима объемного звука произойдет автоматически. Для возврата в контекстное меню без изменений трижды нажмите кнопку [Ъ] или на значок «Отмена» на экране устройства.

### Выбор объекта вывода звука

Находясь в меню раздела «Музыка», нажмите на значок «Меню» на экране устройства для вызова панели инструментов контекстного меню, после

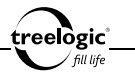

чего при помощи кнопок [▲] или [▼] выберите пункт «Настройки аудио» и нажмите кнопку [ 0 ] для входа в меню настроек. Затем с помощью кнопок [▲] или [▼] выберите пункт «Настройки объемного звука» и нажмите кнопку [  $\oplus$  ] для входа в меню подраздела. Также можно нажать на значок «Настройки объемного звука» на экране устройства – в этом случае вход в меню подраздела произойдет автоматически. Затем с помощью кнопок [ ] или [▼] выберите пункт «Настройки вывода звука» и нажмите кнопку [ 🔱 ] для входа в меню подпункта. Также можно нажать на значок «Настройки вывода звука» на экране устройства – в этом случае вход в меню подпункта произойдет автоматически. После этого с помощью кнопок [ ▲ ] или [ ▼ ] выберите один из объектов вывода звука: Основные наушники, Hi-Fi наушники, Основные динамики, Стационарные динамики. После чего нажмите кнопку [ 0] для подтверждения выбора. Также можно нажать на значок выбранного пункта на экране устройства – в этом случае смена объекта вывода звука произойдет автоматически. Для возврата в контекстное меню без изменений трижды нажмите кнопку [ ] или на значок «Отмена» на экране устройства.

### Выбор степени 3D-обработки звука

Находясь в меню раздела «Музыка», нажмите на значок «Меню» на экране устройства для вызова панели инструментов контекстного меню, после чего при помощи кнопок [▲] или [▼] выберите пункт «Настройки аудио» и нажмите кнопку [Ф] для входа в меню настроек. Затем с помощью кнопок [▲] или [▼] выберите пункт «Настройки объемного звука» и нажмите кнопку [Ф] для входа в меню подраздела. Также можно нажать на значок «Настройки объемного звука» на экране устройства – в этом случае вход в меню подраздела произойдет автоматически. Затем с помощью кнопок [▲] или

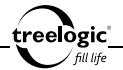

[▼] выберите пункт «3D-обработка» и нажмите кнопку [ Ů ] для входа в меню подпункта. Также можно нажать на значок «3D-обработка» на экране устройства – в этом случае вход в меню подпункта произойдет автоматически. После этого с помощью кнопок [ ▲ ] или [ ▼] выберите одну из степеней обработки звука: Выключить, Слабая, Средняя, Сильная. После чего нажмите кнопку [ Ů ] для подтверждения выбора. Также можно нажать на значок выбранного пункта на экране устройства – в этом случае смена степени обработки звука произойдет автоматически. Для возврата в контекстное меню без изменений трижды нажмите кнопку [ つ ] или на значок «Отмена» на экране устройства.

### Активация автоматической нормализации громкости

Находясь в меню раздела «Музыка», нажмите на значок «Меню» на экране устройства для вызова панели инструментов контекстного меню, после чего при помощи кнопок [▲] или [▼] выберите пункт «Настройки аудио» и нажмите кнопку [Ф] для входа в меню настроек. Затем с помощью кнопок [▲] или [▼] выберите пункт «Настройки объемного звука» и нажмите кнопку [Ф] для входа в меню подраздела. Также можно нажать на значок «Настройки объемного звука» на экране устройства – в этом случае вход в меню подраздела произойдет автоматически. Затем с помощью кнопок [▲] или [▼] выберите пункт «Автоматический баланс громкости» и нажмите кнопку [Ф] для включения или отключения функции автоматический иормализации громкости. Также можно нажать на значок «Автоматический баланс громкости» на экране устройства – в этом случае смена состояния функции автоматической нормализации громкости произойдет автомати-

чески. Для возврата в контекстное меню без изменений трижды нажмите кнопку [ つ] или на значок «Отмена» на экране устройства.

## Выбор уровня обработки баса

Находясь в меню раздела «Музыка», нажмите на значок «Меню» на экране устройства для вызова панели инструментов контекстного меню, после чего при помощи кнопок [▲] или [▼] выберите пункт «Настройки аудио» и нажмите кнопку [ U ] для входа в меню настроек. Затем с помощью кнопок [ A ] или [ **V**] выберите пункт «Настройки объемного звука» и нажмите кнопку [  $\emptyset$  ] для входа в меню подраздела. Также можно нажать на значок «Настройки объемного звука» на экране устройства – в этом случае вход в меню подраздела произойдет автоматически. Затем с помошью кнопок [ 🔺 ] или [ 💙 ] выберите пункт «Бас» и нажмите кнопку [ 0 ] для входа в меню подпункта. Также можно нажать на значок «Бас» на экране устройства – в этом случае вход в меню подпункта произойдет автоматически. После этого с помощью кнопок [ 🛦 ] или [ 🛡 ] выберите один из уровней обработки баса: Выключить, Слабый, Средний, Сильный. После чего нажмите кнопку [  $\oplus$  ] для подтверждения выбора. Также можно нажать на значок выбранного пункта на экране устройства – в этом случае смена уровня обработки баса произойдет автоматически. Для возврата в контекстное меню без изменений трижды нажмите кнопку [ ] или на значок «Отмена» на экране устройства.

### Выбор уровня компенсации высоких частот

Находясь в меню раздела «Музыка», нажмите на значок «Меню» на экране устройства для вызова панели инструментов контекстного меню, после чего при помощи кнопок [ ▲ ] или [ ▼ ] выберите пункт «Настройки аудио» и нажмите кнопку [ 0 ] для входа в меню настроек. Затем с помощью кнопок [  $\blacktriangle$  ] или [▼] выберите пункт «Настройки объемного звука» и нажмите кнопку [也] для входа в меню подраздела. Также можно нажать на значок «Настройки объемного звука» на экране устройства – в этом случае вход в меню подраздела произойдет автоматически. Затем с помощью кнопок [ 🔺 ] или [ 🗸 ] выберите пункт «Компенсация высоких частот» и нажмите кнопку [  $\oplus$  ] для входа в меню подпункта. Также можно нажать на значок «Компенсация высоких частот» на экране устройства – в этом случае вход в меню подпункта произойдет автоматически. После этого с помощью кнопок [ **▲** ] или [ **▼** ] выберите один из уровней компенсации высоких частот: Выключить, Слабая, Средняя, Сильная. После чего нажмите кнопку [ 0 ] для подтверждения выбора. Также можно нажать на значок выбранного пункта на экране устройства – в этом случае смена уровня компенсации высоких частот произойдет автоматически. Для возврата в контекстное меню без изменений трижды нажмите кнопку [ ] или на значок «Отмена» на экране устройства.

eelògic

## Выбор предустановленной настройки эквалайзера

Находясь в меню раздела «Музыка», нажмите на значок «Меню» на экране устройства для вызова панели инструментов контекстного меню, после чего при помощи кнопок [▲] или [▼] выберите пункт «Настройки аудио» и нажмите кнопку [Ů] для входа в меню настроек. Затем с помощью кнопок [▲] или [▼] выберите пункт «Эквалайзер» и нажмите кнопку [Ů] для входа в меню подраздела. Также можно нажать на значок «Эквалайзер» на экране устройства – в этом случае вход в меню подраздела произойдет автоматически. Затем с помощью кнопок [▲] или [▼] выберите одну из предуста-

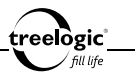

новленных настроек: Нормально, Джаз, Поп, Рок, Классика, Вокал, Высокие частоты, Бас. После чего нажмите кнопку [ Ф] для подтверждения выбора. Также можно нажать на значок выбранного пункта на экране устройства – в этом случае смена предустановленной настройки эквалайзера произойдет автоматически. Для возврата в контекстное меню без изменений дважды нажмите кнопку [ С] или на значок «Отмена» на экране устройства.

### Активация режима фоновой музыки

Находясь в меню раздела «Музыка», нажмите на значок «Меню» на экране устройства для вызова панели инструментов контекстного мено, после чего при помощи кнопок [ ▲ ] или [ ▼] выберите пункт «Настройки аудио» и на жмите кнопку [ Ů ] для входа в меню настроек. Затем с помощью кнопок [ ▲] или [ ▼] выберите пункт «Фоновая музыка» и нажмите кнопку [ Ů ] для включения или отключения режима фоновой музыки. Также можно нажать на значок «Фоновая музыка» на экране устройства – в этом случае смена состояния режима фоновой музыки произойдет автоматически. Для возврата в контекстное меню без изменений нажмите кнопку [ つ ] или на значок «Отмена» на экране устройства.

### Обновление медиатеки

Находясь в меню раздела «Музыка», нажмите на значок «Меню» на экране устройства для вызова панели инструментов контекстного меню, после чего при помощи кнопок [ ▲ ] или [ ▼] выберите пункт «Настройки аудио» и нажмите кнопку [ 也 ] для входа в меню настроек. Затем с помощью кнопок [ ▲ ] или [ ▼] выберите пункт «Обновить медиатеку» и нажмите кнопку [ む ]

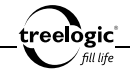

– на экране отобразится диалоговое окно обновления медиатеки. В появившемся диалоге «Обновить медиатеку?» нажмите на значок «ОК» на экране устройства (чтобы обновить список медиафайлов после удаления или загрузки новых музыкальных композиций) или на значок «Отмена» на экране устройства (для возврата к списку настроек аудио без изменений). Для возврата в контекстное меню нажмите кнопку [ つ] или на значок «Отмена» на экране устройства.

## Отображение текстов песен

Во время воспроизведения музыки также доступно отображение текстов песен (поддерживаются тексты формата LRC), если они были записаны вместе с музыкальными файлами. Файлы, содержащие тексты, должны иметь расширение .lrc и быть названы так же, как и музыкальные файлы.

Давайте рассмотрим добавление текста к песне на примере файла «love music.mp3»:

- 1. Загрузите соответствующий текст с расширением «.lrc» из сети Интернет.
- Переименуйте название текстового файла в «love music.lrc». Убедитесь в том, что названия текстового и музыкального файлов совпадают.
- 3. Скопируйте оба файла в одну и ту же папку в ридере.
- После этого текст композиции будет отображаться на дисплее во время воспроизведения музыки.

# Повторный выбор аудиофайла

Во время воспроизведения музыки нажмите кнопку [ つ ] для перехода к списку аудиофайлов. С помощью кнопок [ ▲ ] или [ ▼ ] (или отметив значение на экране) выберите требуемую музыкальную композицию или аудиофайл, после чего нажмите кнопку [ Ф ] для старта воспроизведения выбранной композиции. Для возврата в главное меню нажмите кнопку [ つ ] или на значок «Возврат» на экране устройства.

### Возврат к списку файлов / выход в главное меню

Во время воспроизведения музыки нажмите кнопку [ つ ] для перехода к списку файлов. Для возврата в главное меню нажмите кнопку [ つ ] или на значок «Возврат» на экране устройства.
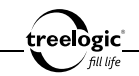

# Видео

Устройство поддерживает просмотр HD-видео (вплоть до 720р) в форматах RM, RMVB, MKV, WMV, MOV, MP4, DAT, VOB, PMP, MPEG, MPG, FLV, ASF, TS, TP, 3GP, MPG. Видео должно быть конвертировано с помощью кодеков H.264 (BP / MP / HP), MPEG2 (MP), MPEG4 (SP / ASP) / xvid (SP / AP), VC-1 (SP / MP / AP) или WMV9 (SP / MP / AP).

## Вход в режим просмотра видео

Находясь в главном меню, с помощью кнопок [▲] или [▼] выберите раздел «Видео», после чего нажмите кнопку [Ф] для подтверждения выбора – на экране отобразится список папок и файлов, при этом фильмы и видеофайлы будут доступны для выбора (*Puc. 12*). Также можно нажать на значок «Видео» на экране устройства – в этом случае вход в меню раздела видео произойдет автоматически.

|       | 2011/01/01 12:00 📢 10 🏫 | +      |
|-------|-------------------------|--------|
| Видео | / Карта памяти          |        |
|       | Book                    |        |
|       | Music                   |        |
|       | Notes                   |        |
|       | Photo                   |        |
|       | Record                  |        |
|       | Video                   |        |
|       | More than words.avi     | 2      |
|       | Video.mp4               | 2      |
|       | Карильон.flv            |        |
|       | Санктум.3gp             |        |
| Сорти | ровка Операции Назад    | Влеред |
| Рису  | нок 12 Меню разлела     |        |

Рисунок 12. Меню раздела «Видео»

[Примечание] Для большего удобства рекомендуем хранить ваши видеофайлы в папке Video во внутренней памяти устройства.

В данном разделе доступны следующие интерфейсы и операции:

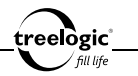

| <b>A</b>                                                                                                    | Домой                 | Нажмите, чтобы вернуться в главное меню                                                                                                    |
|----------------------------------------------------------------------------------------------------|-----------------------|----------------------------------------------------------------------------------------------------|
|                                                                                                    | Возврат               | Нажмите, чтобы вернуться в предыдущее<br>меню                                                                                                    |
| ◀ 10                                                                                                    | Уровень<br>громкости  | Отображает текущий уровень громкости;<br>нажмите, чтобы увеличить или уменьшить<br>уровень громкости                                                        |
| Видео / Карта памяти                                                                                                    | Путь                  | Отображает путь к выбранной папке или<br>файлу                                                                                                    |
| 1/4                                                                                                    | Страницы              | Отображает текущую страницу / общее<br>количество страниц списка папок и<br>видеофайлов                                                                     |
| More than words and Second Second Sec | Список<br>файлов      | Отображает список папок и видеофайлов;<br>нажмите на выбранный файл, чтобы начать<br>его воспроизведение                                                    |
| ~                                                                                                    | Доступ к<br>операциям | Отображает статус доступа (открыт или<br>закрыт) к операциям с файлом; нажмите,<br>чтобы разрешить или запретить доступ к<br>операциям для выбранного файла |
| Сортировка                                                                                                    | Сортировка            | Нажмите, чтобы вызвать панель сортировки папок и видеофайлов                                                                                                |
| Операции                                                                                                    | Операции              | Нажмите, чтобы вызвать панель операций<br>(перемещение, копирование, вставка,<br>удаление, добавление в Избранное) над<br>файлами                           |

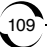

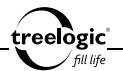

| Назад  | Назад  | Нажмите, чтобы перейти на предыдущую<br>страницу списка папок и видеофайлов |
|--------|--------|-----------------------------------------------------------------------------|
| Вперед | Вперед | Нажмите, чтобы перейти на следующую<br>страницу списка папок и видеофайлов  |

# Сортировка списка видеофайлов

## Сортировка по названию

Находясь в меню раздела «Видео», нажмите на значок «Сортировка» на экране устройства, чтобы вызвать панель сортировки файлов. С помощью кнопок [▲] или [▼] выберите пункт «По названию», после чего нажмите кнопку [Ф] для подтверждения выбора – список будет упорядочен по названию папок и видеофайлов, от меньшего значения к большему. Также можно нажать на значок «По названию» на экране устройства – в этом случае сортировка списка по названию произойдет автоматически.

# Сортировка по типу

Находясь в меню раздела «Видео», нажмите на значок «Сортировка» на экране устройства, чтобы вызвать панель сортировки файлов. С помощью кнопок [▲] или [▼] выберите пункт «По типу», после чего нажмите кнопку [ Ф] для подтверждения выбора – список будет упорядочен по типу папок и видеофайлов, от меньшего значения к большему. Также можно нажать на значок «По типу» на экране устройства – в этом случае сортировка списка по типу произойдет автоматически.

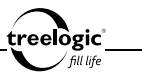

#### Сортировка по времени

Находясь в меню раздела **«Видео**», нажмите на значок «Сортировка» на экране устройства, чтобы вызвать панель сортировки файлов. С помощью кнопок [▲] или [▼] выберите пункт «По времени», после чего нажмите кнопку [Ф] для подтверждения выбора – список будет упорядочен по времени создания папок и видеофайлов, от меньшего значения к большему. Также можно нажать на значок «По времени» на экране устройства – в этом случае сортировка списка по времени произойдет автоматически.

# Операции с видеофайлами

# Перемещение файла

Находясь в меню раздела «Видео», нажмите на значок «Доступ к операциям» на экране устройства напротив выбранного видеофайла, чтобы разрешить доступ к операциям над выбранным файлом. Затем нажмите кнопку «Операции» на экране устройства, чтобы вызвать панель операций над файлами. С помощью кнопок [▲] или [▼] выберите пункт «Вырезать», после чего нажмите кнопку [Ф] для подтверждения выбора – на экране появится системное сообщение «Файл перемещен!». Также можно нажать на значок «Вырезать» на экране устройства – в этом случае перемещение выбранного видеофайла произойдет автоматически.

# Копирование файла

Находясь в меню раздела «Видео», нажмите на значок «Доступ к операциям»

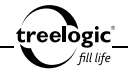

на экране устройства напротив выбранного видеофайла, чтобы разрешить доступ к операциям над выбранным файлом. Затем нажмите кнопку «Операции» на экране устройства, чтобы вызвать панель операций над файлами. С помощью кнопок [ ▲ ] или [ ▼ ] выберите пункт «Копировать», после чего нажмите кнопку [ Ф ] для подтверждения выбора – на экране появится системное сообщение «Файл скопирован!». Также можно нажать на значок «Копировать» на экране устройства – в этом случае копирование выбранного видеофайла произойдет автоматически.

# Вставка файла

Находясь в меню раздела «Видео», нажмите кнопку «Операции» на экране устройства, чтобы вызвать панель операций над файлами. С помощью кнопок [▲] или [▼] выберите пункт «Вставить», после чего нажмите кнопку [Ф] для подтверждения выбора – на экране появится полоса загрузки ранее перемещенного или скопированного файла, после завершения загрузки отобразится системное сообщение «Файл вставлен!». Также можно нажать на значок «Вставить» на экране устройства – в этом случае вставка ранее перемещенного или скопированного видеофайла начнется автоматически.

# Удаление файла

Находясь в меню раздела «Видео», нажмите на значок «Доступ к операциям» на экране устройства напротив выбранного видеофайла, чтобы разрешить доступ к операциям над выбранным файлом. Затем нажмите кнопку «Операции» на экране устройства, чтобы вызвать панель операций над файлами. С помощью кнопок [▲] или [▼] выберите пункт «Удалить», после чего нажми-

те кнопку [ <sup>(1</sup>)] для подтверждения выбора – на экране появится диалоговое окно удаления файла. В появившемся диалоге «Удалить файл?» нажмите на значок «ОК» на экране устройства (чтобы удалить выбранный видеофайл) или на значок «Отмена» на экране устройства (для возврата к списку видеофайлов без изменений).

## Добавление в Избранное

Находясь в меню раздела «Видео», нажмите на значок «Доступ к операциям» на экране устройства напротив выбранного видеофайла, чтобы разрешить доступ к операциям над выбранным файлом. Затем нажмите кнопку «Операции» на экране устройства, чтобы вызвать панель операций над файлами. С помощью кнопок [ ▲ ] или [ ▼] выберите пункт «Избранное», после чего нажмите кнопку [ Ф] для подтверждения выбора – на экране появится системное сообщение «Файл добавлен в Избранное!». Также можно нажать на значок «Избранное» на экране устройства – в этом случае добавление выбранного видеофайла в раздел «Избранное» произойдет автоматически.

## Просмотр видео

Находясь в меню раздела «Видео», с помощью кнопок [▲] или [▼] выберите требуемый фильм или видеофайл, после чего нажмите кнопку [Ф] для подтверждения выбора – на экране отобразится заставка видеоплеера, после чего появится интерфейс просмотра видео (*Рис. 13*). Также можно

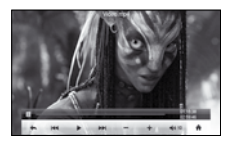

Рисунок 13. Просмотр видео

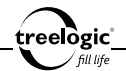

нажать на значок выбранного видеофайла на экране устройства – в этом случае переход к просмотру видео произойдет автоматически.

В данном разделе доступны следующие интерфейсы и операции:

| Video.mp4            | Название                         | Отображает название и формат<br>проигрываемого видеофайла                                                                                                    |
|----------------------|----------------------------------|----------------------------------------------------------------------------------------------------|
|                      | Окно<br>просмотра                | Нажмите, чтобы вызвать или закрыть панель<br>управления воспроизведением видео                                                                                                    |
| B                    | Меню                             | Нажмите, чтобы вызвать панель инструментов контекстного меню                                                                                                    |
|                      | Прогресс<br>воспроизве-<br>дения | Позволяет быстро перемещаться вперед/<br>назад по видеофайлу; для перемотки назад<br>переместите индикатор влево, смещение<br>индикатора вправо позволяет осуществить<br>перемотку вперед |
| 01:15:38<br>02:59:46 | Время                            | Отображает время просмотра / общую<br>продолжительность видеофайла                                                                                                    |
| +                    | Возврат                          | Нажмите, чтобы вернуться в предыдущее меню                                                                                                    |
| 144                  | Назад                            | Нажмите, чтобы перейти к просмотру<br>предыдущего видеофайла; нажмите и<br>удерживайте для перемотки видеофайла назад                                                                     |

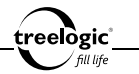

| •             | Пауза /<br>Воспроизве-<br>дение | Нажмите, чтобы приостановить<br>воспроизведение; повторное нажатие приведет<br>к возобновлению воспроизведения           |
|---------------|---------------------------------|----------------------------------------------------------------------------------------------------|
| H             | Вперед                          | Нажмите, чтобы перейти к просмотру<br>следующего видеофайла; нажмите и<br>удерживайте для перемотки видеофайла<br>вперед |
| ľ             | Уменьшить<br>громкость          | Нажмите, чтобы уменьшить уровень громкости<br>звука                                                                      |
| + (           | Увеличить<br>громкость          | Нажмите, чтобы увеличить уровень громкости<br>звука                                                                      |
| <b>4</b> 0 10 | Уровень<br>громкости            | Отображает текущий уровень громкости звука                                                                               |
| ŵ             | Домой                           | Нажмите, чтобы вернуться в главное меню                                                                                  |

#### Вызов панели управления

Во время просмотра видео нажмите кнопку [ <sup>(b)</sup>] или на любую область экрана устройства для вызова панели управления воспроизведением видео. Открытая панель управления воспроизведением видео закрывается автоматически спустя 5 секунд после последнего действия либо нажатием на кнопку [ <sup>(c)</sup>].

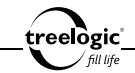

## Операции с контекстным меню

Во время просмотра видео также доступны дополнительные функции: активация режима передачи данных по HDMI-кабелю, настройка режима передачи данных по HDMI-кабелю, выбор времени начала просмотра видеофайла, настройка режима масштабирования видео и режима изменения соотношения сторон, активация просмотра видео с остановленного места, настройка каналов вывода звука и другие. Чтобы воспользоваться этими функциями, необходимо вызвать панель инструментов контекстного меню.

#### Вызов контекстного меню

Во время просмотра видео при открытой панели управления нажмите кнопку [Ф] или на значок «Меню» на экране устройства – на экране отобразится панель инструментов контекстного меню. Открытая панель инструментов контекстного меню закрывается либо нажатием на кнопку [ つ], либо повторным нажатием на значок «Меню» на экране устройства.

# Активация режима передачи данных по HDMI-кабелю

Во время просмотра видео при открытой панели управления нажмите кнопку [Ф] или на значок «Меню» на экране устройства для вызова панели инструментов контекстного меню, после чего при помощи кнопок [▲] или [▼] выберите пункт «Настройки ТВ-выхода» и нажмите кнопку [Ф] для входа в меню подраздела. Также можно нажать на значок «Настройки ТВ-выхода» на экране устройства – в этом случае вход в меню подраздела произойдет автоматически. Затем с помощью кнопок [▲] или [▼] выберите пункт «Кключить» и нажмите кнопку [Ф] – экран устройства погаснет, а просматрива-

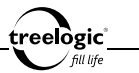

емое видео начнет передаваться на экран телевизора через HDMI-кабель. Повторное нажатие на пункт «Включить» прервет передачу изображения по HDMI-кабелю и позволит смотреть видео на экране устройства. Для возврата в контекстное меню без изменений нажмите кнопку [ つ].

# Настройка режима передачи данных по HDMI-кабелю

Во время просмотра видео при открытой панели управления нажмите кнопку [Ф] или на значок «Меню» на экране устройства для вызова панели инструментов контекстного меню, после чего при помощи кнопок [▲] или [▼] выберите пункт «Настройки ТВ-выхода» и нажмите кнопку [Ф] для входа в меню подраздела. Также можно нажать на значок «Настройки ТВ-выхода» на экране устройства – в этом случае вход в меню подраздела произойдет автоматически. Затем с помощью кнопок [▲] или [▼] выберите пункт «Режим HDMI» и нажмите кнопку [Ф] – режим передачи данных по HDMI-кабелю изменится на следующий по списку (всего доступно 4 режима: 480р, 576р, 720р 50 Гц, 720р 60 Гц). Также можно нажать на значок «Режим HDMI» на экране устройства – в этом случае смена режима передачи данных по HDMI-кабелю произойдет автоматически. Для возврата в контекстное меню без изменений нажмите кнопку [℃].

#### Выбор времени начала просмотра видеофайла

Во время просмотра видео при открытой панели управления нажмите кнопку [ Ф ] или на значок «Меню» на экране устройства для вызова панели инструментов контекстного меню, после чего при помощи кнопок [ ▲ ] или [ ▼ ] выберите пункт «Время просмотра» и нажмите кнопку [ Ф ]

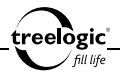

- на экране отобразится окно ввода времени начала воспроизведения видеофайла (*Puc. 14*). Также можно нажать на значок «Время просмотра» на экране устройства – в этом случае переход к окну ввода времени начала просмотра произойдет автоматически. Затем, используя кнопки [▲] или [▼] для переключения между полями (секунды/минуты/ часы) и кнопки [+] или [-] для установки значения каждого поля, введите требуемое время начала

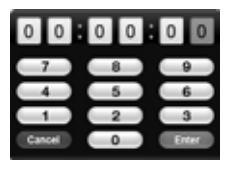

Рисунок 14. Установка времени начала просмотра

просмотра видеофайла. Также можно нажать на поля ввода (для переключения между полями) и на цифры клавиатуры ввода (для установки значения каждого поля) на экране устройства. После этого нажмите кнопку [ Ф ] или на значок «Enter» на экране устройства для старта воспроизведения видео, начиная с указанного времени. Для возврата в контекстное меню без изменений нажмите кнопку [ С] или на значок «Cancel» на экране устройства.

# Настройка режима масштабирования видео

Во время просмотра видео при открытой панели управления нажмите кнопку [Ф] или на значок «Меню» на экране устройства для вызова панели инструментов контекстного меню, после чего при помощи кнопок [▲] или [▼] выберите пункт «Управление экраном» и нажмите кнопку [Ф] для входа в меню подраздела. Также можно нажать на значок «Управление экраном» на экране устройства – в этом случае вход в меню подраздела произойдет автоматически. Затем с помощью кнопок [▲] или [▼] выберите пункт «Режим масштаба» и нажмите кнопку [Ф] – режим масштабирования видео изменится на следующий по списку (всего доступно 6 режимов: Нормально, В окне,

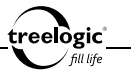

На весь экран, Увеличить на 10%, Увеличить на 20%, Увеличить на 100%). Также можно нажать на значок «Режим масштаба» на экране устройства – в этом случае смена режима масштабирования видео произойдет автоматически. Для возврата в контекстное меню без изменений нажмите кнопку [ ] ].

#### Настройка режима изменения соотношения сторон

Во время просмотра видео при открытой панели управления нажмите кнопку [Ф] или на значок «Меню» на экране устройства для вызова панели инструментов контекстного меню, после чего при помощи кнопку [▲] или [▼] выберите пункт «Управление экраном» и нажмите кнопку [Ф] для входа в меню подраздела. Также можно нажать на значок «Управление экраном» на экране устройства – в этом случае вход в меню подраздела произойдет автоматически. Затем с помощью кнопок [▲] или [▼] выберите пункт «Соотношение сторон» и нажмите кнопку [Ф] – соотношение сторон просматриваемого видео изменится на следующее по списку (всего доступно 9 режимов: Автоопределение, 4:3, 12:11, 10:11, 16:9, 16:11, 40:33, 2.35:1, 1:1). Также можно нажать на значок «Соотношение сторон» на экране устройства – в этом случае смена режима изменения соотношения сторон произойдет автоматически. Для возврата в контекстное меню без изменений нажмите кнопку [♡].

#### Активация просмотра видео с остановленного места

Во время просмотра видео при открытой панели управления нажмите кнопку [Ф] или на значок «Меню» на экране устройства для вызова панели инструментов контекстного меню, после чего при помощи кнопок [▲] или [▼] выберите пункт «Продолжать воспроизведение» и нажмите кнопку [Ф] – при

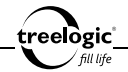

следующем открытии видеофайла на экране отобразится диалоговое меню старта просмотра с остановленного места. В появившемся диалоге «Продолжить с последнего места?» нажмите на значок «ОК» на экране устройства (чтобы продолжить просмотр видеофайла с остановленного места) или на значок «Отмена» на экране устройства (для воспроизведения видеофайлв с начала). Для возврата в контекстное меню без изменений нажмите кнопку [ つ].

#### Настройка каналов вывода звука

Во время просмотра видео при открытой панели управления нажмите кнопку [Ф] или на значок «Меню» на экране устройства для вызова панели инструментов контекстного меню, после чего при помощи кнопок [▲] или [▼] выберите пункт «Настройка каналов» и нажмите кнопку [Ф] для входа в меню подраздела. Также можно нажать на значок «Настройка каналов» на экране устройства – в этом случае вход в меню подраздела произойдет автоматически. Затем с помощью кнопок [▲] или [▼] выберите требуемый режим каналов при выводе звука: Нормально, Инвертировать, Правый канал, Левый канал. Также можно нажать на значок выбранного пункта на экране устройства – в этом случае смена режима каналов при выводе звука произойдет автоматически.

# Повторный выбор видеофайла

Во время просмотра видео нажмите кнопку [ つ ] для перехода к списку видеофайлов. С помощью кнопок [ ▲ ] или [ ▼ ] (или отметив значение на

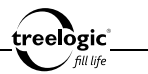

экране)выберите требуемый фильмили видеофайл, послечегонажмите кнопку [  $\mathcal{O}$  ] для старта воспроизведения видео. Для возврата в главное меню нажмите кнопку [ づ ] или на значок «Возврат» на экране устройства.

## Возврат к списку файлов / выход в главное меню

Во время просмотра видео нажмите кнопку [ ) для перехода к списку видеофайлов. Для возврата в главное меню нажмите кнопку [ ] или на значок «Возврат» на экране устройства.

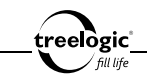

# Фото

Устройство воспроизводит фотографии и изображения формата JPEG, BMP и GIF.

[Примечание] Ридер поддерживает изображения формата JPEG до 8000х8000 пикселей и формата GIF до 1000х1000 пикселей. Для просмотра изображений большего размера на экране ридера необходимо предварительно уменьшить картинки с помощью компьютера.

# Вход в режим просмотра изображений

Находясь в главном меню, с помощью кнопок [▲] или [▼] выберите раздел «Фото», после чего нажмите кнопку [也] для подтверждения выбора – на экране отобразится список папок и файлов, при этом фотографии и графические файлы будут до-

ступны для выбора (*Рис. 15*). Также можно нажать на значок «**Фото**» на экране устройства – в этом случае вход в меню раздела просмотра изображений произойдет автоматически.

[Примечание] Для большего удобства рекомендуем хранить ваши изображения в папке Photo во внутренней памяти устройства.

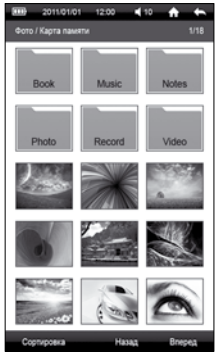

Рисунок 15. Меню раздела «Фото»

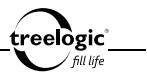

В данном разделе доступны следующие интерфейсы и операции:

|                     | Домой                | Нажмите, чтобы вернуться в главное меню                                                                                                 |
|---------------------|----------------------|----------------------------------------------------------------------------------------------------|
| •                   | Возврат              | Нажмите, чтобы вернуться в предыдущее<br>меню                                                                                           |
| <b>1</b> 0          | Уровень<br>громкости | Отображает текущий уровень громкости;<br>нажмите, чтобы увеличить или уменьшить<br>уровень громкости                                    |
| Фото / Карта памяти | Путь                 | Отображает путь к выбранной папке или<br>файлу                                                                                          |
| 1/18                | Страницы             | Отображает текущую страницу / общее<br>количество страниц списка папок и<br>графических файлов                                          |
|                     | Список<br>файлов     | Отображает список папок и превью<br>графических файлов; нажмите на выбранный<br>файл, чтобы начать его просмотр на экране<br>устройства |
| Сортировка          | Сортировка           | Нажмите, чтобы вызвать панель сортировки папок и графических файлов                                                                     |
| Назад               | Назад                | Нажмите, чтобы перейти на предыдущую<br>страницу списка папок и графических файлов                                                      |
| Вперед              | Вперед               | Нажмите, чтобы перейти на следующую<br>страницу списка папок и графических файлов                                                       |

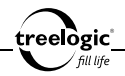

# Просмотр изображений

Находясь в меню раздела «Фото», с помощью кнопок [▲] или [▼] выберите требуемое изображение или графический файл, после чего нажмите кнопку [Ф] для подтверждения выбора – на экране отобразится интерфейс просмотра изображений (*Pис.* 16). Также можно нажать на значок выбранного фото на экране устройства – в этом случае переход к просмотру изображения произойдет автоматически.

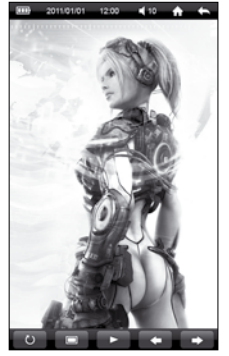

В данном разделе доступны следующие интерфейсы и операции:

Рисунок 16. Просмотр изображения

| <b>A</b> | Домой                | Нажмите, чтобы вернуться в главное меню                                                              |
|----------|----------------------|----------------------------------------------------------------------------------------------------|
| <b>•</b> | Возврат              | Нажмите, чтобы вернуться в предыдущее меню                                                           |
| ◀ 10     | Уровень<br>громкости | Отображает текущий уровень громкости;<br>нажмите, чтобы увеличить или уменьшить<br>уровень громкости |

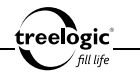

|   | Окно<br>просмотра | Нажмите, чтобы вызвать или закрыть панель<br>управления просмотром изображения                                                 |
|---|-------------------|----------------------------------------------------------------------------------------------------|
| U | Поворот           | Нажмите, чтобы повернуть просматриваемое<br>изображение на 90 градусов по часовой<br>стрелке                                   |
|   | Рабочий стол      | Нажмите, чтобы вызвать диалоговое окно<br>установки просматриваемого изображения в<br>качестве фоновой картинки рабочего стола |
|   | Слайд-шоу         | Нажмите, чтобы запустить или приостановить<br>автоматическую смену изображений (слайд-<br>шоу)                                 |
|   | Назад             | Нажмите, чтобы перейти к просмотру предыдущего изображения                                                                     |
|   | Вперед            | Нажмите, чтобы перейти к просмотру<br>следующего изображения                                                                   |

#### Вызов панели управления

Во время просмотра изображений нажмите кнопку [<sup>0</sup>] или на любую область экрана устройства для вызова панели управления просмотра фото. Открытая панель управления просмотром фото закрывается автоматически спустя 5 секунд после последнего действия либо нажатием на кнопку [<sup>7</sup>].

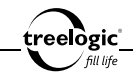

# Установка фоновой картинки

Во время просмотра изображений нажмите на значок «Фон» на экране устройства – на экране появится диалоговое окно установки просматриваемой картинки в качестве фонового изображения. В появившемся диалоге «Установить фоном?» нажмите на значок «ОК» на экране устройства (чтобы установить текущую картинку в качестве фонового изображения) или на значок «Отмена» на экране устройства (для возврата к просмотру изображения без изменений).

# Повторный выбор изображения

Во время просмотра изображений нажмите кнопку [ ) для перехода к списку графических файлов. С помощью кнопок [▲] или [▼] (или отметив значение на экране) выберите требуемое изображение или графический файл, после чего нажмите кнопку [ 0] для отображения фото на экране устройства. Для возврата в главное меню нажмите кнопку [ ] или на значок «Возврат» на экране устройства.

# Возврат к списку файлов / выход в главное меню

Во время просмотра изображений нажмите кнопку [ つ] для перехода к списку графических файлов. Для возврата в главное меню нажмите кнопку [ つ] или на значок «Возврат» на экране устройства.

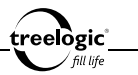

# Запись

Устройство позволяет производить запись голоса со встроенного микрофона в формате MP3.

# Вход в режим записи

Находясь в главном меню, с помощью кнопок [▲] или [▼] выберите раздел «Запись», после чего нажмите кнопку [Ф] для подтверждения выбора – на экране отобразится интерфейс раздела записи голоса (*Puc. 17*). Также можно нажать на значок «Запись» на экране устройства – в этом случае вход в меню записи голоса произойдет автоматически.

| <b>311</b> | 2011/01/01 | 12:00 | 10  | <b>A</b> | +      |
|------------|------------|-------|-----|----------|--------|
| Запис      | •          |       |     |          | 1/3    |
| 3          | ģ:         | ∎     |     |          | 1      |
| Высоко     | е качество | Старт | Cox | ранить   | запись |
| 00:00:0    |            |       |     | - 58     | :33:32 |
| VOC        | 0001.mp3   | -     | -   |          | ×      |
| voc        | 0002.mp3   |       |     |          | M      |
| VOC        | 0003.mp3   |       |     |          | M      |
| VOC        | 0004.mp3   |       |     |          | ×      |
| VOC        | 0005.mp3   |       |     |          | ×      |
| VOC        | 0006.mp3   |       |     |          | ×      |
| VOC        | 0007.mp3   |       |     |          |        |
| н          | 818.5      |       |     | Bnep     | 14     |

В данном разделе доступны следующие интерфейсы и операции:

Рисунок 17. Меню раздела «Запись»

|            | Домой                | Нажмите, чтобы вернуться в главное меню                                                              |
|------------|----------------------|----------------------------------------------------------------------------------------------------|
| •          | Возврат              | Нажмите, чтобы вернуться в предыдущее меню                                                           |
| <b>1</b> 0 | Уровень<br>громкости | Отображает текущий уровень громкости;<br>нажмите, чтобы увеличить или уменьшить<br>уровень громкости |

| 1/3                                                              | Страницы                   | Отображает текущую страницу / общее количество страниц списка файлов записи                                   |  |
|------------------------------------------------------------------|----------------------------|----------------------------------------------------------------------------------------------------|--|
| Качество записи                                                  |                            | Отображает текущий уровень качества<br>записи голоса                                                          |  |
| Старт / приостановка записи                                      |                            | Нажмите, чтобы запустить или приостановить<br>запись голоса                                                   |  |
|                                                                  | Сохранить<br>запись        | Нажмите, чтобы сохранить сделанную запись голоса                                                              |  |
| 00:00:00                                                         | Время<br>текущей<br>записи | Отображает продолжительность текущей<br>записи                                                                |  |
|                                                                  | Шкала<br>прогресса         | Отображает общее возможное время<br>записи, а также общую продолжительность<br>сделанных записей              |  |
| 58:33:32                                                         | Оставшееся<br>время записи | Отображает оставшееся время записи<br>(рассчитывается с учетом свободного объема<br>памяти и качества записи) |  |
| V000001mp3 ()<br>V000002mp3 ()<br>V000003mp3 ()<br>V000004mp3 () | Список<br>файлов           | Отображает список файлов записи; нажмите<br>на выбранный файл, чтобы начать его<br>воспроизведение            |  |
| 26                                                               | Удалить                    | Нажмите, чтобы вызвать диалоговое окно<br>удаления файла из списка записей                                    |  |

treelogic fill life

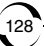

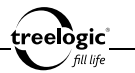

| Назад  | Назад  | Нажмите, чтобы перейти на предыдущую<br>страницу списка файлов записи |
|--------|--------|-----------------------------------------------------------------------|
| Вперед | Вперед | Нажмите, чтобы перейти на следующую<br>страницу списка файлов записи  |

[Примечание] Записи сохраняются в виде файлов формата MP3 (например: VOC0001.MP3, VOC0002.MP3). Запись автоматически прекращается при полном заполнении встроенной памяти ридера или разрядке батареи, при этом записи автоматически сохраняются. Во время записи изменение уровня громкости недоступно.

# Удаление файла из списка записей

Находясь в меню раздела «Запись», нажмите на значок «Удалить» на экране устройства напротив выбранного файла записи – на экране появится диалоговое окно удаления файла. В появившемся диалоге «Удалить файл?» нажмите на значок «ОК» на экране устройства (чтобы удалить выбранный файл из списка записей) или на значок «Отмена» на экране устройства (для возврата к списку файлов записи без изменений).

#### Выход в главное меню

В режиме записи голоса нажмите кнопку [ つ] или на значок «Возврат» на экране устройства для возврата в главное меню.

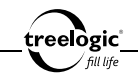

# Приложения

В данном разделе доступны блокнот и игры.

# Вход в режим приложений

Находясь в главном меню, с помощью кнопок [▲] или [▼] выберите раздел «Приложения», после чего нажмите кнопку [Ф] для подтверждения выбора – на экране отобразится список доступных приложений (*Puc. 18*). Также можно нажать на значок «Приложения» на экране устройства – в этом случае переход к списку приложений произойдет автоматически.

В данном разделе доступны следующие интерфейсы и операции:

Рисунок 18. Меню раздела «Приложения»

|      | Домой                | Нажмите, чтобы вернуться в главное меню                                                              |
|------|----------------------|----------------------------------------------------------------------------------------------------|
|      | Возврат              | Нажмите, чтобы вернуться в предыдущее меню                                                           |
| ◀ 10 | Уровень<br>громкости | Отображает текущий уровень громкости;<br>нажмите, чтобы увеличить или уменьшить<br>уровень громкости |
| 1/1  | Страницы             | Отображает текущую страницу / общее количество страниц списка подразделов                            |

| <u>№</u> Блоновет >>><br>Шири >>> | Список<br>подразделов | Отображает список доступных приложений;<br>нажмите на выбранное приложение, чтобы<br>перейти в режим работы с приложением |
|-----------------------------------|-----------------------|----------------------------------------------------------------------------------------------------|
| Назад                             | Назад                 | Нажмите, чтобы перейти на предыдущую<br>страницу списка приложений                                                        |
| Вперед                            | Вперед                | Нажмите, чтобы перейти на следующую<br>страницу списка приложений                                                         |

# Блокнот

## Вход в режим блокнота

Находясь в меню раздела «Приложения», с помощью кнопок [▲] или [▼] выберите раздел «Блокнот», после чего нажмите кнопку [ Ф] для подтверждения выбора – на экране отобразится список записей (*Рис. 19*). Также можно нажать на значок раздела «Блокнот» на экране устройства – в этом случае переход к списку записей произойдет автоматически.

В данном разделе доступны следующие интерфейсы и операции:

| <b>(111)</b> | 2011/01/01  | 12:00   | 10        | î.   | t    |
|--------------|-------------|---------|-----------|------|------|
| Блокна       | π           |         |           |      | 1/5  |
| 2011-4       | 01-01_12:30 | Цель да | остигнут  | al   | 2    |
| 2010-        | 12-30_18:15 | Hosoro, | дний нас  | трой |      |
| 2010-        | 12-29_12:35 | Купить  | ёлку      |      |      |
| 2010-        | 12-28_10:00 | Нужно   | работат   | ):   |      |
| 2010-        | 12-25_08:20 | В Англи | и ражде   | ство |      |
| 2010-        | 12-24_19:08 | Опять   | ючу в Па  | ариж |      |
| 2010-        | 12-24_15:00 | Счасты  | е - это к | огда |      |
| 2010-        | 12-23_10:21 | Доброе  | утро :)   |      |      |
| 2010-        | 12-22_19:12 | Купить  | хлеба     |      |      |
| 2010-        | 12-22_08:09 | Ах, как | ой рассв  | ет   |      |
| Coagar       | ь Удалит    | •       | tasag     | Bn   | еред |

eelògic

Рисунок 19. Список записей

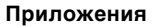

| <b>A</b>                                                                                                    | Домой                | Нажмите, чтобы вернуться в главное меню                                                                                                    |
|----------------------------------------------------------------------------------------------------|----------------------|----------------------------------------------------------------------------------------------------|
| 1                                                                                                    | Возврат              | Нажмите, чтобы вернуться в предыдущее<br>меню                                                                                                    |
| ◀ 10                                                                                                    | Уровень<br>громкости | Отображает текущий уровень громкости;<br>нажмите, чтобы увеличить или уменьшить<br>уровень громкости                                                                                    |
| 1/5                                                                                                    | Страницы             | Отображает текущую страницу / общее количество страниц списка записей                                                                                                    |
| 2015-01-01_12:30 Uptre-goctremynal xd   2016-12:30_16:15 Heapingweik Hactipoli xd   2016-12:20_12:35 Kjinums énny xd   2016-12:20_10:00 Hpeeo padorams ( xd | Список<br>записей    | Отображает список ранее созданных записей;<br>нажмите на выбранную запись, чтобы<br>прочитать или отредактировать запись                                                                |
| <b>&gt;</b>                                                                                                    | Доступ к<br>удалению | Отображает статус доступа (открыт или<br>закрыт) к удалению записи или группы<br>записей; нажмите, чтобы разрешить или<br>запретить удаление для выбранной записи или<br>группы записей |
| Создать                                                                                                    | Создать              | Нажмите, чтобы перейти к созданию новой<br>записи                                                                                                    |
| Удалить                                                                                                    | Удалить              | Нажмите, чтобы перейти к удалению записи<br>или группы записей                                                                                                    |
| Назад                                                                                                    | Назад                | Нажмите, чтобы перейти на предыдущую<br>страницу списка записей                                                                                                    |
| Вперед                                                                                                    | Вперед               | Нажмите, чтобы перейти на следующую<br>страницу списка записей                                                                                                    |

treelogic fill life

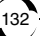

# Создание новой записи

Находясь в режиме просмотра списка записей, нажмите на значок «Создать» на экране устройства – на экране отобразится интерфейс создания новой записи (*Puc. 20*).

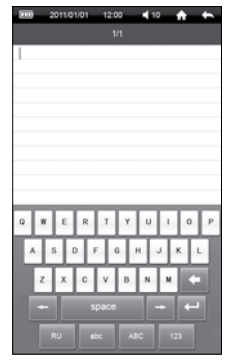

В данном разделе доступны следующие интерфейсы и операции:

Рисунок 20. Создание записи

| <b>A</b> | Домой                | Нажмите, чтобы сохранить текущую запись и<br>вернуться в главное меню                                |
|----------|----------------------|----------------------------------------------------------------------------------------------------|
| •        | Возврат              | Нажмите, чтобы сохранить текущую запись и<br>вернуться в предыдущее меню                             |
| ◀ 10     | Уровень<br>громкости | Отображает текущий уровень громкости;<br>нажмите, чтобы увеличить или уменьшить<br>уровень громкости |

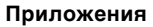

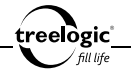

| 1/1   | Страницы               | Отображает текущую страницу / общее количество страниц текущей записи |
|-------|------------------------|-----------------------------------------------------------------------|
| 1     | Запись                 | Отображает текст текущей записи                                       |
|       | Экранная<br>клавиатура | Позволяет вводить текст записи                                        |
| •     | Возврат                | Нажмите, чтобы удалить символ, находящийся перед курсором             |
| ł     | Назад                  | Нажмите, чтобы переместить курсор на один<br>символ назад             |
| space | Пробел                 | Нажмите, чтобы ввести интервал между двумя<br>символами               |
| +     | Вперед                 | Нажмите, чтобы переместить курсор на один<br>символ вперед            |
| Ţ     | Ввод                   | Нажмите, чтобы переместить курсор на<br>следующую строку              |
| RU    | Раскладка              | Нажмите, чтобы изменить раскладку экранной клавиатуры                 |
| abc   | Строчные<br>буквы      | Нажмите, чтобы приступить к вводу строчных<br>букв                    |

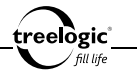

| ABC | Прописные<br>буквы | Нажмите, чтобы приступить к вводу<br>прописных букв                                 |
|-----|--------------------|-------------------------------------------------------------------------------------|
| 123 | Цифры и<br>символы | Нажмите, чтобы приступить к вводу цифр,<br>знаков препинания и специальных символов |

#### Редактирование записи

Находясь в режиме просмотра списка записей, с помощью кнопок [▲] или [▼] выберите требуемую запись, после чего нажмите кнопку [Ф] для подтверждения выбора – на экране отобразится интерфейс редактирования записи (*Pис. 21*). Также можно нажать на значок выбранной записи на экране устройства – в этом случае переход в режим редактирования записи произойдет автоматически.

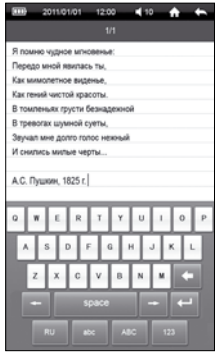

Рисунок 21. Редактирование записи

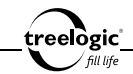

В данном разделе доступны следующие интерфейсы и операции:

| <b>A</b>                                                                                                    | Домой                  | Нажмите, чтобы сохранить текущую запись и<br>вернуться в главное меню                                |
|----------------------------------------------------------------------------------------------------|------------------------|----------------------------------------------------------------------------------------------------|
|                                                                                                    | Возврат                | Нажмите, чтобы сохранить текущую запись и<br>вернуться в предыдущее меню                             |
| <b>1</b> 0                                                                                                    | Уровень<br>громкости   | Отображает текущий уровень громкости;<br>нажмите, чтобы увеличить или уменьшить<br>уровень громкости |
| 1/1                                                                                                    | Страницы               | Отображает текущую страницу / общее<br>количество страниц текущей записи                             |
| Я помне чудное иловеные:<br>Переда никой кактива ты,<br>Как помалотетное видение,<br>Как помай чактай крастик.<br>В такетеми клусти безидарноса.<br>В такетеми пурсти безидарноса.<br>В треволах шумной султи, | Запись                 | Отображает текст текущей записи                                                                      |
|                                                                                                    | Экранная<br>клавиатура | Позволяет вводить текст записи                                                                       |
| -                                                                                                    | Возврат                | Нажмите, чтобы удалить символ,<br>находящийся перед курсором                                         |
| -                                                                                                    | Назад                  | Нажмите, чтобы переместить курсор на один<br>символ назад                                            |
| space                                                                                                    | Пробел                 | Нажмите, чтобы ввести интервал между<br>двумя символами                                              |

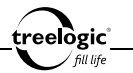

| +   | Вперед             | Нажмите, чтобы переместить курсор на один<br>символ вперед                          |
|-----|--------------------|-------------------------------------------------------------------------------------|
| ļ   | Ввод               | Нажмите, чтобы переместить курсор на<br>следующую строку                            |
| RU  | Раскладка          | Нажмите, чтобы изменить раскладку<br>экранной клавиатуры                            |
| abc | Строчные<br>буквы  | Нажмите, чтобы приступить к вводу строчных<br>букв                                  |
| ABC | Прописные<br>буквы | Нажмите, чтобы приступить к вводу<br>прописных букв                                 |
| 123 | Цифры и<br>символы | Нажмите, чтобы приступить к вводу цифр,<br>знаков препинания и специальных символов |

#### Сохранение записи

Находясь в режиме создания или редактирования записи, нажмите кнопку [ ] или на значок «Возврат» на экране устройства – на экране отобразится диалоговое окно сохранения записи. В появившемся диалоге «Сохранить изменения?» нажмите на значок «ОК» на экране устройства (чтобы сохранить текущую запись) или на значок «Отмена» на экране устройства (для возврата к списку записей без изменений).

#### Удаление записи

Находясь в режиме просмотра списка записей, нажмите на значок «Доступ

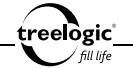

к удалению» на экране устройства напротив выбранной записи или группы записей, чтобы разрешить доступ к удалению выбранных файлов. Затем нажмите кнопку «Удалить» на экране устройства – на экране появится диалоговое окно удаления записи. В появившемся диалоге «Удалить файл?» нажмите на значок «ОК» на экране устройства (чтобы удалить выбранную запись) или на значок «Отмена» на экране устройства (для возврата к списку записей без изменений).

#### Возврат к списку приложений / выход в главное меню

Находясь в режиме просмотра списка записей, нажмите кнопку [ ] или на значок «Возврат» на экране устройства для перехода к списку доступных приложений. Для возврата в главное меню нажмите кнопку [ ] или на значок «Возврат» на экране устройства.

# Игры

# Вход в режим игр

Находясь в меню раздела «Приложения», с помощью кнопок [▲] или [▼] выберите раздел «Игры», после чего нажмите кнопку [Ф] для подтверждения выбора – на экране отобразится список папок и файлов, при этом игры будут доступны для выбора (*Pиc.* 22). Также можно нажать на значок раздела «Игры»

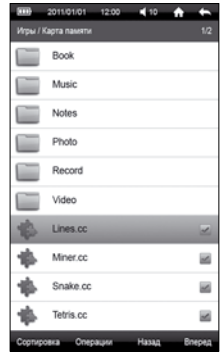

Рисунок 22. Меню раздела «Игры»

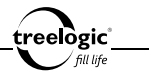

на экране устройства – в этом случае переход к списку игр произойдет автоматически.

В данном разделе доступны следующие интерфейсы и операции:

| Ĥ                                                                  | Домой                 | Нажмите, чтобы вернуться в главное меню                                                                                                    |
|--------------------------------------------------------------------|-----------------------|----------------------------------------------------------------------------------------------------|
|                                                                    | Возврат               | Нажмите, чтобы вернуться в предыдущее меню                                                                                                    |
| ◀ 10                                                               | Уровень<br>громкости  | Отображает текущий уровень громкости;<br>нажмите, чтобы увеличить или уменьшить<br>уровень громкости                                                        |
| Игры / Карта памяти                                                | Путь                  | Отображает путь к выбранной папке или<br>файлу                                                                                                    |
| 1/5                                                                | Страницы              | Отображает текущую страницу / общее<br>количество страниц списка папок и файлов<br>игр                                                                      |
| Lines.cc 2010<br>Miner.cc 2010<br>Shuike.cc 2010<br>Tetris.cc 2010 | Список<br>файлов      | Отображает список папок и файлов игр;<br>нажмите на выбранный файл, чтобы запустить<br>игру                                                                 |
| ~                                                                  | Доступ к<br>операциям | Отображает статус доступа (открыт или<br>закрыт) к операциям с файлом; нажмите,<br>чтобы разрешить или запретить доступ к<br>операциям для выбранного файла |
| Сортировка                                                         | Сортировка            | Нажмите, чтобы вызвать панель сортировки<br>папок и файлов игр                                                                                              |

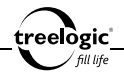

| Операции | Операции | Нажмите, чтобы вызвать панель операций<br>(перемещение, копирование, вставка,<br>удаление, добавление в Избранное) над<br>файлами |
|----------|----------|----------------------------------------------------------------------------------------------------|
| Назад    | Назад    | Нажмите, чтобы перейти на предыдущую<br>страницу списка папок и файлов игр                                                        |
| Вперед   | Вперед   | Нажмите, чтобы перейти на следующую<br>страницу списка папок и файлов игр                                                         |

#### Сортировка игр по названию

Находясь в меню раздела «Игры», нажмите на значок «Сортировка» на экране устройства, чтобы вызвать панель сортировки файлов. С помощью кнопок [▲] или [▼] выберите пункт «По названию», после чего нажмите кнопку [Ф] для подтверждения выбора – список будет упорядочен по названию папок и файлов игр, от меньшего значения к большему. Также можно нажать на значок «По названию» на экране устройства – в этом случае сортировка списка по названию произойдет автоматически.

#### Сортировка игр по типу

Находясь в меню раздела «Игры», нажмите на значок «Сортировка» на экране устройства, чтобы вызвать панель сортировки файлов. С помощью кнопок [▲] или [▼] выберите пункт «По типу», после чего нажмите кнопку [Ф] для подтверждения выбора – список будет упорядочен по типу папок и файлов игр, от меньшего значения к большему. Также можно нажать на значок «По типу» на экране устройства – в этом случае сортировка списка по типу произойст автоматически.

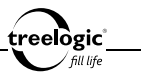

#### Сортировка по времени

Находясь в меню раздела «Игры», нажмите на значок «Сортировка» на экране устройства, чтобы вызвать панель сортировки файлов. С помощью кнопок [▲] или [▼] выберите пункт «По времени», после чего нажмите кнопку [Ф] для подтверждения выбора – список будет упорядочен по времени создания папок и файлов игр, от меньшего значения к большему. Также можно нажать на значок «По времени» на экране устройства – в этом случае сортировка списка по времени произойдет автоматически.

# Перемещение файла игры

Находясь в меню раздела «Игры», нажмите на значок «Доступ к операциям» на экране устройства напротив выбранного файла игры, чтобы разрешить доступ к операциям над выбранным файлом. Затем нажмите кнопку «Операции» на экране устройства, чтобы вызвать панель операций над файлами. С помощью кнопок [ ▲ ] или [ ▼] выберите пункт «Вырезать», после чего нажмите кнопку [ Ф] для подтверждения выбора – на экране появится системное сообщение «Файл перемещен!». Также можно нажать на значок «Вырезать» на экране устройства – в этом случае перемещение выбранного файла игры произойдет автоматически.

# Копирование файла

Находясь в меню раздела «Игры», нажмите на значок «Доступ к операциям» на экране устройства напротив выбранного файла игры, чтобы разрешить доступ к операциям над выбранным файлом. Затем нажмите кнопку «Операции» на экране устройства, чтобы вызвать панель операций над файла-

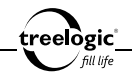

ми. С помощью кнопок [▲] или [▼] выберите пункт «Копировать», после чего нажмите кнопку [Ф] для подтверждения выбора – на экране появится системное сообщение «Файл скопирован!». Также можно нажать на значок «Копировать» на экране устройства – в этом случае копирование выбранного файла игры произойдет автоматически.

# Вставка файла

Находясь в меню раздела «Игры», нажмите кнопку «Операции» на экране устройства, чтобы вызвать панель операций над файлами. С помощью кнопок [▲] или [▼] выберите пункт «Вставить», после чего нажмите кнопку [Ф] для подтверждения выбора – на экране появится полоса загрузки ранее перемещенного или скопированного файла, после завершения загрузки отобразится системное сообщение «Файл вставлен!». Также можно нажать на значок «Вставить» на экране устройства – в этом случае вставка ранее перемещенного или скопированного файла игры начнется автоматически.

# Удаление файла

Находясь в меню раздела «Игры», нажмите на значок «Доступ к операциям» на экране устройства напротив выбранного файла игры, чтобы разрешить доступ к операциям над выбранным файлом. Затем нажмите кнопку «Операции» на экране устройства, чтобы вызвать панель операций над файлами. С помощью кнопок [ ▲ ] или [ ▼] выберите пункт «Удалить», после чего нажмите кнопку [ 位 ] для подтверждения выбора – на экране появится диалоговое окно удаления файла. В появившемся диалоге «Удалить файл?» нажмите на значок «ОК» на экране устройства (чтобы удалить выбранный файл игры) или

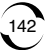

на значок «Отмена» на экране устройства (для возврата к списку файлов игр без изменений).

# Добавление в Избранное

Находясь в меню раздела «Игры», нажмите на значок «Доступ к операциям» на экране устройства напротив выбранного файла игры, чтобы разрешить доступ к операциям над выбранным файлом. Затем нажмите кнопку «Операции» на экране устройства, чтобы вызвать панель операций над файлами. С помощью кнопок [▲] или [▼] выберите пункт «Избранное», после чего нажмите кнопку [Ф] для подтверждения выбора – на экране появится системное сообщение «Файл добавлен в Избранное!». Также можно нажать на значок «Избранное» на экране устройства – в этом случае добавление выбранного файла игры в раздел «Избранное» произойдет автоматически.

# Запуск игры

Находясь в меню раздела «Игры», с помощью кнопок [▲] или [▼] выберите требуемый файл игры, после чего нажмите кнопку [<sup>Φ</sup>] для подтверждения выбора – на экране отобразится стартовая заставка, после чего появится интерфейс выбранной игры. Также можно нажать на значок выбранного файла игры на экране устройства – в этом случае запуск игры произойдет автоматически.

# Возврат к списку приложений / выход в главное меню

Находясь в меню раздела «Игры», нажмите кнопку [ つ] или на значок «Возврат» на экране устройства для перехода к списку доступных приложений.
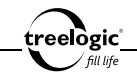

Для возврата в главное меню нажмите кнопку [ つ] или на значок «Возврат» на экране устройства.

# Повторный выбор приложения

Во время работы с приложением нажмите кнопку [ つ] или на значок «Возврат» на экране устройства для перехода к списку доступных приложений. С помощью кнопок [ ▲ ] или [ ▼] (или отметив значение на экране) выберите требуемое приложение, после чего нажмите кнопку [ Ů ] для входа в меню выбранного приложения. Для возврата в главное меню нажмите кнопку [ つ] или на значок «Возврат» на экране устройства.

## Возврат к списку файлов / выход в главное меню

Во время работы с приложением нажмите кнопку [ つ] или на значок «Возврат» на экране устройства для перехода к списку доступных приложений. Для возврата в главное меню нажмите кнопку [ つ] или на значок «Возврат» на экране устройства.

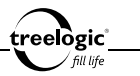

# Файлы

Устройство поддерживает операции над файлами, сохраненными как во внутренней памяти, так и на карте памяти.

## Вход в режим управления файлами

Находясь в главном меню, с помощью кнопок [▲] или [▼] выберите раздел «Файлы», после чего нажмите кнопку [Ф] для подтверждения выбора – на экране отобразится список доступных источников хранения: Внутренняя память и Карта памяти (*Pис.* 23). Также можно нажать на значок «Файлы» на экране устройства – в этом случае переход к выбору источника хранения произойдет автоматически.

 2010-101
 12.00
 41.0
 ♠

 Box dumu
 171
 1
 17

 Exercision maxeme
 >>
 >>

 Kapra maxema
 >>
 >>

 Kapra maxema
 >>
 >>

 Hamag
 Broppa
 Broppa

В данном разделе доступны следующие интерфейсы и операции:

Рисунок 23. Выбор источника хранения

| 4          | Домой                | Нажмите, чтобы вернуться в главное меню                                                              |
|------------|----------------------|----------------------------------------------------------------------------------------------------|
| •          | Возврат              | Нажмите, чтобы вернуться в предыдущее меню                                                           |
| <b>1</b> 0 | Уровень<br>громкости | Отображает текущий уровень громкости;<br>нажмите, чтобы увеличить или уменьшить<br>уровень громкости |

| _treelògic |
|------------|
| fill life  |

| E Bygener taats or | Список<br>источников<br>хранения | Отображает список доступных источников<br>хранения; нажмите на выбранный источник<br>хранения, чтобы перейти к списку папок и<br>файлов, сохраненных на выбранном источнике |
|--------------------|----------------------------------|----------------------------------------------------------------------------------------------------|
| Назад              | Назад                            | Нажмите, чтобы перейти на предыдущую<br>страницу списка источников хранения                                                                                                 |
| Вперед             | Вперед                           | Нажмите, чтобы перейти на следующую<br>страницу списка источников хранения                                                                                                  |

С помощью кнопок [▲] или [▼] выберите необходимый источник хранения, после чего нажмите кнопку [ Ů ] для подтверждения выбора – на экране отобразится список всех папок и файлов, сохраненных на выбранном источнике хранения, при этом любой файл будет доступен для выбора (*Рис. 24*). Также можно нажать на значок выбранного источника хранения на экране устройства – в этом случае переход к списку папок и файлов выбранного источника произойдет автоматически.

В данном разделе доступны следующие интерфейсы и операции:

| <b></b> | 2011/01/01 12:00 📢 10 🏫   | -      |
|---------|---------------------------|--------|
| Bce de  | айлы / Карта памяти       | 1/209  |
|         | Book                      |        |
|         | Music                     |        |
|         | Notes                     |        |
|         | Photo                     |        |
|         | Record                    |        |
|         | Video                     |        |
|         | Карильон.flv              |        |
|         | Огненный орден.chm        | 2      |
| Л       | Firekites_Same_Suburb.mp3 |        |
|         | Nature.bmp                | 2      |
| Сортир  | ховка Операции Назад      | Влеред |

Рисунок 24. Список файлов

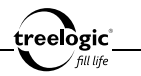

| <b>î</b>                                                                                                    | Домой                 | Нажмите, чтобы вернуться в главное меню                                                                                                    |
|----------------------------------------------------------------------------------------------------|-----------------------|----------------------------------------------------------------------------------------------------|
|                                                                                                    | Возврат               | Нажмите, чтобы вернуться в предыдущее<br>меню                                                                                                    |
| ◀ 10                                                                                                    | Уровень<br>громкости  | Отображает текущий уровень громкости;<br>нажмите, чтобы увеличить или уменьшить<br>уровень громкости                                                        |
| Все файлы / Карта памяти                                                                                                    | Путь                  | Отображает путь к выбранной папке или<br>файлу                                                                                                    |
| 1/209                                                                                                    | Страницы              | Отображает текущую страницу / общее количество страниц списка папок и файлов                                                                                |
| Kapmon Iv         Image: Chromosol oppose chrome sectors         Image: Chrome sectors         Image: Chrome sectors | Список<br>файлов      | Отображает список папок и файлов; нажмите<br>на выбранный файл, чтобы запустить его в<br>соответствующем приложении                                         |
| >                                                                                                    | Доступ к<br>операциям | Отображает статус доступа (открыт или<br>закрыт) к операциям с файлом; нажмите,<br>чтобы разрешить или запретить доступ к<br>операциям для выбранного файла |
| Сортировка                                                                                                    | Сортировка            | Нажмите, чтобы вызвать панель сортировки<br>папок и файлов                                                                                                  |
| Назад                                                                                                    | Операции              | Нажмите, чтобы вызвать панель операций<br>(перемещение, копирование, вставка,<br>удаление, добавление в Избранное) над<br>файлами                           |

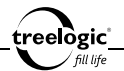

| Назад  | Назад  | Нажмите, чтобы перейти на предыдущую<br>страницу списка папок и файлов |
|--------|--------|------------------------------------------------------------------------|
| Вперед | Вперед | Нажмите, чтобы перейти на следующую<br>страницу списка папок и файлов  |

# Сортировка списка файлов

#### Сортировка по названию

Находясь в режиме управления файлами, нажмите на значок «Сортировка» на экране устройства, чтобы вызвать панель сортировки файлов. С помощью кнопок [▲] или [▼] выберите пункт «По названию», после чего нажмите кнопку [Ф] для подтверждения выбора – список будет упорядочен по названию папок и файлов, от меньшего значения к большему. Также можно нажать на значок «По названию» на экране устройства – в этом случае сортировка списка по названию произойдет автоматически.

# Сортировка по типу

Находясь в режиме управления файлами, нажмите на значок «Сортировка» на экране устройства, чтобы вызвать панель сортировки файлов. С помощью кнопок [▲] или [▼] выберите пункт «По типу», после чего нажмите кнопку [Ф] для подтверждения выбора – список будет упорядочен по типу папок и файлов, от меньшего значения к большему. Также можно нажать на значок «По типу» на экране устройства – в этом случае сортировка списка по типу произойдет автоматически.

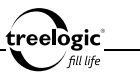

#### Сортировка по времени

Находясь в режиме управления файлами, нажмите на значок «Сортировка» на экране устройства, чтобы вызвать панель сортировки файлов. С помощью кнопок [▲] или [▼] выберите пункт «По времени», после чего нажмите кнопку [Ф] для подтверждения выбора – список будет упорядочен по времени создания папок и файлов, от меньшего значения к большему. Также можно нажать на значок «По времени» на экране устройства – в этом случае сортировка списка по времени произойдет автоматически.

# Операции с файлами

## Перемещение файла

Находясь в режиме управления файлами, нажмите на значок «Доступ к операциям» на экране устройства напротив выбранного файла, чтобы разрешить доступ к операциям над выбранным файлом. Затем нажмите кнопку «Операции» на экране устройства, чтобы вызвать панель операций над файлами. С помощью кнопок [▲] или [▼] выберите пункт «Вырезать», после чего нажмите кнопку [Ф] для подтверждения выбора – на экране появится системное сообщение «Файл перемещен!». Также можно нажать на значок «Вырезать» на экране устройства – в этом случае перемещение выбранного файла произойдет автоматически.

## Копирование файла

Находясь в режиме управления файлами, нажмите на значок «Доступ к опе-

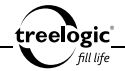

рациям» на экране устройства напротив выбранного файла, чтобы разрешить доступ к операциям над выбранным файлом. Затем нажмите кнопку «Операции» на экране устройства, чтобы вызвать панель операций над файлами. С помощью кнопок [ ▲ ] или [ ▼ ] выберите пункт «Копировать», после чего нажмите кнопку [ Ф ] для подтверждения выбора – на экране появится системное сообщение «Файл скопирован!». Также можно нажать на значок «Копировать» на экране устройства – в этом случае копирование выбранного файла произойдет автоматически.

# Вставка файла

Находясь в режиме управления файлами, нажмите кнопку «Операции» на экране устройства, чтобы вызвать панель операций над файлами. С помощью кнопок [▲] или [▼] выберите пункт «Вставить», после чего нажмите кнопку [Ф] для подтверждения выбора – на экране появится полоса загрузки ранее перемещенного или скопированного файла, после завершения загрузки отобразится системное сообщение «Файл вставлен!». Также можно нажать на значок «Вставить» на экране оремещенного или скопированного файла начнется автоматически.

# Удаление файла

Находясь в режиме управления файлами, нажмите на значок «Доступ к операциям» на экране устройства напротив выбранного файла, чтобы разрешить доступ к операциям над выбранным файлом. Затем нажмите кнопку «Операции» на экране устройства, чтобы вызвать панель операций над файлами. С помощью кнопок [▲] или [▼] выберите пункт «Удалить», после чего нажми-

те кнопку [ <sup>(1</sup>)] для подтверждения выбора – на экране появится диалоговое окно удаления файла. В появившемся диалоге «Удалить файл?» нажмите на значок «ОК» на экране устройства (чтобы удалить выбранный файл) или на значок «Отмена» на экране устройства (для возврата к списку файлов без изменений).

## Добавление в Избранное

Находясь в режиме управления файлами, нажмите на значок «Доступ к операциям» на экране устройства напротив выбранного файла, чтобы разрешить доступ к операциям над выбранным файлом. Затем нажмите кнопку «Операции» на экране устройства, чтобы вызвать панель операций над файлами. С помощью кнопок [▲] или [▼] выберите пункт «Избранное», после чего нажмите кнопку [Ф] для подтверждения выбора – на экране появится системное сообщение «Файл добавлен в Избранное!». Также можно нажать на значок «Избранное» на экране устройства – в этом случае добавление выбранного файла в раздел «Избранное» произойдет автоматически.

#### Навигация по папкам

Находясь в режиме управления файлами, с помощью кнопок [▲] или [▼] выберите требуемую папку, после чего нажмите кнопку [Ф] для перехода к списку файлов выбранной папки. Также можно нажать на значок выбранной папки на экране устройства – в этом случае переход к списку файлов выбранной напки произойдет автоматически.

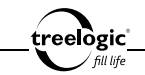

# Запуск файла

Находясь в режиме управления файлами, с помощью кнопок [▲] или [▼] выберите требуемую папку, после чего нажмите кнопку [Ů] для перехода к списку файлов выбранной папки. Также можно нажать на значок выбранной папки на экране устройства – в этом случае переход к списку файлов выбранной папки произойдет автоматически. Затем с помощью кнопок [▲] или [▼] выберите требуемый файл, после чего нажмите кнопку [Ů] для запуска файла в соответствующем приложении ридера. Также можно нажать на значок выбранного файла на экране устройства – в этом случае запуск файла произойдет автоматически.

# Повторный выбор файла

Во время управления файлами нажмите кнопку [ つ] или на значок «Возврат» на экране устройства для перехода к списку папок и файлов текущего источника хранения. С помощью кнопок [ ▲] или [ ▼] (или отметив значение на экране) выберите требуемую папку или файл, после чего нажмите кнопку [ 位] для запуска файла в соответствующем приложении ридера. Также можно нажать на значок выбранного файла на экране устройства – в этом случае запуск файла произойдет автоматически. Для возврата в главное меню дважды нажмите кнопку [ つ] или на значок «Возврат» на экране устройства.

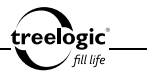

## Возврат к списку файлов / выход в главное меню

Во время управления файлами нажмите кнопку [ つ] или на значок «Возврат» на экране устройства для перехода к списку папок и файлов текущего источника хранения. Для возврата в главное меню дважды нажмите кнопку [ つ] или на значок «Возврат» на экране устройства.

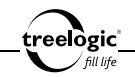

# Установки

#### Вход в режим установок

Находясь в главном меню, с помощью кнопок [ 🔺 ] или [ 🔻 ] выберите раздел «Установки». после чего нажмите кнопку [ 🖞 ] для подтверждения выбора на экране отобразится список всех настроек ридера. доступных для изменения: «О системе», «Подключение ОТG», «Файлы», «Выбор темы», «Экран», «Стартовая страница». «Время и дата», «Подсветка», «Спящий режим», «Автовыключение» (Рис. 25); «Язык», «Линамик». «Настройки видео». «Настройка кана-

| 2011/01/01 12:00   | 📲 10 🔥 🏠     |
|--------------------|--------------|
| Установки          | 1/2          |
| О системе          | >>           |
| Подключение OTG    | >>           |
| Файлы              | >>           |
| Выбор темы         | Apple        |
| Экран              | >>           |
| Стартовая страница | Главное меню |
| Время и дата       | >>           |
| Подсветка          | 60 сек.      |
| Спящий режим       | Выключить    |
| Автовыключение     | Не выключать |
| Назад              | Влеред       |

| 2011/01/01 12:00  | <b>4</b> 10 <b>A 6</b> |
|-------------------|------------------------|
| Язык              | Русский                |
| Динамик           | Включен                |
| Настройки видео   | >>                     |
| Настройка каналов | Нормально              |
| Pexam USB         | Внешний диск           |
| Калибровка экрана | >>                     |
| Блокировка клавиш | Не блокировать         |
| Сброс настроек    | >>                     |
|                   |                        |
|                   |                        |
| Назад             | Влеред                 |

Рисунок 25. Меню раздела «Установки» (стр. 1)

Рисунок 26. Меню раздела «Установки» (стр. 2)

лов», «Режим USB», «Калибровка экрана», «Блокировка клавиш», «Сброс настроек» (*Рис. 26*). Также можно нажать на значок «**Установки**» на экране устройства – в этом случае переход к списку доступных настроек произойдет автоматически.

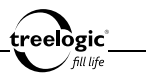

В данном разделе доступны следующие интерфейсы и операции:

| <b>A</b>                                                                                                    | Домой                | Нажмите, чтобы вернуться в главное меню                                                                              |
|----------------------------------------------------------------------------------------------------|----------------------|----------------------------------------------------------------------------------------------------|
|                                                                                                    | Возврат              | Нажмите, чтобы вернуться в предыдущее<br>меню                                                                        |
| ◀ 10                                                                                                    | Уровень<br>громкости | Отображает текущий уровень громкости;<br>нажмите, чтобы увеличить или уменьшить<br>уровень громкости                 |
| 1/2                                                                                                    | Страницы             | Отображает текущую страницу / общее<br>количество страниц списка доступных<br>настроек                               |
| O caccesse         >n           Dependence OTG         >>           Quinu         >>           Dudop renul         Apple           Depart         >> | Список<br>настроек   | Отображает список доступных настроек;<br>нажмите на выбранный пункт, чтобы перейти<br>к настройкам выбранного пункта |
| Назад                                                                                                    | Назад                | Нажмите, чтобы перейти на предыдущую<br>страницу списка настроек                                                     |
| Вперед                                                                                                    | Вперед               | Нажмите, чтобы перейти на следующую<br>страницу списка настроек                                                      |

## Выбор пункта установок

Находясь в меню подраздела «Установки», с помощью кнопок [▲] или [▼] выберите требуемый пункт, после чего нажмите кнопку [也] для перехода к

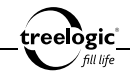

настройкам выбранного пункта. Также можно нажать на значок требуемого пункта на экране устройства – в этом случае переход к настройкам выбранного пункта произойдет автоматически.

# Просмотр системной информации

Находясь в режиме настроек ридера, с помощью кнопок [▲] или [▼] выберите пункт «Системная информация», после чего нажмите кнопку [Ф] для подтверждения выбора – на экране отобразится системная информация об устройстве: название модели, версия прошивки, общий и свободный объем встроенной памяти. Также можно нажать на значок «Системная информация» на экране устройства – в этом случае отображение системной информация или произойдет автоматически. Для возврата в предыдущее меню нажмите кнопку [つ] или на значок «Возврат» на экране устройства.

#### Подключение внешнего диска

Находясь в режиме настроек ридера, с помощью кнопок [▲] или [▼] выберите пункт «Подключение ОТG», после чего нажмите кнопку [Ф] для подтверждения выбора – на экране отобразится диалоговое окно с инструкцией по подключению внешнего диска («Подключите диск и нажмите ОК»). С помощью USB-кабеля подключите внешний накопитель, после чего нажмите на значок «OK» на экране устройства (чтобы иметь возможность просматривать и запускать на ридере файлы с внешнего диска) или на значок «Отмена» на экране устройства (для возврата к списку настроек без изменений).

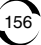

## Управление файлами

Находясь в режиме настроек ридера, с помощью кнопок [▲] или [▼] выберите пункт «Файлы», после чего нажмите кнопку [Ф] для подтверждения выбора – на экране отобразится список доступных источников хранения. Операции с файлами в данном режиме полностью идентично действиям, описанным в главе «Файлы» данного Руководства. Для возврата в меню установок несколько раз нажмите кнопку [つ] или на значок «Возврат» на экране устройства.

## Выбор стиля оформления главного меню

Находясь в режиме настроек ридера, с помощью кнопок [▲] или [▼] выберите пункт «Выбор темы», после чего нажмите кнопку [Ф] для входа в меню выбранного пункта. Также можно нажать на значок «Выбор темы» на экране устройства – в этом случае вход в меню выбранного пункта произойдет автоматически. Затем с помощью кнопок [▲] или [▼] выберите требуемый стиль оформления главного меню: Fresh, Apple, Cartoon или iPad. После этого нажите кнопку [Ф] для подтверждения выбора. Также можно нажать на значок выбранного пункта на экране устройства – в этом случае вход в меню выбранного нажите кнопку [Ф] для подтверждения выбора. Также можно нажать на значок выбранного пункта на экране устройства – в этом случае выбор пункта произойдет автоматически.

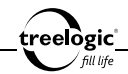

## Настройки экрана

#### Настройка уровня яркости

Находясь в режиме настроек ридера, с помощью кнопок [▲] или [♥] выберите пункт «Экран», после чего нажмите кнопку [Ů] для входа в меню выбранного пункта. Также можно нажать на значок «Экран» на экране устройства – в этом случае переход к списку настроек экрана произойдет автоматически. Затем с помощью кнопок [▲] или [♥] выберите пункт «Яркость», после чего нажмите

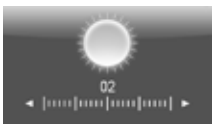

Рисунок 27. Настройка яркости подсветки

кнопку [ <sup>(1</sup>)] – на экране отобразится всплывающее окно настроек яркости подсветки экрана (*Рис. 27*). Также можно нажать на значок «Яркость» на экране устройства - в этом случае переход к настройкам выбранного пункта произойдет автоматически. Затем с помощью кнопок [ +] или [ –] установите требуемый уровень яркости подсветки экрана: 1, 2, 3, 4 или 5. Для возврата в меню установок несколько нажмите кнопку [ ``] или на значок «Возврат» на экране устройства.

#### Сброс фоновой картинки

Находясь в режиме настроек ридера, с помощью кнопок [▲] или [▼] выберите пункт «Экран», после чего нажмите кнопку [ Ф] Для входа в меню выбранного пункта. Также можно нажать на значок «Экран» на экране устройства – в этом случае переход к списку настроек экрана произойдет автоматически. Затем с помощью кнопок [▲] или [▼] выберите пункт «Сброс

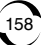

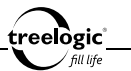

фона», после чего нажмите кнопку [ Ф ] – на экране отобразится диалоговое окно возврата фонового изображения в первоначальное состояние. Также можно нажать на значок «Сброс фона» на экране устройства - в этом случае вызов диалогового окна произойдет автоматически. В появившемся диалоге «Сбросить фон?» нажмите на значок «ОК» на экране устройства (чтобы вернуть фоновое изображение в первоначальное состояние) или на значок «Отмена» на экране устройства (для возврата к списку настроек экрана). Для возврата к в меню установок нажмите кнопку [ つ ] или на значок «Возврат» на экране устройства.

# Установка стартовой страницы

Находясь в режиме настроек ридера, с помощью кнопок [▲] или [▼] выберите пункт «Стартовая страница», после чего нажмите кнопку [也] для входа в меню выбранного пункта. Также можно нажать на значок «Стартовая страница» на экране устройства – в этом случае вход в меню выбранного пункта произойдет автоматически. Затем с помощью кнопок [▲] или [▼] выберите требуемый режим стартовой страницы: Главная страница, Последняя книга или Календарь. После этого нажмите кнопку [ம] для подтверждения выбора. Также можно нажать на значок выбранного пункта на экране устройства – в этом случае вход в меню выбранного пункта произойдет автоматически.

#### Установка даты и времени

Находясь в режиме настроек ридера, с помощью кнопок [▲] или [▼] выберите пункт «Время и дата», после чего нажмите кнопку [Ф] – на экране

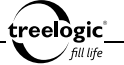

отобразится интерфейс установки даты и времени (*Рис. 28*). Также можно нажать на значок «Время и дата» на экране устройства – в этом случае переход к настройкам даты и времени произойдет автоматически. Затем, используя кнопки [▲] или [▼] для переключения между полями (часы/минуты или год/ месяц/день) и кнопки [+] или [-] для установки значения каждого поля, установите текущую дату и время. Для возврата в меню установок нажмите кнопку [ ⊃] или на значок «Возврат» на экране устройства.

#### Настройка времени подсветки

Находясь в режиме настроек ридера, с помощью кнопок [▲] или [▼] выберите пункт «Подсветка», после чего нажмите кнопку [Ф] для входа в меню выбранного пункта. Также можно нажать на значок

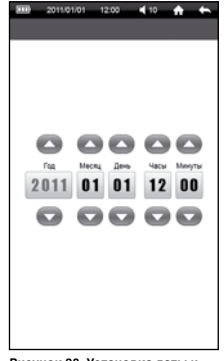

Рисунок 28. Установка даты и времени

«Подсветка» на экране устройства – в этом случае вход в меню выбранного пункта произойдет автоматически. Затем с помощью кнопок [▲] или [▼] выберите требуемую длительность подсветки экрана: 10 сек., 20 сек., 30 сек., 60 сек., 5 мин. или Всегда включена. После этого нажмите кнопку [Ф] для подтверждения выбора. Также можно нажать на значок выбранного пункта на экране устройства – в этом случае выбор пункта произойдет автоматически.

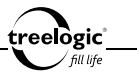

## Выбор времени перехода в спящий режим

Находясь в режиме настроек ридера, с помощью кнопок [▲] или [▼] выберите пункт «Спящий режим», после чего нажмите кнопку [Ф] для входа в меню выбранного пункта. Также можно нажать на значок «Спящий режим» на экране устройства – в этом случае вход в меню выбранного пункта произойдет автоматически. Затем с помощью кнопок [▲] или [▼] выберите временной интервал, по истечении которого ридер (при условии отсутствия нажатия на клавиши или на экран) автоматически выключится: 10 мин., 30 мин., 1 час, Выключить. После этого нажмите кнопку [Ф] для подтверждения выбора. Также можно нажать на значок выбранного пункта на экране устройства – в этом случае выбор пункта произойдет автоматически.

#### Выбор времени автоматического отключения

Находясь в режиме настроек ридера, с помощью кнопок [▲] или [▼] выберите пункт «Автовыключение», после чего нажмите кнопку [Ф] для входа в меню выбранного пункта. Также можно нажать на значок «Автовыключение» на экране устройства – в этом случае вход в меню выбранного пункта произойдет автоматически. Затем с помощью кнопок [▲] или [▼] выберите временной интервал, по истечении которого ридер в любом случае автоматически выключится: 10 мин., 30 мин., 1 час, Не выключать. После этого нажмите кнопку [Ф] для подтверждения выбора. Также можно нажать на значок выбранного пункта на экране устройства – в этом случае выбор пункта произойдет автоматически.

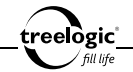

#### Выбор языка системного меню

Находясь в режиме настроек ридера, с помощью кнопок [▲] или [▼] выберите пункт «Язык», после чего нажмите кнопку [Ů] для входа в меню выбранного пункта. Также можно нажать на значок «Язык» на экране устройства – в этом случае вход в меню выбранного пункта произойдет автоматически. Затем с помощью кнопок [▲] или [▼] выберите нужный язык системного меню, после чего нажмите кнопку [Ů] для подтверждения выбора. Также можно нажать на значок какать на экране устройства – в этом случае вход в меню выбранного пункта подтверждения выбора. Также можно нажать на значок выбранного пункта на экране устройства – в этом случае выбор пункта произойдет автоматически.

#### Включение/выключение динамика

Находясь в режиме настроек ридера, с помощью кнопок [▲] или [▼] выберите пункт «Динамик», после чего нажмите кнопку [Ф] для входа в меню выбранного пункта. Также можно нажать на значок «Динамик» на экране устройства – в этом случае вход в меню выбранного пункта произойдет автоматически. Затем с помощью кнопок [▲] или [▼] выберите требуемое состояние встроенного динамика: Включен или Выключен. После этого нажмите кнопку [Ф] для подтверждения выбора. Также можно нажать на значок выбранного пункта на экране устройства – в этом случае выбор пункта произойдет автоматически.

[Примечание] При подключении наушников встроенный динамик ридера отключается автоматически.

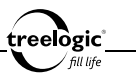

# Настройки видео

#### Активация просмотра видео с остановленного места

Находясь в режиме настроек ридера, с помощью кнопок [▲] или [▼] выберите пункт «Настройки видео», после чего нажмите кнопку [Ф] для входа в меню выбранного пункта. Также можно нажать на значок «Настройки видео» на экране устройства – в этом случае переход к списку настроек видео произойдет автоматически. Затем с помощью кнопок [▲] или [▼] выберите пункт «Продолжать воспроизведение» и нажмите кнопку [Ф] для входа в меню выбранного пункта. Также можно нажать на значок «Продолжать воспроизведение» и вакать на значок «Продолжать воспроизведение» на экране устройства – в этом случае вход в меню выбранного пункта. Также можно нажать на значок «Продолжать воспроизведение» на экране устройства – в этом случае вход в меню выбранного пункта произойдет автоматически. Затем с помощью кнопок [▲] или [▼] выберите требуемое состояние: Включить или Выключить. После этого нажмите кнопку [Ф] для подтверждения выбора. Также монажать на значок выбранного пункта на экране устройства – в этом случае выбор пункта произойдет автоматически. Для возврата в меню установок нажмите кнопку [Ф] или на значок «Возврат» на экране устройства.

## Настройка режима масштабирования видео

Находясь в режиме настроек ридера, с помощью кнопок [▲] или [▼] выберите пункт «Настройки видео», после чего нажмите кнопку [Ф] для входа в меню выбранного пункта. Также можно нажать на значок «Настройки видео» на экране устройства – в этом случае переход к списку настроек видео произойдет автоматически. Затем с помощью кнопок [▲] или [▼] выберите пункт «Режим масштаба» и нажмите кнопку [Ф] для входа в меню выбран-

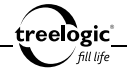

ного пункта. Также можно нажать на значок «Режим масштаба» на экране устройства – в этом случае вход в меню выбранного пункта произойдет автоматически. Затем с помощью кнопок [▲] или [▼] выберите требуемый коэффициент увеличения видео: Нормально, В окне, На весь экран, Увеличить на 10%, Увеличить на 20%, Увеличить на 100%. После этого нажмите кнопку [Ů] для подтверждения выбора. Также можно нажать на значок выбранного пункта на экране устройства – в этом случае выбор пункта произойдет автоматически. Для возврата в меню установок нажмите кнопку [``] или на значок «Возврат» на экране устройства.

#### Настройка режима изменения соотношения сторон

Находясь в режиме настроек ридера, с помощью кнопок [▲] или [▼] выберите пункт «Настройки видео», после чего нажмите кнопку [位] для входа в меню выбранного пункта. Также можно нажать на значок «Настройки видео» на экране устройства – в этом случае переход к списку настроек видео произойдет автоматически. Затем с помощью кнопок [▲] или [▼] выберите пункт «Соотношение сторон» и нажмите кнопку [位] для входа в меню выбранного пункта. Также можно нажать на значок «Соотношение сторон» на экране устройства – в этом случае вход в меню выбранного пункта. Также можно нажать на значок «Соотношение сторон» на экране устройства – в этом случае вход в меню выбранного пункта. Также можно нажать на значок «Соотношение сторон» на экране устройства – в этом случае вход в меню выбранного пункта произойдет автоматически. Затем с помощью кнопок [▲] или [▼] выберите требуемое соотношение сторон видео: Автоопределение, 4:3, 12:11, 10:11, 16:9, 16:11, 40:33, 2.35:1, 1:1. После этого нажмите кнопку [位] для подтверждения выбора. Также можно нажать на значок выбранного пункта на экране устройства – в этом случае выбор пункта произойдет автоматически. Для возврата в меню установок нажмите кнопку [つ] или на значок «Возврат» на экране устройства.

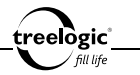

#### Настройка режима передачи данных по HDMI-кабелю

Находясь в режиме настроек ридера, с помощью кнопок [▲] или [▼] выберите пункт «Настройки видео», после чего нажмите кнопку [Ф] для входа в меню выбранного пункта. Также можно нажать на значок «Настройки видео» на экране устройства – в этом случае переход к списку настроек видео произойдет автоматически. Затем с помощью кнопок [▲] или [▼] выберите пункт «Режим HDMI» и нажмите кнопку [Ф] для входа в меню выбранного пункта. Также можно нажать на значок «Настроек видео произойдет автоматически. Затем с помощью кнопок [▲] или [▼] выберите пункт «Режим HDMI» и нажмите кнопку [Ф] для входа в меню выбранного пункта. Также можно нажать на значок «Режим HDMI» на экране устройства – в этом случае вход в меню выбранного пункта произойдет автоматически. Затем с помощью кнопок [▲] или [▼] выберите требуемый режим передачи данных по HDMI-кабелю: 480р, 576р, 720р 50 Гц, 720р 60 Гц. После этого нажмите кнопку [Ф] для подтверждения выбора. Также можно нажать на значок выбранного пункта па экране устройства – в этом случае выбор пункта произойдет автоматически. Для возврата в меню установок нажите кнопку [Ф] или на значок «Возврат» на экране устройства.

# Настройка каналов вывода звука

Находясь в режиме настроек ридера, с помощью кнопок [▲] или [▼] выберите пункт «Настройка каналов» и нажмите кнопку [Ф] для входа в меню выбранного пункта. Также можно нажать на значок «Настройка каналов» на экране устройства – в этом случае вход в меню выбранного пункта произойдет автоматически. Затем с помощью кнопок [▲] или [▼] выберите требуемый режим каналов при выводе звука: Нормально, Инвертировать, Правый канал, Левый канал. После этого нажмите кнопку [Ф] для подтверждения

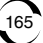

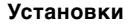

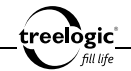

выбора. Также можно нажать на значок выбранного пункта на экране устройства – в этом случае выбор пункта произойдет автоматически.

# Выбор режима USB

Находясь в режиме настроек ридера, с помощью кнопок [▲] или [▼] выберите пункт «Режим USB» и нажмите кнопку [ 位 ] для входа в меню выбранного пункта. Также можно нажать на значок «Режим USB» на экране устройства – в этом случае вход в меню выбранного пункта произойдет автоматически. Затем с помощью кнопок [▲] или [▼] выберите требуемый режим подключения ридера к компьютеру при соединении через USB-кабель: Внешний диск или Мобильное устройство. После этого нажмите кнопку [ 位 ] для подтверждения выбора. Также можно нажать на значок выбранного пункта на экране устройства – в этом случае выбор пункта произойдет автоматически.

При выборе режима «Внешний диск» ридер опознается компьютером как внешний жесткий диск. В этом режиме пользователь получает доступ к внутренней памяти ридера, что дает возможность закачивать или удалять мультимедийный данные, а также делать резервные копии.

При выборе режима «Мобильное устройство» подключение осуществляется посредством программы MS ActiveSync, и ридер опознается компьютером как «Мобильное устройство».

## Калибровка экрана

Находясь в режиме настроек ридера, с помощью кнопок [ 🔺 ] или [ 🔻 ]

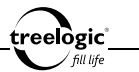

выберите пункт «Калибровка» и нажмите кнопку [ Ф ] для входа в меню выбранного пункта – на экране отобразится интерфейс калибровки сенсорного экрана. Также можно нажать на значок «Калибровка» на экране устройства – в этом случае доступ к интерфейсу калибровки произойдет автоматически. В калибровочном интерфейсе прикоснитесь пальцем или стилусом к центру круга последовательно во всех предложенных позициях – слева вверху, справа внизу экрана, после чего калибровка будет успешно завершена.

# Настройка времени блокировки клавиш

Находясь в режиме настроек ридера, с помощью кнопок [▲] или [▼] выберите пункт «Блокировка клавиш», после чего нажмите кнопку [Ů] для входа в меню выбранного пункта. Также можно нажать на значок «Блокировка клавиш» на экране устройства – в этом случае вход в меню выбранного пункта произойдет автоматически. Затем с помощью кнопок [▲] или [▼] выберите временной интервал, по истечении которого клавиши и управляющие области сенсорного экрана ридера будут автоматически заблокированы: 5 сек., 10 сек., 30 сек., 5 мин., Не блокировать. После этого нажмите кнопку [Ů] для подтверждения выбора. Также можно нажать на значок выбранного пункта на экране устройства – в этом случае выбор пункта произойдет автоматически.

[Примечание] Чтобы разблокировать клавиши и сенсорный экран, нажмите и удерживайте в течение 3 секунд кнопку [ Ф ].

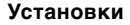

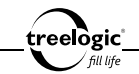

#### Сброс настроек

Находясь в режиме настроек ридера, с помощью кнопок [▲] или [▼] выберите «Сброс настроек», после чего нажмите кнопку [ Ф] – на экране отобразится диалоговое окно возврата к заводским установкам. Также можно нажать на значок «Сброс настроек» на экране устройства – в этом случае вызов диалогового окна произойдет автоматически. В появившемся диалоге «Сбросить настройки?» нажмите на значок «ОК» на экране устройства (если необходимо выполнить сброс всех настроек в первоначальное состояние, установленное на заводе) или на значок «Отмена» на экране устройства (если нет необходимости в возврате к заводским установкам).

#### Возврат к списку настроек / выход в главное меню

Во время изменения настроек ридера нажмите кнопку [ ) или на значок «Возврат» на экране устройства для перехода к списку доступных настроек. Для возврата в главное меню нажмите кнопку [ ] или на значок «Возврат» на экране устройства.

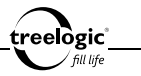

# Устранение неисправностей

## Устранение неполадок

Если ваш ридер не работает, пожалуйста, ознакомьтесь со следующими способами устранения неполадок. Если после этого проблема остается, пожалуйста, свяжитесь с нашим отделом по работе с клиентами.

| Проблема            | Рекомендации                                                                                                    |
|---------------------|----------------------------------------------------------------------------------------------------|
|                     | Проверьте уровень заряда батареи                                                                                                    |
| Устройство не вклю- | После подключения устройства к источнику питания проверьте, включается устройство или нет                                                               |
| чается              | Если устройство после полной зарядки по-прежнему<br>не включается, свяжитесь с нашим отделом по работе<br>с клиентами                                   |
| Ридер «завис»       | Попробуйте выключить и заново включить устройство.<br>Если это не помогает – выполните сброс настроек<br>кнопкой [Reset]                                |
|                     | Возможно, уровень громкости установлен в положение<br>0 или поврежден кабель наушников                                                                  |
| Нет звука в наушни- | Проверьте, не загрязнен ли разъем наушников                                                                                                    |
| ках                 | Могут возникать проблемы со звуком в поврежденных<br>файлах, проверьте, не поврежден ли аудиофайл.<br>Попробуйте воспроизвести другой файл для проверки |

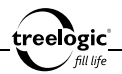

| Проблема                                                                           | Рекомендации                                                                                                    |
|------------------------------------------------------------------------------------|----------------------------------------------------------------------------------------------------|
|                                                                                    | Возможно, уровень громкости установлен в положение<br>0 – проверьте настройки громкости звука                                                           |
| Устройство не вос-<br>производит звук че-<br>рез динамик                           | Встроенный динамик отключается во время подключения наушников                                                                                           |
|                                                                                    | Могут возникать проблемы со звуком в поврежденных<br>файлах, проверьте, не поврежден ли аудиофайл.<br>Попробуйте воспроизвести другой файл для проверки |
|                                                                                    | Проверьте уровень заряда батареи                                                                                                    |
|                                                                                    | Возможно, уровень громкости установлен в положение<br>0 или поврежден кабель наушников                                                                  |
| Не проигрываются<br>файлы                                                          | Убедитесь в исправности наушников и надежности их подключения в разъем для наушников                                                                    |
|                                                                                    | Возможно, файл был записан на очень низкой<br>громкости. Попробуйте воспроизвести другие файлы                                                          |
|                                                                                    | Убедитесь в совместимости формата файла                                                                                                    |
| Невозможно пере-<br>дать изображение на<br>экран телевизора че-<br>рез HDMI-кабель | Убедитесь, что оба конца HDMI-кабеля плотно подсоединены к разъему ридера и разъему телевизора                                                          |
|                                                                                    | Проверьте, правильно ли выбран источник<br>видеосигнала в телевизоре                                                                                    |
| Экран реагирует мед-<br>ленно                                                      | Проверьте уровень заряда батареи                                                                                                    |
| Неточная реакция на касания                                                        | Откалибруйте сенсорную панель (смотрите пункт<br>«Калибровка» в меню установок)                                                                         |

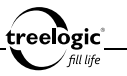

| Проблема                                                                    | Рекомендации                                                                                                    |
|-----------------------------------------------------------------------------|----------------------------------------------------------------------------------------------------|
|                                                                             | Проверьте, надежно ли подсоединен кабель к USB-<br>порту компьютера и к ридеру                                                                             |
| Связь с компьютером<br>не устанавливается                                   | Подсоедините USB-кабель непосредственно к<br>компьютеру – не подсоединяйте ридер через USB-<br>разветвитель                                                |
|                                                                             | Выполните сброс настроек кнопкой [Reset],<br>предварительно отключив USB-кабель                                                                            |
| Невозможно закачать                                                         | Проверьте правильность и надежность подключения<br>USB-кабеля к компьютеру и ридеру. Возможно,<br>поврежден USB-кабель                                     |
| файлы с компьютера                                                          | Убедитесь в исправности карты памяти и корректности ее расположения в слоте ридера                                                                         |
|                                                                             | Проверьте состояние карты памяти                                                                                                    |
| Устройство не реа-<br>гирует на касание<br>управляющих обла-<br>стей экрана | Попробуйте выключить и заново включить устройство                                                                                                    |
|                                                                             | Выполните сброс настроек кнопкой [Reset]                                                                                                    |
|                                                                             | Осуществите возврат к заводским установкам                                                                                                    |
| На экране непонят-<br>ные символы                                           | Убедитесь, что верно выбран язык системного меню.<br>Для корректного отображения кириллицы необходимо<br>выбрать пункт «Русский» в списке доступных языков |

#### Аппаратная перезагрузка системы

Если устройство или текущая программа работают с ошибками или не работают, устройство «зависло» и не реагирует на нажатия на экран, можно

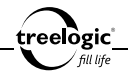

попытаться перезагрузить систему. Для этого нажмите тонким и острым предметом (например, скрепкой или булавкой) на кнопку **[Reset]**, находящуюся в небольшом отверстии на задней стороне корпуса ридера, и удерживайте около 5-ти секунд. После этого попробуйте включить устройство, используя кнопку включения/выключения [ Ф ].

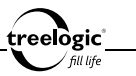

# Технические характеристики

| Модель                          | Treelogic Arcus 703 Touch                                                                                            |
|---------------------------------|----------------------------------------------------------------------------------------------------|
| Экран                           | 7 дюймов, 480х800 пикселей                                                                                           |
| Тип экрана                      | ТFT цветной, сенсорный, 16 млн. цветов, 16:9                                                                         |
| Процессор                       | Ниа Fei CC1800, 600 МГц                                                                                              |
| Память                          | 4 Гб                                                                                                    |
| Слот для карт памяти            | MicroSD до 8 Гб                                                                                                    |
| Микрофон                        | Есть (для записи голоса)                                                                                             |
| Динамик                         | Есть, стерео (2х 2 Вт)                                                                                               |
| Управление                      | Комбинированное (сенсорный экран + кнопки)                                                                           |
| Интерфейс                       | USB 2.0 High Speed                                                                                                   |
| Возможности                     | Воспроизведение текстовых, графических, аудио и<br>видеофайлов, встроенные игры                                      |
| Поддерживаемые<br>форматы книг  | TXT, PDF, CHM, PDB, HTM, HTML, UMD, EPUB                                                                             |
| Поддерживаемые<br>форматы аудио | WAV, MP3, WMA, APE, FLAC, OGG, AAC                                                                                   |
| Поддерживаемые<br>видеоформаты  | RM, RMVB, MKV, WMV, MOV, MP4, DAT, VOB, PMP,<br>MPEG, MPG, FLV, ASF, TS, TP, 3GP, MPG                                |
| Поддержка видекодеков           | H.264 (BP / MP / HP), MPEG2 (MP), MPEG4 (SP / ASP)<br>/ xvid (SP / AP), VC-1 (SP / MP / AP), WMV9 (SP / MP /<br>AP ) |

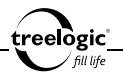

| Поддерживаемые<br>графические форматы | JPEG, BMP, GIF                                                                                                    |
|---------------------------------------|----------------------------------------------------------------------------------------------------|
| Диктофон                              | Есть                                                                                                    |
| Формат записи                         | MP3                                                                                                    |
| Дополнительные<br>возможности         | Поддержка закладок, поддержка рукописных<br>заметок, выбор цвета и типа шрифта, выбор фона,<br>отображение текстов песен, звуковые эффекты<br>объемного звука, 8 предустановок эквалайзера,<br>повтор выбранного фрагмента, поддержка ID3-тэгов,<br>воспроизведение HD-видео (1080р) |
| Поддержка операционных систем         | Windows XP/Vista/Windows 7                                                                                                    |
| Питание                               | Встроенный Li-Pol аккумулятор, 2500 мА/ч                                                                                                    |
| Время автономной работы               | До 10 часов воспроизведения музыки (при<br>выключенном экране и с использованием<br>наушников), до 6 часов воспроизведения видео и до<br>8 часов чтения электронных книг                                                                                                    |
| Зарядка элементов<br>питания          | От USB (8 часов), от сети 220 В (6 часов)                                                                                                    |
| Условия работы                        | Влажность 20~80%, температура от 0 до +45 °C                                                                                                    |
| Условия хранения                      | Влажность 20~90%, температура от -20 до +60 °C                                                                                                    |

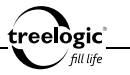

|                  | • HDMI                                                      |
|------------------|-------------------------------------------------------------|
|                  | <ul> <li>MiniUSB (USB 2.0 High Speed)</li> </ul>            |
| Разъемы          | <ul> <li>Разъем для наушников (mini-jack 3,5 мм)</li> </ul> |
|                  | • Слот для карты памяти (microSD до 8 Гб)                   |
|                  | • Гнездо для зарядного устройства (5 В, 2 А)                |
| Материал корпуса | Пластик                                                     |
| Цвет             | Черный                                                      |
| Размеры          | 120 х 190 х 12 мм                                           |
| Bec              | 333 г                                                       |

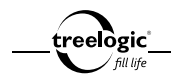

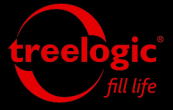

info@treelogic.ru www.treelogic.ru